## Set timetable rules

Timetable rules are generally used to restrict the booking options for certain people, fixed times or places, which PC CADDIE automatically recognises and processes.

To define these automatic restrictions, first clarify two basic questions:

# **1. WHO IS ALLOWED to book when, how and, if applicable, how often or not yet or NOT anymore?**

#### 2. WHEN does which different green fee price apply to WHOM?

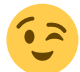

Practical examples of restrictions:

- Starting times can only be booked for members every 30 minutes
- Only 1 tee time possible at the weekend
- Players can only be booked once per start time
- Players can only be booked once within 4 hours

You can therefore exclude groups of people, set time and number limits and have the rules displayed in colour in the local timetable for clarity.

You can define timetable rules / booking restrictions in PC CADDIE under the menu item **Timetable/Define timetable rules** or in the timetable using the key combination **Ctrl + F11** 

| Ti | metable-Regeln - 18 Loch                 |                      |          |       |         |                                |                      |                                  |      | ? —  | - 🗆 🗙 |
|----|------------------------------------------|----------------------|----------|-------|---------|--------------------------------|----------------------|----------------------------------|------|------|-------|
|    | Bezeichnung                              | Personen             | Tage     | Von   | Bis     | Artikel                        |                      | Gültig                           | Kat. | Rate | Beleg |
|    | 01.06.22-31.08.22: Von Juni bis Augus    | *ALLE*               | MDMDFSSF | 00:00 | 24:00   |                                |                      | von 01.06.22 bis 31.08.22 LIMITE | AT   |      | ^     |
|    | *I Buchungen können ev. nach hinte       | *ALLE*               | MDMDFSSF | 09:00 | 10:00   |                                |                      |                                  |      |      |       |
|    | 16.02.22-16.02.22: *Y Heute Platz schi   | *ALLE*               | MDMDFSSF | 00:00 | 24:00   |                                |                      | von 16.02.22 bis 16.02.22        |      |      |       |
|    | 25.05.20-29.05.20: Max 2 Buchungen       | *ALLE*               | MDMDFF   | 00:00 | 24:00   |                                |                      | von 25.05.20 bis 29.05.20 LIMITE | AT   |      |       |
|    | Nur 1 Buchung pro Tag entweder auf       | *ALLE*               | MDMDFSSF | 00:00 | 24:00   |                                |                      |                                  |      |      |       |
| 0  | Sonnenaufgang und Sonnenunterga          | Sonnenauf_sonnenur   | MDMDFSSF | 00:00 | 24:00   |                                |                      |                                  |      |      |       |
| -  | nur 5 Runden pro Jahr                    | *ALLE*               | MDMDFSSF | 00:00 | 24:00   |                                |                      |                                  |      |      |       |
|    | Flighttrennung im TT                     | *ALLE*               | MDMDFSSF | 00:00 | 24:00   |                                |                      | FTCHK                            |      |      |       |
|    | Hotel: Spezialpreis PCC                  | *ALLE*               | MDMDFSSF | 00:00 | 24:00   | Doppelzimmer                   |                      |                                  | DZ   | рсс  | 2     |
|    | 01.03.19-01.03.19: GF mit Preisebener    | *ALLE*               | MDMDFSSF | 00:00 | 24:00   | GF mit Preisebenen             |                      | von 01.03.19 bis 01.03.19        |      |      |       |
|    | GF Mitglieder                            | *MITG*               | MDMDFSSF | 00:00 | 24:00   | A: GF Mitglieder               |                      |                                  |      |      |       |
|    | Abo                                      | *GAST*               | MDMDFSSF | 00:00 | 24:00   | 10er Karte - Einlösung, Rest < | F>                   |                                  |      |      |       |
|    | GF Gäste                                 | *GAST*               | MDMDFSSF | 00:00 | 24:00   | A: GF - Gäste - WT             |                      |                                  |      |      |       |
|    | Spieler nur einmal pro Startzeit bu      | *ALLE*               | MDMDFSSF | 00:00 | 24:00   |                                |                      |                                  |      |      |       |
|    | 31.12.15-31.12.15: *I Heute ist Aerifizi | *ALLE*               | MDMDFSSF | 00:00 | 24:00   |                                |                      | von 31.12.15 bis 31.12.15        |      |      |       |
|    | 15.11.15-30.11.15: *K Morgenfrost        | *ALLE*               | MDMDFSSF | 00:00 | 08:00   |                                |                      | von 15.11.15 bis 30.11.15        |      |      | ~     |
|    | 🗹 nur Regeln für den gewählten Berei     | ch anzeigen:         | 18 Loch  |       |         | Regeln mit Fart                | pinformation auch in | n Timetable anzeigen 📀           |      |      |       |
|    | + Neu F9                                 | 🎤 Bearbeiten         |          | F7    | 🗍 Lösch | ien F5                         | ↑ <u>H</u> öher      | ĵ ↓ <u>T</u> iefer               |      | 6    |       |
|    | Timetable-Artikel in diesem Konten       | bereich buchen: UMSA | tz       |       |         |                                | ▶ Test               | ● F11 ► Speic                    | hern | 0    |       |

- In this window, you can see an overview of the timetable rules.
- 1. If a timetable area is open, you can only display the timetable rules for this area by ticking the box. The range of rules to be displayed can be changed using the selection field, regardless of which area is open in the background.
- 2. Rules with colour information can be visualised in the timetable.

- 3. An account area is also assigned to the timetable in this window. In this example, this is the SALES account area. The articles for the price rules are retrieved from this account area.
- 4. Rules highlighted in grey are currently inactive. These are either valid in the past or future or have been temporarily deactivated via the tick in the rule (click on the rule, click on Edit at the bottom and tick the box at the bottom left for This rule is temporarily deactivated). *Temporarily deactivate this rule* at the bottom left). This is particularly useful if rules are only used sporadically.
- 5. Rules are queried using the waterfall principle, i.e. from top to bottom. Create the most important rules first, as the first rule that fits will be applied. With the buttons *Higher* and *Lower* buttons to move the rules.
- 6. If you have created a new rule or customised an existing rule, it can be tested using this option. Please read the description below.
- 7. The timetable rules for the online modules are queried every 1 hour and saved online. If you have changed something in this window that is to apply immediately, the rules must be updated via the Club Manager in the Teetimes menu under Timetable rules.

### Please note

We will now explain simple filter functions to make the creation of timetable rules easier to understand. The following principles must be observed.

Always follow the principle: The timetable rule always refers to a "restriction" or a "prohibition" - valid for a specific group of people, for a specific time. The designation must be meaningful enough for the group of people or the user to understand it - even when PC CADDIE://online booking.

Divide the rules into portions and work through "prohibition" after "prohibition", one after the other.

Please note that the rule above has higher priority for the price/item definition.

In order not to forget anything, it may help to sketch out an organisation chart in advance.

Click on **New** (F9) to create a rule:

| Timetable-Reg    | el bearbe   | iten                                     |             |                               |    |                  |
|------------------|-------------|------------------------------------------|-------------|-------------------------------|----|------------------|
|                  |             |                                          |             |                               |    |                  |
| Bezeichnung:     |             |                                          |             |                               |    | ✓ <u>о</u> к F12 |
| Filter + Zeit    | Artikel     | Buchungsbeschränkung                     | Darstellung | Bereiche In                   | fo | X Abbruch        |
|                  |             |                                          |             |                               |    |                  |
| Personen:        | (neutral)   | )                                        |             | <ul> <li>Definiere</li> </ul> | en |                  |
|                  | Filter mu   | uss <mark>f</mark> ür den Spieler passen |             |                               | -  |                  |
| Tage:            | Mo          | 🗹 Di 🗹 Mi 🗹 🛙                            | Do 🗹 Fr     | 🗹 Sa 🗹 S                      | o  |                  |
|                  | zusätzlio   | h auch an Feiertagen                     |             |                               | •  |                  |
|                  | Feierta     | age eingeben                             |             |                               |    |                  |
| Zeit:            | 00:00 (     | Jhr bis 2                                | 24:00 Uhr   |                               |    |                  |
| Dauer:           |             | Pause jeweils                            |             |                               |    |                  |
| Nur gültig:      |             | bis:                                     |             |                               |    |                  |
| Regel wirksam a  | ab:         |                                          | • :         | Uhr                           |    |                  |
| Regel aufheben   | ab:         |                                          | • :         | Uhr                           |    |                  |
| Diese Regel gilt | für:        | (alle Buchungsarten)                     |             |                               | •  |                  |
| Ratencode:       |             |                                          |             |                               |    |                  |
| Zimmer-Kategor   | rie:        |                                          |             |                               |    |                  |
| Personen pro B   | uchung:     |                                          |             |                               |    |                  |
| Zusatz-Optione   | n:          |                                          |             |                               |    |                  |
|                  |             |                                          |             |                               |    |                  |
| Diese Regel      | l vorüberge | hend deaktivieren                        | F5          |                               |    |                  |
|                  |             |                                          |             |                               |    |                  |

### Filter + time | When and to whom does the rule apply?

We will now show you how to use the individual fields of this function, starting with the tab *Filter* + *Zeit:* 

| Timetable-Reg       | gel bearb           | oeiten                          |                              |       |         |          |                 |              |     |
|---------------------|---------------------|---------------------------------|------------------------------|-------|---------|----------|-----------------|--------------|-----|
| 1 Bezeichnung:      | Spieler n           | ur einmal                       | pro Startzeit bucht          | ar    |         |          |                 | ✓ <u>о</u> к | F12 |
| Filter + Zeit       | Artikel             | Buchung                         | gsbeschränkung               | Dars  | tellung | Bereiche | Info            | × Abbruch    |     |
| 2 Personen:         | (neutra<br>Filter m | ıl)<br>nuss für de              | en Spieler passen            |       |         | Ŧ        | Definieren<br>• |              |     |
| 3 Tage:             | Mo<br>zusätzli      | Di<br>ich auch ar<br>tage einge | Mi Mi<br>n Feiertagen<br>ben | Do    | ✓ Fr    | ✓ Sa     | So              |              |     |
| 5 Zeit:             | 00:00               | Uhr l                           | bis                          | 24:00 | Uhr     |          |                 |              |     |
| 6 Dauer:            |                     |                                 | Pause jeweils                |       |         |          |                 |              |     |
| 7 Nur gültig:       | •••                 |                                 | bis:                         |       |         |          |                 |              |     |
| 8 Regel wirksam a   | ib:                 |                                 |                              |       | •       | Uhr      |                 |              |     |
| 9 Regel aufheben    | ab:                 |                                 |                              |       | •       | Uhr      |                 |              |     |
| 10 Diese Regel gilt | für:                | (alle E                         | Buchungsarten)               |       |         |          | Ŧ               |              |     |
| Ratencode:          |                     |                                 |                              |       |         |          |                 |              |     |
| Zimmer-Katego       | rie:                |                                 |                              |       |         |          |                 |              |     |
| Personen pro B      | uchung:             |                                 |                              |       |         |          |                 |              |     |
| 11 Zusatz-Optioner  | n:                  |                                 |                              |       |         |          |                 |              |     |
| 12 🗌 Diese Rege     | l vorüberge         | ehend dea                       | ktivieren                    | F5    |         |          |                 |              |     |

| Timetable-Regel b                                                 | earbeiten                                                           |                 |
|-------------------------------------------------------------------|---------------------------------------------------------------------|-----------------|
| Bezeichnung:                                                      |                                                                     | <u>√о</u> к F12 |
| Filter + Zeit Artik                                               | kel Buchungsbeschränkung Darstellung Bereiche Info                  | X Abbruch       |
| Personen: (1<br>3 F                                               | neutral)   Definieren  ilter muss für den Spieler passen            |                 |
| Tage:     Z     Z     D                                           | Mo 🗹 Di 🗹 Mi 🗹 Do 🗹 Fr 🗹 Sa 🗹 So<br>zusätzlich auch an Feiertagen 🔍 |                 |
| <sup>6</sup> Zeit: 00:                                            | :00 Uhr bis 24:00 Uhr                                               |                 |
| Dauer:                                                            | Pause jeweils                                                       |                 |
| Nur gültig:                                                       | . bis:                                                              |                 |
| <ul> <li>Regel wirksam ab:</li> <li>Regel aufheben ab:</li> </ul> | Image: Uhr     Image: Uhr     Image: Uhr                            |                 |
| Diese Regel gilt für:                                             | (alle Buchungsarten)                                                |                 |
| Ratencode (Tarif):                                                | ***                                                                 |                 |
| Personen pro Bucht                                                | ung: Position der Person:                                           |                 |
| Dauer in Minuten :                                                |                                                                     |                 |
| Hotel-Parameter:                                                  |                                                                     |                 |
| Zimmer-Kategorie                                                  | e:                                                                  |                 |
| Aufenthaltsdauer                                                  | r in Tagen: Aufenthaltstag:                                         |                 |
| Zusatz-Optionen:                                                  |                                                                     |                 |
| Diese Regel vor                                                   | rübergehend deaktivieren F5                                         |                 |

- 1. **Designation** Briefly and concisely state the rule (or prohibition) here. The description must be meaningful enough to be understood by the end customer when booking. PC CADDIE://online understand it when booking.
- 2. **Persons** Define the group of people for your filter. You can select an existing group from the list or define a new group of people by clicking on the **Define** button.

The "neutral" rule in our example is intended for "All persons".

3. At the same time, you must specify here whether the rule and the person filter are used to check the player (which makes sense for handicap rules) or "only" the person making the

booking, i.e. the registered person (this option is selected, for example, if guests are not allowed to book themselves, but you want to allow a member to book a guest player).

- Filter muss für den Spieler passen
- Passend für den Spieler ODER buchende Person
- Passend für den Spieler UND buchende Person
- Nur buchende Person prüfen
- Negation: Spieler, für die der Filter NICHT passt
- Negation: Filter passt NICHT für Spieler ODER Buchenden
- Negation: Filter passt NICHT für Spieler UND Buchenden
- Negation: Filter passt NICHT für Buchenden
- Nur buchende Person prüfen und Referenz LEER
- Nur buchende Person prüfen und Referenz ANGEGEBEN
- 4. **Days** Decide on which days the rule should apply and activate it with a mouse click.
  - In our example, we have ticked all days.
- 5. **Public holidays** Use the button **Enter public holidays** you can define these yourself.

It is important that public holidays are entered in date order. You have the following options in the selection:

| not when the day is a holiday 💌          |
|------------------------------------------|
| not when the day is a holiday            |
| additionally including holidays          |
| regardless of whether the day is holiday |
| only for holidays                        |

Option 1 fulfils the meaning "not valid for public holidays", the 2nd option applies to all public holidays. Option 3 takes care of the Saturday example: If Saturday is a public holiday, this rule then no longer applies on public holiday Saturdays (because "public holiday" was not ticked), but it should not apply on all public holidays - therefore selections 1 and 2 did not apply to this case and selection 3 became necessary. Option 4 can still be useful if you want to create a rule that <u>only</u> only applies when a <u>Monday</u> is a public holiday, so you can use it to create special rules for Easter and Whit Monday.

6. *Time* Define the time frame for the filter in this field.

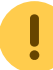

In our case, the filter refers to the whole day, so we have left this field blank.

- 7. **Duration** Here you have the option of specifying the respective duration for the filter. Set breaks to ensure booking windows. (e.g. bookings for guests are only possible on the hour etc.)
- 8. **Only valid from/to** If a rule is not applicable for the whole year, the desired period can be defined here.
- 9. **Rule effective from** Here you can specify the time from which a block should apply (e.g. if short-term bookings can only be made with a Pro by telephone).
- 10. **Cancel rule from** Here you can specify the time from which a blockade is released for booking (e.g. if the start times can be booked 5 days in advance but only from 8 a.m.).
- 11. *This rule applies to* Define here if a rule should only apply to a restricted booking type.

| (all bookings)                                    | • |
|---------------------------------------------------|---|
| (all bookings)                                    |   |
| Main bookings                                     |   |
| Main bookings without follow-up bookings (9 hole) |   |
| Main bookings with follow-up bookings (18 hole)   |   |
| Follow-up bookings                                |   |

- 12. instalment code
- 13. Persons per booking
- 14. **Position of the person**

#### 15. Duration in minutes

- 16. *All these options* are only required if you are working with the PC CADDIE Hotel module.
- 17. Additional options
- 18. **Deactivate this rule temporarily** Do not delete any rules, but deactivate them for the time being until you are sure that they are no longer needed.

### Article | When does which article apply?

Once a rule has been defined as described above, you can select a rule in the **Article** tab to select a desired article that should apply to the rule you have created.

Exceptions for the articles: In the article, you can define the group of people - (Automatic article) for which the exception should apply. If there is no exception, the basic article is used.

| Timetable-Reg  | gel bearb | eiten                          |             |          |          |        |            | $\times$ |
|----------------|-----------|--------------------------------|-------------|----------|----------|--------|------------|----------|
|                | CT Citeta |                                |             |          |          |        |            |          |
| Bezeichnung:   | GF Gaste  |                                |             |          |          | ~      | <u>O</u> K | F12      |
| Filter + Zeit  | Artikel   | Buchungsbeschränkung           | Darstellung | Bereiche | Info     | ×      | Abbruch    |          |
|                |           |                                |             |          |          | $\sim$ | _          |          |
| Grund-Artikel: | gawt      | 0301 GF - Gäste - WT           |             | 70.      | ••• ≡00. |        |            |          |
| 1. Ausnahme    | e:        |                                |             |          | ≡ …      |        |            |          |
| 2. Ausnahme    | 2:        |                                |             |          | ≡        |        |            |          |
| 3. Ausnahme    | 2:        |                                |             |          | ≡        |        |            |          |
| 4. Ausnahme    | 2:        |                                |             |          | ≡ …      |        |            |          |
| För Pushungen  | mit       |                                |             |          |          |        |            |          |
| Fur Buchungen  | mit       |                                |             |          | =        |        |            |          |
| Folgebuchung:  |           |                                |             |          | =        |        |            |          |
| 1. Ausnahme    | 5:        |                                |             |          | =        |        |            |          |
| 2. Ausnahme    | 2:        |                                |             |          | ≡ …      |        |            |          |
| 3. Ausnahme    | 2:        |                                |             |          | ≡ …      |        |            |          |
| 4. Ausnahme    | 2:        |                                |             |          | ≡ …      |        |            |          |
|                |           |                                |             |          |          |        |            |          |
| Unterartikel:  | Unte      | rartikel mit Artikel-Automatik | automatisch |          | Ŧ        |        |            |          |
| Sonderpreis:   |           | (LEER = Artikelpreis           | 5)          |          |          |        |            |          |
|                |           |                                |             |          |          |        |            |          |
|                |           |                                |             |          |          |        |            |          |
|                |           |                                |             |          |          |        |            |          |
|                |           |                                |             |          |          |        |            |          |
|                |           |                                |             |          |          |        |            |          |
|                |           |                                |             |          |          |        |            |          |
|                |           |                                |             |          |          |        |            |          |

Example: All guests pay a fixed green fee at weekends and on public holidays. Exception: Guests with the membership status of interested party pay nothing at weekends, but do pay on public holidays.

The green fee article for this looks as follows: Via the button **Automatic** you can define the exceptions. All guests pay the set price on weekdays.

| rtikel         |                |                                                                                                    |        |              |               |                                                          | ? _ 🗆 🤅                 |
|----------------|----------------|----------------------------------------------------------------------------------------------------|--------|--------------|---------------|----------------------------------------------------------|-------------------------|
| Artikel        |                |                                                                                                    |        |              |               | ••• Frweitert Automatik Bestandteile                     | 4                       |
| Artikel-Nr.    | gawt           | 0301                                                                                                    |        | Fibu-Konto:  |               | Bestimmen Sie hier den Automatik-Filter für den Artikel: | 4 = P                   |
| Bezeichnung    | GF             |                                                                                                    |        | Kennung      |               | GF - Gåste - WT                                          |                         |
| Gruppe         | GF Greenf      | ee                                                                                                    | -      | Neu Grupp    | be Lösch.     | Gefülltes Info-Feld: mit diesem Filter:                  | <u>+ N</u> eu           |
| Farbschema     | GF1 Greenf     | ee                                                                                                    | -      | + Neu        | 🎤 Bearbeiten  | Heimatclub-Gruppe                                        | Cichana (               |
| Größensch.     | GF Greenf      | ee                                                                                                    | Ŧ      | + Neu        | Bearbeiten    |                                                          | V Sichern F             |
|                |                |                                                                                                    |        |              |               |                                                          | 🗍 Löschen               |
| Preise / Menge | en             |                                                                                                    |        |              | Ab a m        |                                                          | 6                       |
| Status         | Normai         | <ul> <li>Einhei</li> </ul>                                                                                      | t      |              | ADO 👻         | Mitglied/Gast: nur Gäste 💌                               | [_ Kopie <u>-</u> > Neu |
| Kalkulation    |                | MwSt:                                                                                                    |        | 7.7 %        | ] kein Rabatt | □ Gender:                                                |                         |
| Farben / Größ  | Senkombination | Neu R L <u>ö</u> s                                                                                              | schen  |              |               | Age group:                                               |                         |
| Gäste - WT     |                | 70.00                                                                                                    | 200002 | EK (netto)   | 0.00          | Membership:                                              |                         |
| Gäste - WE/    | /FT            | 100.00                                                                                                    | 0.00   | EK (effektiv | r) 0.00       | Status:                                                  |                         |
| GC Kaden -     |                | 50.00                                                                                                    | 0.00   | VK (brutto   | 70.00         |                                                          |                         |
| GC Jersbek     |                | 50.00                                                                                                    | 0.00   | Marge: 100   | .00 %         |                                                          |                         |
| GC Walddör     | rfer           | 50.00                                                                                                    | 0.00   | Besta        | ndsführung    | Tage: V Mo V Di V Mi V Do V Fr Sa So                     | . Kanta                 |
|                |                |                                                                                                    |        | Mindaet B    | otrand        | nicht wenn der Tag Feiertag ist                          | Evento                  |
|                |                |                                                                                                    |        | Mindest-be   | 200002        |                                                          | Eingang                 |
|                |                |                                                                                                    |        | Bestand      | 200002        | Zeit: von: 00:00 bis: 24:00                              |                         |
|                |                |                                                                                                    |        | Bestellt     | 0             | Nur gültig: von: · · bis: · ·                            | Drucken                 |
|                |                |                                                                                                    |        | Individual   | isierung =    | Folgebuchung: (neutral) 🔻                                | E Discout               |
|                |                |                                                                                                    |        |              |               | Direktwohl of fully Filler presend fills Verschlag       |                         |
| Einkauf        |                |                                                                                                    |        |              | =             | Viewtwain.                                               |                         |
| Lieferant      |                | De de la construcción de la construcción de la construcción de la construcción de la construcción de la constru |        |              | =             | vorscniagnach:                                           |                         |
| Best.Nr.:      |                | Packungs-Eir                                                                                                    | nneit  |              | Rabatt 0      |                                                          |                         |
| Barcode:       |                |                                                                                                    |        |              | (C)           |                                                          | Ende                    |

- This type of rule is used to automatically allocate items in a period. This can be very practical in day-to-day business, as the article is automatically included in the booking when the reservation is created. This means that only the green fee needs to be printed and/or collected on the day of the game.
- These rules are required for the Customer terminal and for online payment.
- It makes sense to install this rule with articles that contain several sub-articles, i.e. you set the following in the tab **Article** tab and define the exceptions in the article itself. An article with or without a follow-up booking is also conceivable here.

### **Booking restriction | What restrictions are there?**

To automate restrictions with a timetable rule in PC CADDIE, you can use the booking restriction functions.

| Bezeichnung:   Filter + Zeit   Artikel   Buchungsbeschränkung   Darstellung   Bereiche   Info   Vorbuchbar:   Tage   Grenzen innerhalb einer Buchungszeit:   Reservierungen je Spieler:   Insgesamt buchbare Plätze:                                                                                                    | <u>Q</u> K<br><u>A</u> bbruch | FI2 |
|----------------------------------------------------------------------------------------------------|-------------------------------|-----|
| Filter + Zeit       Artikel       Buchungsbeschränkung       Darstellung       Bereiche       Info       X         1       Vorbuchbar:       Tage       Tage       Info       Info | Abbruch                       |     |
| 1 Vorbuchbar:       Tage         Grenzen innerhalb einer Buchungszeit:       5         2       Reservierungen je Spieler:         5       Insgesamt buchbare Plätze:                                                                                                    |                               |     |
| <ul> <li>Maximale Hcp-Uitferenz:</li> <li>Maximale Hcp-Summe:</li> <li>Maximale Hcp-Summe:</li> <li>Maximale Hcp-Summe:</li> <li>Maximale Hcp-Summe:</li> <li>Maximale Hcp-Summe:</li> <li>Maximale Hcp-Summe:</li> <li>Maximale Hcp-Summe:</li> <li>Maximale Hcp-Summe:</li> <li>Zusatz-Info zur Spielertrennung beachten</li> <li>Im Zeitraum</li> <li>um den reservierten Tag +/- jeweils getrennt zählen</li> <li>g</li> <li>für</li> <li>Tage (einschliesslich Ausgangs-Tag)</li> <li>nur die Tage dieser Regel einrechnen</li> <li>maximal</li> <li>Buchungen</li> <li>Löcher</li> <li>maximal belegte Tage:</li> <li>dabei auch in diesen Bereichen prüfen:</li> <li>I8 Loch</li> <li>18 Loch</li> <li>9 Loch</li> <li>0901</li> <li>Vergangene Buchungen bei den Prüfungen ignorieren</li> </ul>                                                                                                    |                               |     |

1. **Pre-bookable** Define here how many days in advance the respective group of people (defined in the Filter and Time tab) may book.

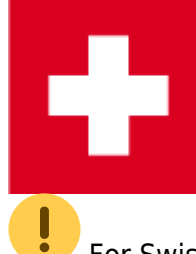

• For Swiss golf courses, the pre-bookability must be added in separate rules so that they can be taken into account accordingly on golfsuisse.

For non-Swiss golf courses, the pre-bookability for members and guests is defined in the timetable and in the PC CADDIE://online Club Manager is defined.

2. *Within a tee time* The value specifies how often a person may enter themselves in the same tee time (e.g. to reserve for a friend).

- 3. *Maximum handicap difference in the flight* The best and worst players may not differ in their handicaps by more than this value.
- 4. **Maximum handicap class 6** Here you can define that a maximum of the number of players in handicap class 6 entered can register per flight. :!:Please note: this rule can only be checked if a player with a high handicap wants to join players who have already been booked. If several class 6 players want to book in in one booking process, this cannot be intercepted.
- 5. **Total bookable places** You can use this field to specify how many people are allowed to play in the flight. For example, you have the option of defining that only flights of 2 or 3 can be booked during a certain period of the day.
- 6. *Maximum handicap total in the flight* The total of all handicaps in a match may not exceed this value.
- 7. **Note additional information for player separation** The flight separation stored for tournaments Flight separation (also called blacklist. Additional information that is stored for players who may not be placed in the same flight) can also be queried for start time bookings with this option.
- 8. in the period

From booking day zählen: This counts the bookings / holes from the day of the booking. This is useful, for example, if a customer wants a maximum of X bookings to be made in the next 14 days or if a maximum of 10 bookings are to be calculated for the year - e.g. in 365 days
 To count the reserved day +/- separately in each case: Here, starting from the day the

booking is made ( NOT the day on which the booking is made), X days in the future and X days in the past are counted.

- **To count the reserved day +/- in total:** With three days and a booking on Monday, this means that PC CADDIE counts on the following days in combination: Sat., Sun., Mon. / Sun., Mon., Tue. / Mon., Tue., Wed

- **From Monday on/before the date (Kalenderwoche):** This counts the bookings in a calendar week. You can define that only x bookings can be made between Monday and Sunday (or from the day of the following options for a calendar week).

- 9. *... for x days (including the day of departure)* The number of days for which the invoice is to be valid, as entered under point 8, is entered here. (e.g. max. 1 booking within 7 days)
- 10. *Include only the days of the rule* This is an important option to ensure that only the bookings/holes of the days on which the rule is valid are calculated.
- 11. maximum x bookings / holes (This point is related to point 12.)
- 12. **Maximum occupied days** In connection with point 11, a booking restriction is entered here, which results from individual bookings, a maximum number of holes (e.g. a maximum of 36 holes may be played within 7 days) or a maximum number of occupied days (e.g. you may make as many bookings as you like, but they must be on the same day).

If you set up a booking restriction with reference to a maximum number of holes, it is imperative that the relevant timetable areas the number of holes.

| <u>S</u> earch abbr.:                   | 1801 <u>S</u> orting: A                                                      | 🖌 <u>о</u> к |
|-----------------------------------------|------------------------------------------------------------------------------|--------------|
| <u>N</u> ame:                           | 18 Holes                                                                     | Cancel       |
| Option B Optio<br>General settings Info | n C Cancellation Views Publish<br>rmation Booking Follow-up booking Option A |              |
| Grid: <u>S</u> tart:                    | 06:00 h                                                                      |              |
| <u>E</u> nd:                            | 20:00 h                                                                      |              |
| <u>Spacing:</u>                         | 10 min                                                                       |              |
| <u>S</u> tandard period:                |                                                                              |              |
| <u>M</u> aximum:                        | 4 people                                                                     |              |
| <u>B</u> ookable in advance:            | 60 days <u>f</u> or guests: 60 days                                          |              |
| <u>N</u> umber of holes:                | 18 Course abbr.(A/B/C):                                                      |              |
| Primary colour:                         | 12648320                                                                     |              |
| <u>S</u> tatus:                         | Active                                                                       |              |
| <u>B</u> ooking groups:                 | COURS Sel.                                                                   |              |
| Address record:                         |                                                                              |              |
| <u>C</u> ourse record:                  | sonn.1 18 Holes Sonnenschein 🛛 🗐 🔄                                           |              |

13. **Also check in these areas** If the booking restriction applies to the entire system, enter here the areas in which PC CADDIE should search for bookings and count them.

Please only tick this box if the rule is to apply across all areas.

14. *Minimum time interval between bookings* Define here how much time must lie between individual tee times.

This can vary depending on the area (9-hole course or 18-hole course), so you may need to create 2 rules.

- 15. **Ignore past bookings during the check** Bookings that are in the past at the time of booking are ignored in the count. For example, you can create a rule that only allows 1 booking per day, but still give the player the opportunity to book another tee time for the same day after he has started or completed the round.
- 16. **Count reference bookings with the booker** This not only counts the bookings made by the player but also all bookings made by the player as the person making the booking for other players. For example, you can specify that a person cannot book more than 1 flight per day. For this example, 4 bookings per day would have to be ticked.

Rules for a certain period: You can ensure that the rules take into account the start and end date, which can be set in the *Filter+Time* tab and which always applies to the rule. For this to work, you have to enter the rule in the *Display* tab under "Special": LIMITDATFT

| Timetable-F    | Regel bear      | beiten                        |                        |          |        |                     | $\times$ |
|----------------|-----------------|-------------------------------|------------------------|----------|--------|---------------------|----------|
| Bezeichnung    | p               |                               |                        |          |        | <b>√</b> <u>о</u> к | F12      |
| Filter + Zeit  | Artikel         | Buchungsbeschränkung          | Darstellung            | Bereiche | Info   | V this web          |          |
|                |                 |                               |                        |          |        | Appruch             |          |
| Warnung:       | Keine War       | nung bezüglich Filter         |                        |          | ^      |                     |          |
|                | Bei nicht p     | assenden Personen warnen      |                        |          |        |                     |          |
|                | Bei zum Pe      | ersonen-Filter passenden Per  | sonen warnen           |          | ~      |                     |          |
| Farbe:         | #000000         | 9                             |                        |          |        |                     |          |
| Spezielle Fur  | htion bei PC (  | CADDIE://online:              |                        |          |        |                     |          |
|                | (keir           | ne Auswahl)                   |                        |          | Ψ.     |                     |          |
| Die Regel gilt | t für diese Buo | chungsverfahren:              |                        |          |        |                     |          |
|                | alle            |                               |                        |          | *      |                     |          |
| 🗌 Übergel      | hen nur mit b   | esonderen Mitarbeiter-Recht   | en                     |          |        |                     |          |
| Die Regel wir  | rd nur für die  | Tage ah Finhuchtag (heute) a  | ngewendet <sup>.</sup> |          |        |                     |          |
| Die Keger wi   | von:            | bis:                          | ngewender.             |          |        |                     |          |
|                |                 | 015.                          |                        |          |        |                     |          |
| Spezial:       | LIMITDATFT      |                               |                        |          |        |                     |          |
| Kunden-Info    | rmation bei S   | perrung (statt der Bemerkung  | a).                    |          |        | ,                   |          |
| Kunden mit     |                 | periong (state der beinerkon) | 5/-                    |          | ^      |                     |          |
|                |                 |                               |                        |          |        |                     |          |
|                |                 |                               |                        |          | $\sim$ |                     |          |
|                |                 |                               |                        |          |        |                     |          |
|                |                 |                               |                        |          |        |                     |          |
|                |                 |                               |                        |          |        |                     |          |
|                |                 |                               |                        |          |        |                     |          |

# Presentation | How does the rule appear to the outside world?

In this dialogue, you define the external representation of a rule. Here you will find answers to the following questions:

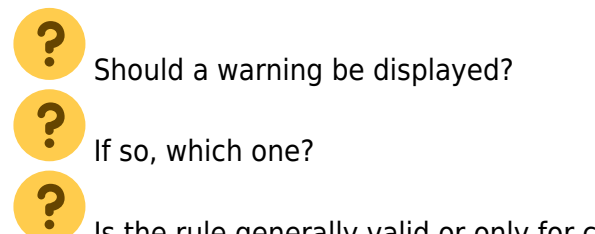

### Should a colour coding be visible in the timetable, etc.?

| Timetable-R     | egel be                                                                                                    | earbeiten            |                |                    |          |      |              | X   |
|-----------------|----------------------------------------------------------------------------------------------------|----------------------|----------------|--------------------|----------|------|--------------|-----|
| Bezeichnung:    | Pfleg                                                                                                    | getage               |                |                    |          |      | ✓ <u>о</u> к | F12 |
| Filter + Zeit   | Artike                                                                                                    | Buchungsbe           | schränkung     | Darstellung        | Bereiche | Info | X Abbruch    |     |
|                 |                                                                                                    |                      |                |                    |          |      | ~            |     |
| Warnung:        | Keine                                                                                                    | Warnung bezüglich    | Filter         |                    |          | ^    |              |     |
|                 | Bei nic                                                                                                    | ht passenden Pers    | onen warnen    |                    |          |      |              |     |
|                 | Bei zur                                                                                                    | m Personen-Filter p  | oassenden Per  | rsonen warnen      |          | ~    |              |     |
| Farbe:          | #FFFF00                                                                                                    | Ŷ                    |                |                    |          |      |              |     |
| Spezielle Eup   | tion bei                                                                                                    |                      |                |                    |          |      |              |     |
| spezielle Fulli | *                                                                                                    | Regel-Rezeichnung    | als Informatio | n online anzeigen  |          |      |              |     |
| Die Regel gilt  | für diese                                                                                                    | Buchungsverfahre     | en:            | in online anzeigen |          |      |              |     |
|                 | Ide-Regel bearbeiten     sung:   Pflegetage      Bet Artikel Buchungsbeschränkung Darstellung Bereiche Info   St   Kelne Warnung bezüglich Filter   Bei nicht passenden Personen warnen   Bei zum Personen-Filter passenden Personen warnen   Bei zum Personen-Filter passenden Personen warnen   #fffff00   *Funktion bel PC CADDIE://online:   *1   Regel-Bezeichnung als Information online anzeigen   *1 gilt für diese Buchungsverfahren:   alle   regehen nur mit besonderen Mitarbeiter-Rechten   Hwird nur für die Tage ab Einbuchtag (heute) angewendet:   von:   bis:   Information bei Sperrung (statt der Bemerkung): |                      |                |                    |          |      |              |     |
| Übergeh         | en nur m                                                                                                    | nit besonderen Mita  | arbeiter-Recht | en                 |          |      |              |     |
| _               |                                                                                                    |                      |                |                    |          |      |              |     |
| Die Regel wird  | d nur für                                                                                                    | die Tage ab Einbuc   | htag (heute) a | ingewendet:        |          |      |              |     |
| `               | von:                                                                                                    | bis:                 |                |                    |          |      |              |     |
| Spezial:        |                                                                                                    |                      |                |                    |          |      |              |     |
|                 |                                                                                                    |                      |                |                    |          |      |              |     |
| Kunden-Infor    | mation b                                                                                                    | ei Sperrung (statt o | der Bemerkun   | g):                |          |      |              |     |
|                 |                                                                                                    |                      |                |                    |          |      |              |     |
|                 |                                                                                                    |                      |                |                    |          | ~    |              |     |
|                 |                                                                                                    |                      |                |                    |          |      |              |     |
|                 |                                                                                                    |                      |                |                    |          |      |              |     |
|                 |                                                                                                    |                      |                |                    |          |      |              |     |
|                 |                                                                                                    |                      |                |                    |          |      |              |     |

1. *Warning* Define here whether and when a warning should be issued if this rule comes into force.

• If a warning is activated, online <u>no</u> Instead, the person making the booking receives the customer information that is displayed in the **description** or under point 8.

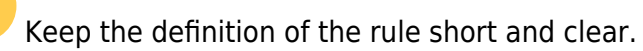

- **No warning regarding Filter:** All settings that are stored in the **Booking restriction** tab must be marked with **No warning regarding filter** otherwise the rule will be blocked without further checking - even if only the filter matches (e.g. All persons).

- **For non-matching persons warnen:** This blocks all persons who do not match the person filter that you set under **Filter + time** you have defined under Filter + Time.

- For persons matching the filter warnen: This blocks all persons who do not match the person

filter you have defined under *Filter* **+** *Time* are blocked.

- **Always warn if the time frame stimmt:** This blocks all bookings, regardless of what is defined in the person filter under **Filter + Time** is defined. You need this option, for example, to release bookings 5 days before the appointment from 8 am. To do this, the rule as described above under **Filter + time** point 9 above.

2. **Colour** Underline a rule with an additional colour. This can also be displayed in the timetable and makes it easier to get an overview thanks to the additional visual support (e.g. tee times that are only accessible to members are highlighted in colour). These colours are not transferred to the PC CADDIE://online services.

3. **Special function for PC CADDIE:online** This can be used to additionally visualise the rules based on special entries. The advantage is that you can see directly what may or may not be permitted. We have listed a few examples further down in the text.

- Those with **red colour** block all bookings, regardless of what has been entered in the other tabs or which person filter has been selected:

- \*M Text 'Nur für Mitglieder buchbar!' online anzeigen
- \*T Text 'Nur telefonisch buchbar!' online angezeigen
- \*L Text 'Nur lokal buchbar!' online angezeigen
- \*Q Nur für Mitglieder buchbar, mit Anzeige der Regel-Bezeichnung
- \*J Nur für Gäste buchbar, mit Anzeige der Regel-Bezeichnung
- \*K Keine Buchung, mit Anzeige der Regel-Bezeichnung
- \*D Buchung deaktiviert ohne Textanzeige
- \*U Die Zeit ist 'unbuchbar'
- \*N Buchung deaktiviert, Stopp-Symbole anzeigen

- Those with **yellow colour** colour locks the entire flight as soon as a booking has been made. This setting is often used for bookings with golf pros if you want to allow a person to book a lesson for themselves and someone else, but not allow anyone else to join a booking that has already been

made: \*S Vollständiges Blocken der Zeit, sobald ein Spieler gebucht

- The one with **green colour** are not blocks, but are intended for informative rules. For example, you can use this to indicate that you offer special prices at certain times or that maintenance work is currently being carried out on the pitch:

- \*\$ Anzeige als Angebot/Schnäppchen mit Regel-Bezeichnung
- \*I Regel-Bezeichnung als Information online anzeigen
- \*G Regel-Bezeichnung als Information für den GANZEN Tag anzeigen
- \*P Bild anzeigen
- \*W Zu dieser Zeit sind Hunde erlaubt

- The one with **grey colour** colour are always valid for the whole day except for the last option and no bookings can be made. This setting is needed if, for example, you want to release the start times on the back 9 holes for viewing but they cannot be booked.

- \*- Timetable an dem Tag einsehbar, aber nicht buchbar
- \*+ Timetable an dem Tag einsehbar, nicht buchbar Bezeichnung anzeigen
- \*X Timetable an dem Tag ausgeblendet
- \*Y Timetable an dem Tag ausgeblendet Bezeichnung anzeigen
- \*A Zeitblock des Filters im Timetable jeweils ausblenden

4. *This rule applies to the following booking methods* Specify here for which booking method (online only, on-site only, both, etc.) the rule should be applied.

5. **Override rule only with special rights** If this option is activated, this rule can no longer be overridden by local employees with basic access and prevents a booking. Employees must have supervisor status or full sales access to make a booking despite such a rule.

6. **Application from the day of booking** The rule applies from the day of booking for the next X days: e.g. for the next 3 days  $\rightarrow$  day 1 to 3 / for tomorrow  $\rightarrow$  day 1 to 1.

7. *Special* Special commands for rules that cannot be created via the standard settings can be entered here. PC CADDIE distinguishes between the following commands:

- **FAREA:0901** Automatic follow-up bookings are made with this rule at a time other than the normal follow-up booking area (customisation possible). 0901 is representative of any timetable abbreviation. For example, holes 10-18 are always closed on Monday, the follow-up bookings should then be booked on the 9-hole course.

- MAXPR:2 or MAXPR:1 A maximum of 2 course-ready players may be booked in one game.
- **MAXC6:2** A maximum of 2 players in HCP category 6 may be booked in one game.

.

Here is <u>no</u> adjustment is possible, this is a fixed rule.

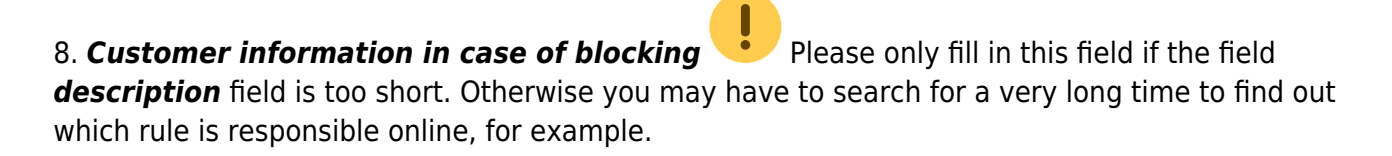

#### PC CADDIE://online rules: You can see a few practical examples of point 3 here:

#### \*M Bookable for members only!

From the point of view of the online database, the registered person must be a club member in order to be allowed to book.

| Zeit  | -1-                 | - 2 - | - 3 - | - 4 - |
|-------|---------------------|-------|-------|-------|
| 08:00 | Nur für Mitglieder! |       |       |       |
| 08:10 | Nur für Mitglieder! |       |       |       |
| 08:20 | Nur für Mitglieder! |       |       |       |
| 08:30 | Nur für Mitglieder! |       |       |       |
|       |                     |       |       |       |

#### \*D Booking deactivated - without text display

| In this case, the times that cannot be booked are displayed in grey and without information | The text |
|---------------------------------------------------------------------------------------------|----------|
| is not visible.                                                                             |          |

| Zeit  | -1- | - 2 - | - 3 - | - 4 - |
|-------|-----|-------|-------|-------|
| 08:00 |     |       |       |       |
| 08:10 |     |       |       |       |
| 08:20 |     |       |       |       |
| 08:30 |     |       |       |       |

#### \*L Text 'Only bookable locally!' Show online

| Zeit  | -1-                | - 2 - | - 3 - | - 4 - |
|-------|--------------------|-------|-------|-------|
| 08:00 | Nur lokal buchbar. |       |       |       |
| 08:10 |                    |       |       |       |
| 08:20 | Nur lokal buchbar. |       |       |       |
| 08:30 |                    |       |       |       |

#### \*\$ Display as offer/bargain with rule description (special offer)

This setting provides information but does not block the booking. Please pay particular attention to the description here.

| Zeit  | -1-                        | - 2 -           | - 3 - | - 4 - |
|-------|----------------------------|-----------------|-------|-------|
| 08:00 | 🔹 Sunrise Greenfee für nur | € 30 statt € 50 |       |       |
| 08:10 |                            |                 |       |       |
| 08:20 | 🌸 Sunrise Greenfee für nur | € 30 statt € 50 |       |       |
| 08:30 |                            |                 |       |       |

### Areas | To which booking areas does this rule apply?

In the tab **Areas** tab, you can specify the timetable areas to which the rule should apply. Some area must always be ticked here:

| Timetable-Regel bearbeiten |                         |                                                                                                  |                              |               |                                                                                                    |                                         |         | ×   |
|----------------------------|-------------------------|--------------------------------------------------------------------------------------------------|------------------------------|---------------|----------------------------------------------------------------------------------------------------|-----------------------------------------|---------|-----|
|                            | Bezeichnung:            | Spieler nu                                                                                       | ur einmal innerhalb von 5 St | unden buchbar |                                                                                                    |                                         | 🗸 ок    | F12 |
|                            | Filter + Zeit           | Artikel                                                                                          | Buchungsbeschränkung         | Darstellung   | Bereiche                                                                                                    | Info                                    |         |     |
|                            | Filter + Zeit Bereiche: | Artikel  18 L 9 Lo 9 Lo Cart Cart Cart Cart Cart Artikel Cart Cart Cart Cart Cart Cart Cart Cart | Buchungsbeschränkung         | Darstellung   | Bereiche         18           18         09           18         09           18         01           18         01           18         01           18         01           18         01           18         01           18         01           18         01           19         01           10         10           10         10           10         10           10         10           10         10           10         10           10         10           10         10           10         10           10         10           10         10           10         10           10         10           10         10           10         10           10         10           10         10           11         10           12         10           13         10           14         10           15         10           16 | Info Info Info Info Info Info Info Info | Abbruch |     |

Under Areas, you only determine which courts/trainers etc. the rule should also apply to.

In contrast to the following screenshot, it checks under the tab **Areas** tab, it does NOT check across the board. Instead, the areas are listed again in the tab **Booking restriction tab.** However, these are rarely ticked:

| Timetable-Regel bearbeiten                                           |                  |  |  |  |  |  |  |
|----------------------------------------------------------------------|------------------|--|--|--|--|--|--|
|                                                                      |                  |  |  |  |  |  |  |
| Bezeichnung: Spieler nur einmal innerhalb von 5 Stunden buchbar      | ✓ <u>о</u> к F12 |  |  |  |  |  |  |
| Filter + Zeit Artikel Buchungsbeschränkung Darstellung Bereiche Info | X Abbruch        |  |  |  |  |  |  |
|                                                                      |                  |  |  |  |  |  |  |
| Vorbuchbar: Tage                                                     |                  |  |  |  |  |  |  |
| Grenzen innerhalb einer Buchungszeit:                                |                  |  |  |  |  |  |  |
| Reservierungen je Spieler: Insgesamt buchbare Plätze:                |                  |  |  |  |  |  |  |
| Maximale Hcp-Differenz: Maximale Hcp-Summe:                          |                  |  |  |  |  |  |  |
| Maximalzahl Hcp-Klasse 6:                                            |                  |  |  |  |  |  |  |
| Zusatz-Info zur Spielertrennung beachten                             |                  |  |  |  |  |  |  |
|                                                                      |                  |  |  |  |  |  |  |
| um den reservierten Tag +/- jeweils getrennt zahlen                  |                  |  |  |  |  |  |  |
| für 1 Tage (einschliesslich Ausgangs-Tag)                            |                  |  |  |  |  |  |  |
| nur die Tage dieser Regel einrechnen                                 |                  |  |  |  |  |  |  |
| maximal Buchungen Löcher                                             |                  |  |  |  |  |  |  |
| maximal belegte Tage:                                                | _                |  |  |  |  |  |  |
| dabei auch in diesen Bereichen prüfen:                               |                  |  |  |  |  |  |  |
| 18 Loch 1801                                                         |                  |  |  |  |  |  |  |
| 9 Loch 0901 🗸                                                        |                  |  |  |  |  |  |  |
|                                                                      |                  |  |  |  |  |  |  |
| Minimales Zeitabetand des Bushungen                                  |                  |  |  |  |  |  |  |
| Minimaler Zeitabstand der Buchungen: 5 Std                           |                  |  |  |  |  |  |  |
| U Vergangene Buchungen bei den Prüfungen ignorieren                  |                  |  |  |  |  |  |  |
| Referenz-Buchungen beim Buchenden mitzählen                          |                  |  |  |  |  |  |  |

### **Test booking rules**

Now test the rules in detail. Via the menu *Timetable/Define timetable rules* menu takes you to the main dialogue of the timetable rules. Select the rule to be tested and click on the *Test.* 

| Regeln teste | n _ 🗆 🗙                                                                                         |  |  |  |  |
|--------------|-------------------------------------------------------------------------------------------------|--|--|--|--|
|              |                                                                                                 |  |  |  |  |
| Bereich:     | 18 Loch 👻                                                                                       |  |  |  |  |
| Datum:       | 14.09.20                                                                                        |  |  |  |  |
| Zeit:        | 15:40 Uhr init Folgebuchung                                                                     |  |  |  |  |
| Spieler:     | ghta Ghisletti, Tamara 🗮 🚥                                                                      |  |  |  |  |
| Buchender:   | ghta Ghisletti, Tamara 🗮 🚥                                                                      |  |  |  |  |
| Prüfen:      | <ul> <li>✓ Lokale Regeln</li> <li>✓ Internet-Regeln</li> <li>✓ Timetable-Selfservice</li> </ul> |  |  |  |  |
| Flags:       |                                                                                                 |  |  |  |  |
|              | Prüfen F7                                                                                       |  |  |  |  |
| Regeln:      | Flighttrennung im TT                                                                            |  |  |  |  |
|              | GF Mitglieder                                                                                   |  |  |  |  |
| _            | (GF Gäste)                                                                                      |  |  |  |  |
|              | Spieler nur einmal innerhalb von 5                                                              |  |  |  |  |
|              |                                                                                                 |  |  |  |  |
| Vorbuchbar:  | 0                                                                                               |  |  |  |  |
| Artikel:     | 00000010000 GF Mitglieder = •••                                                                 |  |  |  |  |
|              | GF_GF Mitglieder -                                                                              |  |  |  |  |
| Preis:       | 0.00                                                                                            |  |  |  |  |
| Buchung am:  | 14.09.20 08:08 Uhr                                                                              |  |  |  |  |

Define the person, date and time of the desired booking and test your settings. PC CADDIE shows you all the rules that are active at this time. The entries in brackets apply in the selected period, but do not warn or restrict this person/booking. Entries without brackets would result in a warning.

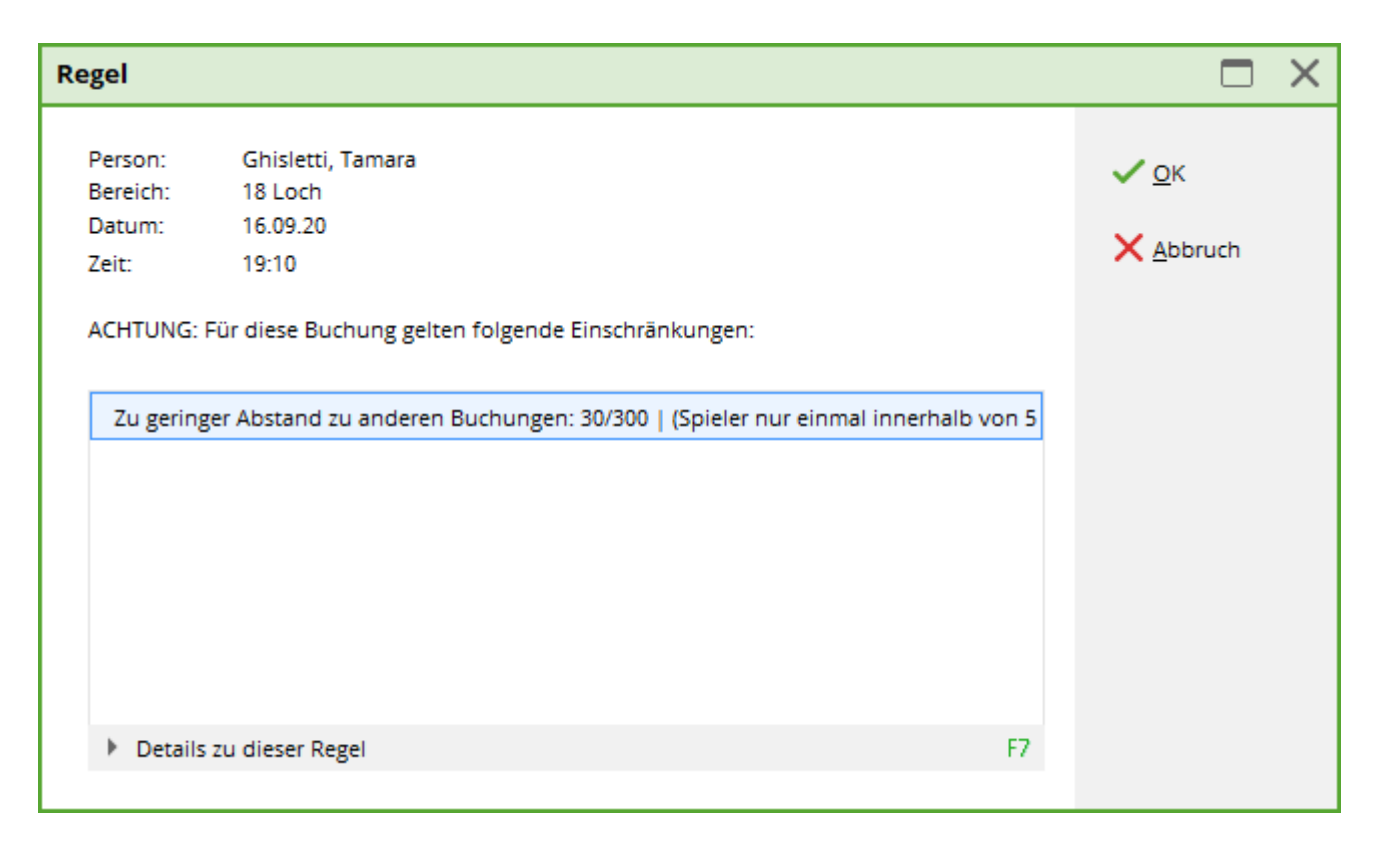

This warning can be displayed depending on the **Display** tab, this warning can also be displayed in the timetable if a corresponding booking is made.

Enter clear names or information to be displayed in the rules.

About **Booking on** you can actually pretend that the important day for you is "X".

### Synchronise booking rules online

To ensure that newly created time table rules are also immediately active for online bookings, they must be synchronised in the Club Manager. To do this, click on the link on your info desktop:

|                                               |                             |                                      |                                                | 0                               | Deutsch   English   Français |
|-----------------------------------------------|-----------------------------|--------------------------------------|------------------------------------------------|---------------------------------|------------------------------|
| 28 Vorbereitet in den Jahr                    | esrechnungsl                | auf                                  |                                                |                                 |                              |
| Workshop am 4. November um 9.30 U             | Jhr.                        | `                                    |                                                | PC CADDIE                       |                              |
| 16                                            |                             | 08                                   |                                                | Verbesserungsvor:               | schläge                      |
| ОКТ                                           |                             | OKT World Handicap Syste             | m                                              | 13 neue Vorschläge in dies      | em Monat                     |
| Kassensicherungsverordnung: Offene Ladenkas   | se statt PC-Kasse           | Erste Infos zum World H              | landicap System!                               | Neue Vorschläge                 |                              |
| Über die Ausrüstung mit TSE und DSFinV-K.     | Kassensicherungsvero        | rdnung: Offene Ladenkasse statt PC-K | asse nd 21. Oktober.                           | Vorschlag einreichen            |                              |
| weiterlesen                                   |                             | weiterlesen                          |                                                |                                 |                              |
|                                               |                             |                                      |                                                | Contraction Teetime-Reservier   | ung                          |
| <b>02</b><br>окт                              |                             | 28<br>SEP                            |                                                | <ul> <li>Clubmanager</li> </ul> |                              |
| WHS: Vorbereitung der Stammblätter für Handid | ap-Index bis Mitte          | Reminder – TSE-Bestellf              | rist am 30. September                          |                                 |                              |
| November                                      |                             | Nun auch in allen Bundesländ         | ern.                                           | C Turnier-Manageme              | ent                          |
| Für passive Mitglieder und Neumitglieder.     |                             | weiterlesen                          |                                                | Anmeldung                       | 0 Turnier(e)                 |
| weiterlesen                                   |                             |                                      |                                                | Startliste                      | 0 Turnier(e)                 |
| Ubersicht. Alle Nachrichten                   |                             |                                      |                                                | Ergebnisse                      | 0 Turnier(e)                 |
|                                               |                             |                                      |                                                | <ul> <li>Clubmanager</li> </ul> |                              |
| Mittwoch, 04.11.2020                          | Mittwoch, 11.11.2020        |                                      | Mittwoch, 18.11.2020                           |                                 |                              |
| PC CADDIE Tipps + Tricks Workshop:            | PC CADDIE Tipps + Tricks    | Workshop: WHS - World                | PC CADDIE Tipps + Tricks Workshop: WHS - World |                                 |                              |
| vorbereitungen Jahresrechnungen 2021 - Machen | nanuicap system. Tell 5 - N | iachen die min                       | nanuicap system, reir 4 - Machen Sie mitt      | WebSMS                          |                              |

#### then go to Teetimes:

| PC CADDIE            | Clubmanager:                                                                                                    |
|----------------------|----------------------------------------------------------------------------------------------------|
| 🙆 Start              | Start                                                                                                    |
| Notfall              |                                                                                                    |
| Ξ Kunden             | Willkommen im PC CADDIE://online Clubmanager                                                                                                    |
| 🖀 Anlage / Club      | Sie können zinstellungen für ihre PC CKDDIE/Johnne Services vornenmen, die Online-Benützerkönten ihrer Kunderverwalten, die infoscreen-zinstellungen taugen und vieles menr.<br>Zu Ihrer Information finden Sie hier die zugehörige Online-Dokumentation. |
| Online-Service       | Kontaktieren Sie uns immer gerne bei Fragen und Anliegen.                                                                                                    |
| →) Online-CRM        |                                                                                                    |
| 🖾 Benachrichtigungen | Info                                                                                                    |
| Service-Seiten       | Nummer:                                                                                                    |
|                      | Name:                                                                                                    |
| Platzbelegung        | Kontakt:                                                                                                    |
| Scorekarten-Rechner  | H See                                                                                                    |
| 🏳 Teetimes           | Online-Server:                                                                                                    |
| 🖈 Marshal / Starter  | PC CADDIE Version:                                                                                                    |
| A Texte              | Online-Passwort:                                                                                                    |
| i News               | Infodesktop-Passwort:                                                                                                    |
| App News             |                                                                                                    |
| Mail-Kategorien      | Sprachen                                                                                                    |
| 🖵 InfoScreen         | Sprache des Clubs:                                                                                                    |
| \$ Sponsoren         | Online freigegebene Sprachen: 🗧 Deutsch 🧱 English 🌓 Français 🌓 Italiano                                                                                                    |
| Datenschutz          | Online Standardsprache: de,en                                                                                                    |
| 🔁 Dateimanager       |                                                                                                    |
| 😑 🛣 🕕                |                                                                                                    |
|                      | PC CADDIE//online ist ein Senice der PC CADDIE//online GmbH 8. Co. KG                                                                                                    |
|                      |                                                                                                    |

and compare the timetable rules online with the local ones:

| Teetimes                   |                        |                    |              |           |    |
|----------------------------|------------------------|--------------------|--------------|-----------|----|
| Einstellungen              |                        |                    |              |           |    |
| Einstellungen bearbeiten   | l i                    |                    |              |           |    |
|                            |                        |                    | _            |           |    |
| Timetable-Bereiche         | Timetable-Regeln       | Artikel & Services | e Personenk  | ategorien |    |
| Timetable-Regeln           |                        |                    |              |           |    |
| Mit dem lokalen System abş | gleichen               |                    |              |           |    |
| Titel                      |                        |                    | Status       | Bereiche  | Ta |
| 1 *\$ Early Morning - st   | tatt CHF 50 nur CHF 35 |                    | deaktiviert  | 1801      | М  |
| 0 *C Desis für 9 Tage      |                        |                    | dealttiviert | 1001      | M  |

### Copy timetable rules

If you select a rule in the list with the mouse, hold down the Ctrl key (or the Ctrl key on international keyboards) and then click on "New", you can create an exact copy of the selected rule and then save it again with different times etc., for example.

### **Example rules from practice**

#### Person check /INTRANET

Persons who do not belong to an association or have a valid membership (DE, CH, AT) cannot book.

| Timetable                            | Regel bearbeiten                                                                                                  |                                       |
|--------------------------------------|----------------------------------------------------------------------------------------------------|---------------------------------------|
| Bezeichnung:                         | Verbandprüfung       Regel aktiv     F5                                                                           | ✓ <u>O</u> K Fi2<br>★ <u>A</u> bbruch |
| Filter + Zeit                        | Artikel Buchungsbeschränkung Darstellung Bereiche Info                                                            |                                       |
| Personen:                            | TT: Verbandsprüfung Intranet <ul> <li>Definieren</li> <li>Filter muss für den Spieler passen</li> <li> </li></ul> |                                       |
| Tage:                                | ✓ Mo ✓ Di ✓ Mi ✓ Do ✓ Fr ✓ Sa ✓ So<br>zusätzlich auch an Feiertagen                                               |                                       |
|                                      | Feiertage eingeben                                                                                                |                                       |
| Zeit:                                | 00:00 Uhr bis 24:00 Uhr                                                                                           |                                       |
| Dauer:                               | Pause jeweils                                                                                                    |                                       |
| Nur gültig:                          | bis:                                                                                                    |                                       |
| Regel wirksam al<br>Regel aufheben a | b: Uhr<br>ab: Uhr                                                                                                 |                                       |
| Diese Regel gilt fi                  | ür: (alle Buchungsarten)                                                                                          |                                       |
| Ratencode (Tarif                     | ):                                                                                                    |                                       |
| Personen pro Bu                      | Johung: Position der Person:                                                                                      |                                       |
| Dauer in Minute                      | n :                                                                                                    |                                       |
| Hotel-Parameter                      |                                                                                                    |                                       |
| Zimmer-Kateį<br>Aufenthaltsda        | auer in Tagen: Aufenthaltstag:                                                                                    |                                       |
| Zusatz-Optioner                      | n:                                                                                                    |                                       |
|                                      |                                                                                                    |                                       |

| <b>Tim</b> | etable          | -Regel be                  | arbeiten                                        |             |          |      |                                       |
|------------|-----------------|----------------------------|-------------------------------------------------|-------------|----------|------|---------------------------------------|
| Bezeic     | hnung:          | Verbandp                   | aktiv                                           |             |          | F5   | ✓ <u>O</u> K Fi2<br>★ <u>A</u> bbruch |
| Filter +   | Zeit            | Artikel                    | Buchungsbeschränkung                            | Darstellung | Bereiche | Info |                                       |
| Warnu      | ing:            | Keine Warn<br>Bei nicht pa | ung bezüglich Filter<br>ssenden Personen warnen |             |          |      |                                       |
|            | -               | Bei zum Per                | rsonen-Filter passenden Persoi                  | nen warnen  |          |      |                                       |
|            |                 | Immer warr                 | nen, wenn der Zeitrahmen stim                   | nmt         |          |      |                                       |
| Farbe:     | [               | #000000                    | 0                                               |             |          |      |                                       |
| Spezie     | lle Funkt       | ion bei PC CAD             | DIE://online:                                   |             |          |      |                                       |
|            | [               | (keine                     | e Auswahl)                                      |             |          | -    |                                       |
| Die Re     | gel gilt fü     | r diese Buchur             | ngsverfahren:                                   |             |          |      |                                       |
|            | 3               | nur Interne                | t                                               |             |          | •    |                                       |
|            | bergehe         | n nur mit beso             | nderen Mitarbeiter-Rechten                      |             |          |      |                                       |
| Die Re     | gel wird r<br>v | nur für die Tag<br>von:    | e ab Einbuchtag (heute) angew<br>bis:           | vendet:     |          |      |                                       |
| Spezia     | l:              |                            |                                                 |             |          |      |                                       |
| Kunde      | n-Inform        | ation bei Sper             | rung (statt der Bemerkung):                     |             |          |      |                                       |
|            |                 |                            |                                                 |             |          |      |                                       |
|            |                 |                            |                                                 |             |          | ▼    |                                       |
|            |                 |                            |                                                 |             |          |      |                                       |
|            |                 |                            |                                                 |             | _        |      |                                       |

| Kontakte-Filter: TT: Verbandsprüfung Intranet – X |      |          |        |                       |                  |  |  |
|---------------------------------------------------|------|----------|--------|-----------------------|------------------|--|--|
| Name TT: Verbandsprüfung Intra                    | inet | Ŧ        | Speich | iern L <u>ö</u> schen |                  |  |  |
| Personen- <u>F</u> ilter <u>A</u> ufzählung       |      |          |        | euer Fliter F9        |                  |  |  |
| <u> </u>                                          | von  | Pro      | bis    |                       |                  |  |  |
| Geburtsdatum                                      | von  |          | bis    | 31.12.2024            |                  |  |  |
| Eintritts <u>d</u> atum                           | von  |          | bis    | 31.12.2024            |                  |  |  |
| Heimat <u>c</u> lub                               | nur  |          |        |                       | Sonderfilterung: |  |  |
| Geschlecht                                        | nur  |          |        |                       | Event            |  |  |
| Altersklasse                                      | nur  |          |        |                       | Beitrag          |  |  |
| Mitgliedschaft                                    | nur  |          |        |                       | Umsatz           |  |  |
| Status                                            | nur  |          |        |                       |                  |  |  |
| Unbenutzt                                         | nur  |          |        |                       |                  |  |  |
| Club-Gruppe                                       | Ŧ    | INTRANET |        |                       |                  |  |  |
| Austritts-Datum                                   | -    |          |        |                       | <u>D</u> atei    |  |  |
| Clubnummer/-kennung                               | -    |          |        |                       |                  |  |  |
| Covid-Status                                      | T    |          |        |                       |                  |  |  |
| Eintritt/Austritt passend zum:                    |      |          |        |                       | X Abbruch        |  |  |
| I                                                 |      |          |        |                       |                  |  |  |

#### Only 1 booking within 5 hours

- 1. Create new rule
- 2. Enter a clear description: Player can only be booked once within 5 hours
- 3. Tab Booking restriction: Minimum time interval between bookings: 5 hours
- 4. Areas tab: Select the areas to which the rule should apply
- 5. Save and upload for testing in the PC CADDIE://online Club Manager upload

| т | imetable-Regel bearbeiten                                            |                  |
|---|----------------------------------------------------------------------|------------------|
| ۱ | Bezeichnung: Spieler nur einmal innerhalb von 5 Stunden buchbar      | ✓ <u>о</u> к F12 |
|   | Filter + Zeit Artikel Buchungsbeschränkung Darstellung Bereiche Info | × Abbruch        |
|   | Vorbuchbar: Tage                                                     |                  |
|   | Grenzen innerhalb einer Buchungszeit:                                |                  |
|   | Reservierungen je Spieler: Insgesamt buchbare Plätze:                |                  |
|   | Maximale Hcp-Differenz: Maximale Hcp-Summe:                          |                  |
|   | Maximalzahl Hcp-Klasse 6:                                            |                  |
|   | Zusatz-Info zur Spielertrennung beachten                             |                  |
|   | Im Zeitraum um den reservierten Tag +/- jeweils getrennt zählen 💌    |                  |
|   | für 1 Tage (einschliesslich Ausgangs-Tag)                            |                  |
|   | nur die Tage dieser Regel einrechnen                                 |                  |
|   | maximal Buchungen Löcher                                             |                  |
|   | maximal belegte Tage:                                                |                  |
|   | dabei auch in diesen Bereichen prüfen:                               |                  |
|   | 18 Loch 1801                                                         |                  |
|   | 9 Loch 0901 🗸                                                        |                  |
|   |                                                                      |                  |
|   | Minimaler Zeitabstand der Buchungen: 5 Std                           |                  |
|   | Vergangene Buchungen bei den Prüfungen ignorieren                    |                  |
|   | Referenz-Buchungen beim Buchenden mitzählen                          |                  |

#### Maximum x bookings in the period from/to

- 1. Create new rule
- 2. Enter an understandable description: A maximum of 50 rounds may be played between June and August
- 3. Filter and time tab: Define the period from/to in the "Only valid" fields
- 4. Booking restriction tab: 1) For "In period", select the option: *to count the reserved day* +/- *in total* and 2) enter the number of days corresponding to the period below. 3) tick the box *only include the days of this rule*
- 5. Display tab: for special *LIMITDATFT* so that the tick not only looks at the days of the week, but also at the date of the rule.
- 6. Areas tab: Tick the area for which the rule applies and
- 7. Save and upload for testing in the PC CADDIE://online Club Manager upload

| т | imetable-Reg     | gel bearbeiten                                                          |                  |
|---|------------------|-------------------------------------------------------------------------|------------------|
| ſ | Bezeichnung:     | Von Juni bis August dürfen maximal 50 Runden pro Person gespielt werden | ✓ <u>о</u> к F12 |
|   | Filter + Zeit    | Artikel Buchungsbeschrankung Darstellung Bereiche Info                  | X Abbruch        |
|   | Personen:        | (neutral) The Definieren                                                |                  |
|   |                  | Filter muss für den Spieler passen                                      |                  |
|   | Tage:            | 🗹 Mo 🗹 Di 🗹 Mi 🗹 Do 🗹 Fr 🗹 Sa 🗹 So                                      |                  |
|   |                  | zusätzlich auch an Feiertagen 💌                                         |                  |
|   |                  | Feiertage eingeben                                                      |                  |
|   | Zeit:            | 00:00 Uhr bis 24:00 Uhr                                                 |                  |
|   | Dauer:           | Pause jeweils                                                           |                  |
|   | Nur gültig:      | 01.06.2022 bis: 31.08.2022                                              |                  |
|   | Regel wirksam    | ab: 💌 : Uhr                                                             |                  |
|   | Regel aufheber   | n ab: 💌 : Uhr                                                           |                  |
|   | Diese Regel gilt | t für: (alle Buchungsarten)                                             |                  |
|   | Ratencode:       |                                                                         |                  |
|   | Zimmer-Katego    | prie: Personen pro Buchung:                                             |                  |
|   | Aufenthaltsdau   | uer: Aufenthaltstag:                                                    |                  |
|   | Zusatz-Optione   | en:                                                                     |                  |
|   | Diese Rege       | el vorübergehend deaktivieren F5                                        |                  |

| Time | etable-Reg                 | gel bearb                                 | eiten                                                                         |                                    |                  |     | $\Box$ × |
|------|----------------------------|-------------------------------------------|-------------------------------------------------------------------------------|------------------------------------|------------------|-----|----------|
| Ве   | zeichnung:                 | Von Juni                                  | bis August dürfen maximal 5                                                   | t werden                           | ✓ <u>о</u> к F12 |     |          |
| Filt | er + Zeit                  | Artikel                                   | Buchungsbeschränkung                                                          | Abbruch                            |                  |     |          |
| Vo   | orbuchbar:<br>enzen inneri | T<br>nalb einer E                         | age<br>Suchungszeit:                                                          |                                    |                  |     |          |
|      | Reservi                    | erungen je                                | Spieler: Ir                                                                   | isgesamt buchba                    | re Plätze:       |     |          |
|      | Maxima                     | ale Hcp-Diff                              | erenz: N                                                                      | laximale Hcp-Sur                   | mme:             |     |          |
|      | Maxim                      | um Spieler a                              | ab Hcp 37:                                                                    |                                    |                  |     |          |
|      | Zu                         | satz-Info zu                              | r Spielertrennung beachten                                                    |                                    |                  |     | _        |
| Im   | Zeitraum                   | ur<br>                                    | n den reservierten Tag +/- ins<br>. für 92 Tage (ein                          | gesamt zählen<br>schliesslich Ausg | angs-Tag)        | •   |          |
|      | maxir                      | nal 50                                    | Buchungen                                                                     | Löcher                             |                  |     |          |
| T    | dabai                      | auch in die                               | rage.                                                                         |                                    |                  |     | _        |
|      |                            | 8 Loch                                    | sen bereichen pruren.                                                         |                                    | 180              | 1 ^ |          |
|      | 9                          | Loch Platz                                |                                                                               |                                    | 9L               |     |          |
|      | □ Cart 1 C1 v              |                                           |                                                                               |                                    |                  |     |          |
|      | Minima                     | ler Zeitabst<br>rgangene B<br>ferenz-Buch | and der Buchungen:<br>uchungen bei den Prüfunger<br>nungen beim Buchenden mit | n ignorieren<br>zählen             |                  |     |          |

| т | imetable-R    | egel bearb     | eiten                  |       |                  |               |          |                  |
|---|---------------|----------------|------------------------|-------|------------------|---------------|----------|------------------|
|   | Bezeichnung   | g: Von Juni    | bis August dürfen ma   | ximal | 50 Runden pro Pe | erson gespiel | t werden | ✓ <u>о</u> к F12 |
|   | Filter + Zeit | Artikel        | Buchungsbeschränk      | ung   | Darstellung      | Bereiche      | Info     | × Abbruch        |
|   | Warnung:      |                |                        |       |                  |               | •        |                  |
|   | warnung.      | Rei nicht n    | nung bezuglich Filter  |       |                  |               |          |                  |
|   |               | Bei zum Pe     | rsonen-Filter passend  | en Pe | rsonen warnen    |               |          |                  |
|   |               | berzannie      | isonen mei passena     |       |                  |               | •        |                  |
|   | Farbe:        | #000000        | ©                      |       |                  |               |          |                  |
|   | Spezielle Fur | nktion bei PC  | CADDIE://online:       |       |                  |               |          |                  |
|   |               | (keine         | e Auswahl)             |       |                  |               | •        |                  |
|   | Die Regel gil | t für diese Bu | chungsverfahren:       |       |                  |               |          |                  |
|   | _             | alle           |                        |       |                  |               | *        |                  |
|   | Ubergel       | nen nur mit be | esonderen Mitarbeiter  | -Rech | ten              |               |          |                  |
|   | Die Regel wi  | rd nur für die | Tage ab Einbuchtag (ł  | eute) | angewendet:      |               |          |                  |
|   |               | von:           | bis:                   |       |                  |               |          |                  |
| ſ | Spezial:      | LIMITDATFT     |                        |       |                  |               |          |                  |
|   | Kunden-Info   | ormation bei S | perrung (statt der Ber | herku | ng):             |               |          |                  |
|   |               |                |                        |       |                  |               | ^        |                  |
|   |               |                |                        |       |                  |               |          |                  |
|   |               |                |                        |       |                  |               | ~        |                  |
|   |               |                |                        |       |                  |               |          |                  |
|   |               |                |                        |       |                  |               |          |                  |
|   |               |                |                        |       |                  |               |          |                  |
|   |               |                |                        |       |                  |               |          |                  |

| т | imetable-Re   | gel bearb                                          | eiten                     |                  |              |            |    |                     |     |
|---|---------------|----------------------------------------------------|---------------------------|------------------|--------------|------------|----|---------------------|-----|
|   | Bezeichnung:  | Von Juni                                           | bis August dürfen maximal | 50 Runden pro Pe | erson gespie | elt werde  | en | <b>√</b> <u>о</u> к | F12 |
|   | Filter + Zeit | Artikel                                            | Buchungsbeschränkung      | Darstellung      | Bereiche     | Info       | •  | X Abbruch           |     |
|   | Bereiche:     | <mark>)                                    </mark> | Loch<br>Doch Platz        |                  |              | 1801<br>9L | ^  |                     |     |
|   |               | Car                                                | t 2                       |                  |              | C2         |    |                     |     |
|   |               | Car                                                | t 3                       |                  |              | C3         |    |                     |     |
|   |               | Hot                                                | el                        |                  |              | HOTL       |    |                     |     |
|   |               | 🗌 Joh                                              | n                         |                  |              | JOHN       |    |                     |     |
|   |               | Klar                                               | us                        |                  |              | KLAU       |    |                     |     |
|   |               | Pet                                                | er                        |                  |              | PETE       |    |                     |     |
|   |               | Sall                                               | e de conférence           |                  |              | CONF       |    |                     |     |
|   |               | Tes                                                | ter Timo                  |                  |              | TETI       |    |                     |     |
|   |               | Will                                               | li                        |                  |              | WILL       |    |                     |     |
|   |               | Fro                                                | nt 9                      |                  |              | 0901       |    |                     |     |
|   |               | Bac                                                | k 9                       |                  |              | 1810       |    |                     |     |
|   |               | Car                                                | t 1 ele                   |                  |              | C1EL       | Υ. |                     |     |
|   |               |                                                    |                           |                  |              |            |    |                     |     |

#### **Store special tariffs**

Highlight special price models or daily specials visually on the timetable. Also visible online and bookable for your guests on request.

- 1. Create a new rule
- 2. Enter a clear description: **Sunrise green fee for only € 30 instead of € 50**
- 3. Filter + time tab: define the times and dates when the display should take place.
- 4. Display tab: select the special function "\$ Display as offer/bargain with rule name".
- 5. Areas tab: Select areas for which the rule should apply
- 6. Save and upload for testing in the PC CADDIE://online Club Manager upload

| т | imetable-Reg                                                      | gel bearb                   | eiten                                                |                          |            |                |                    | ×   |
|---|-------------------------------------------------------------------|-----------------------------|------------------------------------------------------|--------------------------|------------|----------------|--------------------|-----|
| ( | Bezeichnung:                                                      | Sunrise 0                   | Greenfee für nur € 30 statt €                        | E 50                     |            |                | <b>√ <u>о</u>к</b> | F12 |
|   | Filter + Zeit                                                     | Artikel                     | Buchungsbeschränkung                                 | Darstellung              | Bereiche   | Info           | × Abbruch          |     |
|   | Personen:                                                         | (neutra<br>Filter m         | l)<br>uss für den Spieler passen                     |                          | ▼ D        | efinieren<br>💌 |                    |     |
|   | Tage:                                                             | Mo<br>zusātzli              | ☑ Di ☑ Mi ☑<br>ch auch an Feiertagen<br>age eingeben | Do 🗹 Fr                  | ✓ Sa       | So             |                    |     |
|   | Zeit:<br>Dauer:                                                   | 07:00                       | Uhr bis<br>Pause jeweils                             | 09:00 Uhr                |            |                |                    |     |
|   | Nur gültig:<br>Regel wirksam<br>Regel aufheber                    | 01.07.202<br>ab:<br>n ab:   | 20 bis:                                              | 31.08.2020<br>• :<br>• : | Uhr<br>Uhr |                |                    |     |
|   | Diese Regel gilt<br>Ratencode:<br>Zimmer-Katego<br>Personen pro B | : für:<br>orie:<br>Buchung: | (alle Buchungsarten)                                 |                          |            | <b>•</b>       |                    |     |
|   | Zusatz-Optione                                                    | en:<br>el vorüberg          | ehend deaktivieren                                   | FS                       |            |                |                    |     |

| Timetable-R                         | egel bearl                                                                    | beiten                                                                                                    |                     |          |      |                   | X |
|-------------------------------------|-------------------------------------------------------------------------------|----------------------------------------------------------------------------------------------------|---------------------|----------|------|-------------------|---|
| Bezeichnung                         | Bezeichnung: Sunrise Greenfee für nur € 30 statt € 50                         |                                                                                                    |                     |          |      |                   |   |
| Filter + Zeit                       | Artikel                                                                       | Buchungsbeschränkung                                                                                                    | Darstellung         | Bereiche | Info | Abbruch           |   |
| Warnung:<br>Farbe:<br>Spezielle Fur | Keine War<br>Bei nicht p<br>Bei zum P<br>#000000<br>aktion bei P(<br>*\$ Anze | rnung bezüglich Filter<br>passenden Personen warnen<br>ersonen-Filter passenden Per<br>CADDIE://online:<br>eige als Angebot/Schnäppcher | rsonen warnen       | chnung   | ×    | × <u>A</u> bbruch |   |
| Die Regel gil                       | t fur diese Bi                                                                | uchungsvertahren:                                                                                                    | in this Regel-Bezen | unnung   |      | 1                 |   |
|                                     | alle                                                                          |                                                                                                    |                     |          | •    |                   |   |
| Die Regel wir                       | nen nur mit t<br>rd nur für die<br>von:                                       | besonderen Mitarbeiter-Recht<br>e Tage ab Einbuchtag (heute)<br>bis:                                                                    | en<br>angewendet:   |          |      |                   |   |
| Spezial:                            |                                                                               |                                                                                                    |                     |          |      |                   |   |
| Kunden-Info                         | ormation bei                                                                  | Sperrung (statt der Bemerkur                                                                                                    | ng):                |          |      |                   |   |
|                                     |                                                                               |                                                                                                    |                     |          | >    |                   |   |
|                                     |                                                                               |                                                                                                    |                     |          |      |                   |   |

# Informative rules, e.g. for maintenance days or before tournaments with a cannon start

Make sure that all persons making bookings are informed about work on the course or aerified greens:

- 1. Create a new rule
- 2. Enter a clear description: Maintenance days
- 3. Filter + time tab: define the time period during which the information is to be displayed.
- 4. Display tab: select the special function "\*I Display rule name as information online".
- 5. Areas tab: Select areas for which the rule should apply
- 6. Save and upload for testing in the PC CADDIE://online Club Manager upload

| Timetable-Re                                                     | gel bearbeiten                                                                                                    |                                       |
|------------------------------------------------------------------|----------------------------------------------------------------------------------------------------|---------------------------------------|
| Bezeichnung:<br>Filter + Zeit                                    | Pflegetage<br>Artikei вuchungsbeschränkung Darstellung Bereiche Info                                                                                                    | ✓ <u>O</u> K F12<br>X <u>A</u> bbruch |
| Personen:                                                        | (neutral)  Cefinieren Filter muss für den Spieler passen                                                                                                    |                                       |
| Tage:                                                            | Mo       Di       Mi       Do       Fr       Sa       So         zusätzlich auch an Feiertagen       Image: Seiertage eingeben       Image: Seiertage eingeben                                                                                                    |                                       |
| Zeit:<br>Dauer:                                                  | 00:00 Uhr bis 24:00 Uhr<br>Pause jeweils                                                                                                    |                                       |
| Nur gültig:<br>Regel wirksam<br>Regel aufhebe<br>Diese Regel gil | 05.10.2020     bis:     11.10.2020       ab: <ul> <li>i</li> <li>i</li> <li>i<th></th></li></ul> |                                       |
| Ratencode:<br>Zimmer-Kateg<br>Personen pro<br>Zusatz-Option      | orie:<br>Buchung:<br>en:                                                                                                    |                                       |
| Diese Reg                                                        | el vorübergehend deaktivieren F5                                                                                                    |                                       |

| Timetable-R    | egel bearl           | beiten                               |                   |   |          |         | ×   |
|----------------|----------------------|--------------------------------------|-------------------|---|----------|---------|-----|
| Bezeichnung    | : Pflegeta           | age                                  |                   |   |          | 🗸 ок    | F12 |
| Filter + Zeit  | Artikel              | Buchungsbeschränkung                 | Info              |   |          |         |     |
|                |                      |                                      |                   |   |          | Approch |     |
| warnung:       | Keine Wa             | rnung bezüglich Filter               |                   |   | î        |         |     |
|                | Bei zum P            | ersonen-Filter passenden Per         | rsonen warnen     |   |          |         |     |
| Farbe:         | #000000              | Ø                                    |                   |   |          |         |     |
| Spezielle Fur  | ktion bei P          | C CADDIE://online:                   |                   |   |          |         |     |
|                | *I Rege              | el-Bezeichnung als Informatio        | n online anzeigen | I | *        |         |     |
| Die Regel gilt | für diese Bi         | uchungsverfahren:                    |                   |   | <b>.</b> |         |     |
| Übergeh        | en nur mit k         | nesonderen Mitarbeiter-Recht         | ten.              |   |          |         |     |
| Die Regel wir  | d nur für di<br>von: | e Tage ab Einbuchtag (heute)<br>bis: | angewendet:       |   |          |         |     |
| Spezial:       |                      |                                      |                   |   |          |         |     |
| Kunden-Info    | rmation bei          | Sperrung (statt der Bemerkur         | ng):              |   |          |         |     |
|                |                      |                                      |                   |   | ^        |         |     |
|                |                      |                                      |                   |   | >        |         |     |
|                |                      |                                      |                   |   |          |         |     |
|                |                      |                                      |                   |   |          |         |     |
|                |                      |                                      |                   |   |          |         |     |

### 4 hours before the actual time, only telephone booking possible

This rule is particularly practical for freelance trainers, as it prevents someone from booking a lesson 10 minutes in advance while the trainer is having lunch because nothing was booked.

- 1. Create a new rule
- 2. Enter a clear description: \*K Short-term bookings only possible by telephone

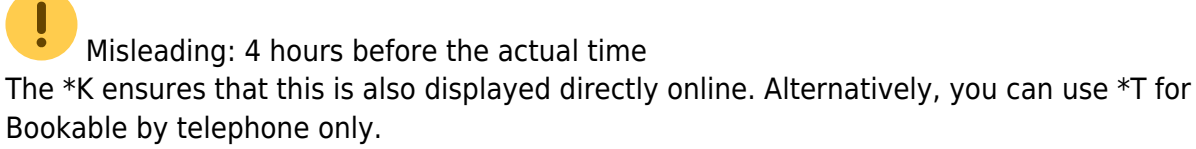

3. Filter + time tab: Rule effective from: On appointment day - -4:00 h

| Timetable-Reg    | gel bearbe      | iten                                                                                                    |                  |
|------------------|-----------------|----------------------------------------------------------------------------------------------------|------------------|
| Bezeichnung:     | Kurzfristi      | ge Buchung nur telefonisch möglich                                                                                                    | ✓ <u>о</u> к F12 |
| Filter + Zeit    | Artikel         | Buchungsbeschränkung Darstellung Bereiche Info                                                                                                    | Abbruch          |
| Personen:        | (neutral        | ) The Definieren                                                                                                    |                  |
| Tage:            | Mo<br>zusätzlio | Di     Mi     Do     Fr     Sa     So     ch auch an Feiertagen     age eingeben                                                                                                    |                  |
| Zeit:            | 00:00           | Jhr bis 24:00 Uhr                                                                                                    |                  |
| Dauer:           |                 | Pause jeweils                                                                                                    |                  |
| Nur gültig:      |                 | bis:                                                                                                    |                  |
| Regel wirksam    | ab:             | Am Termin-Tag -4:00 Uhr                                                                                                    |                  |
| Regel aufheber   | n ab:           | The second second secon |                  |
| Diese Regel gilt | t für:          | (alle Buchungsarten)                                                                                                    |                  |
| Ratencode:       |                 |                                                                                                    |                  |
| Zimmer-Katego    | orie:           |                                                                                                    |                  |
| Zusatz-Optione   | Buchung:        |                                                                                                    |                  |
| ✓ Diese Rege     | el vorüberge    | hend deaktivieren F5                                                                                                    |                  |
|                  |                 |                                                                                                    |                  |
| Timetable-R    | egel bearb    | eiten                        |                  |          |      |           |
|----------------|---------------|------------------------------|------------------|----------|------|-----------|
| Bezeichnung    | : Kurzfrist   | ige Buchung nur telefonisch  | möglich          |          |      | ✓ ОК F12  |
| Filter + Zeit  | Artikel       | Buchungsbeschränkung         | Darstellung      | Bereiche | Info |           |
|                |               | UUUUUUUUU                    |                  | _        |      | X Abbruch |
| Warnung:       | Bei nicht p   | assenden Personen warnen     |                  |          | ^    |           |
|                | Bei zum Pe    | ersonen-Filter passenden Per | rsonen warnen    |          |      |           |
|                | Immer war     | nen, wenn der Zeitrahmen s   | timmt            |          |      |           |
| Farbe:         | #FF62B0       | C                            |                  |          |      |           |
| Spezielle Fur  | iktion bei PC | CADDIE://online:             |                  |          |      |           |
| Die Derest ein | *T Text       | Nur telefonisch buchbar!' on | iline angezeigen |          | •    |           |
| 0.0.000        | alle          |                              |                  |          | •    |           |
| 🗌 Übergeh      | en nur mit be | esonderen Mitarbeiter-Recht  | en               |          |      |           |
| Die Regel wi   | d nur für die | Tage ab Einbuchtag (heute)   | angewendet:      |          |      |           |
| ,              | /on:          | bis:                         |                  |          |      |           |
| Spezial:       |               |                              |                  |          |      |           |
| Kundan Info    |               |                              |                  |          |      |           |
| Kunden-Into    | rmation bei 3 | sperrung (statt der bemerkur | ig):             |          | ~    |           |
|                |               |                              |                  |          |      |           |
|                |               |                              |                  |          | ~    |           |
|                |               |                              |                  |          |      |           |
|                |               |                              |                  |          |      |           |
|                |               |                              |                  |          |      |           |

This corresponds to the formula **FROM:-0,-4:00**which can be found under Special in the **Display** tab.

- 1. Areas tab: Select the relevant areas
- 2. Display tab: Always warn if the time frame fits mark.
- 3. Display tab: Please assign a colour here.

In the local timetable, this looks like this, so the secretariat is also notified:

| 😇 Tir     | netable                       |       |         |        |        |         |       |           |         |       |   |          |             |         |       |          |            |        |              |           |      |          |           |      | ? -    | _       | ×     |
|-----------|-------------------------------|-------|---------|--------|--------|---------|-------|-----------|---------|-------|---|----------|-------------|---------|-------|----------|------------|--------|--------------|-----------|------|----------|-----------|------|--------|---------|-------|
|           | John                          | ₽     | Ð,      | Q      | 0      | ٥       | C     | ⊞         | <b></b> | à     | í | <b>~</b> | <u>S</u> uc | :hen    | Dru   | ucken    | <u>R</u> a | ster   | <u>K</u> urs | e         |      |          |           |      |        |         |       |
| 12-15     | Mi, 16.09.20                  | Do,   | 17.09   | 9.20   |        |         | F     | r, 18.09. | .20     |       |   | Sa       | , 19.09.20  | )       |       | So, 20.0 | 9.20       |        | Mo, 21.      | 09.20     |      | Di, 22.0 | 9.20      |      | Mi, 23 | 09.20   | ^     |
| 13:30     |                               |       |         |        |        |         |       |           |         |       |   |          |             |         |       |          |            |        |              |           |      |          |           |      | _      |         | _     |
| 13:45     |                               | -     |         |        |        |         | -     |           |         |       |   |          |             |         |       |          |            |        |              |           |      |          |           |      | _      |         | - 1   |
| 14:00     |                               |       |         |        |        |         |       |           |         |       |   | -        |             |         |       |          |            |        |              |           |      |          |           |      | -      |         | - 1   |
| 14:15     |                               |       |         |        |        |         |       |           |         |       |   |          |             |         |       |          |            |        |              |           |      |          |           |      |        |         |       |
| 14:45     |                               |       |         |        |        |         |       |           |         |       |   |          |             |         |       |          |            |        |              |           |      |          |           |      | _      |         |       |
| 15:00     |                               | -     |         |        |        |         |       |           |         |       |   |          |             |         |       |          |            |        |              |           |      |          |           |      |        |         | - 1   |
| 15:15     |                               |       |         |        |        |         | -     |           |         |       |   |          |             |         |       |          |            |        | -            |           |      |          |           |      |        |         | - 1   |
| 15:30     |                               |       |         |        |        |         |       |           |         |       |   |          |             |         |       |          |            |        | 1            |           |      |          |           |      |        |         | _     |
| 15:45     |                               |       |         |        |        |         |       |           |         |       |   |          |             |         |       |          |            |        |              |           |      |          |           |      |        |         |       |
| 16:15     |                               | _     |         |        |        |         | _     |           |         |       |   |          |             |         |       |          |            |        |              |           |      |          |           |      |        |         | - 1   |
| 16:30     |                               | -     |         |        |        |         | -     |           |         |       |   | -        |             |         |       |          |            |        |              |           |      |          |           |      | -      |         | - 1   |
| 16:45     |                               |       |         |        |        |         |       |           |         |       |   |          |             |         |       |          |            |        |              |           |      |          |           |      |        |         | - 1   |
| 17:00     |                               |       |         |        |        |         |       |           |         |       |   |          |             |         |       |          |            |        |              |           |      |          |           |      |        |         |       |
| 17:30     |                               | _     |         |        |        |         |       |           |         |       |   |          |             |         |       |          |            |        |              |           |      |          |           |      |        |         | _     |
| 17:45     |                               |       |         |        |        |         | -     |           |         |       |   |          |             |         |       |          |            |        |              |           |      |          |           |      |        |         | - 1   |
| 18:00     |                               |       |         |        |        |         |       |           |         |       |   |          |             |         |       |          |            |        |              |           |      |          |           |      |        |         | - 1   |
| 18:15     |                               |       |         |        |        |         |       |           |         |       |   |          |             |         |       |          |            |        |              |           |      |          |           |      |        |         |       |
| 18:45     |                               | _     |         |        |        |         |       |           |         |       |   |          |             |         |       |          |            |        |              |           |      |          |           |      | _      |         | _     |
| 19:00     |                               | -     |         |        |        |         | -     |           |         |       |   | _        |             |         |       |          |            |        |              |           |      |          |           |      |        |         | - 1   |
| 19:15     |                               | 1     |         |        |        |         |       |           |         |       |   | -        |             |         |       |          |            |        |              |           |      |          |           |      |        |         | - 1   |
| 19:30     |                               |       |         |        |        |         |       |           |         |       |   |          |             |         |       |          |            |        |              |           |      |          |           |      |        |         |       |
| 20:00     | Flighttrennung im             | П     |         |        |        |         | _     | -         |         |       |   |          |             |         |       |          |            |        |              |           |      |          |           |      | _      |         |       |
| <         | *T Kurzfristige Bu            | chung | ; nur t | elefo  | nisch  | möglici | h     |           |         |       |   |          |             |         |       |          |            |        | · ·          |           |      | 1        |           |      | 1      |         | >     |
|           |                               | -     | -       | -      | _      |         | _     |           | -       | _     | _ |          |             |         |       |          |            |        |              |           |      |          |           | -    |        |         |       |
| Mi 1      | 6.09. Do 17.09. Fr 1          | 8.09. |         | Sa 19  | 0.09.  | So      | 20.0  | 9.        | Mo 2    | 1.09. | D | 1 22.09. | M           | 123.09. | Do 24 | 1.09.    | Fr 25.09.  | . Sa 2 | 6.09.        | So 27.09. | Mo 2 | 8.09.    | DI 29.09. | Mi 3 | 10.09. | Do 01.1 | 0.    |
| Flighttre | ennung im TT, *T Kurzfristige | Buch  | ung n   | ur tel | efonis | sch mö  | glich |           |         |       |   |          |             |         |       |          |            |        |              |           |      |          | K         | W 38 | 16.0   | 9.20    | 19:15 |

## In PC CADDIE://online this looks as follows:

| MENU  |                                     |       |       | Login 🏓 |
|-------|-------------------------------------|-------|-------|---------|
| Time  | - 1 -                               | - 2 - | - 3 - | - 4 -   |
| 08:00 |                                     |       | ~     |         |
| 08:10 | This time is locked<br>Information: |       | ^     |         |
| 08:20 | Only on-site reservations possib    | le    | Close |         |
| 08:30 |                                     |       |       |         |

# Bookable 2 days in advance from 7 am

Filter + time tab:

| Timetable-Regel bearbeiten                                           |                  |
|----------------------------------------------------------------------|------------------|
| Bezeichnung: 2 Tage im Voraus buchbar ab 7 Uhr                       | ✓ <u>о</u> к F12 |
| Filter + Zeit Artikel Buchungsbeschränkung Darstellung Bereiche Info | × Abbruch        |
| Personen: (neutral)           Filter muss für den Spieler passen     |                  |
| Tage: Mo Di Mi Do Fr Sa So<br>zusätzlich auch an Feiertagen          |                  |
| Zeit: 00:00 Uhr bis 24:00 Uhr                                        |                  |
| Dauer: Pause jeweils                                                 |                  |
| Nur gültig: bis:                                                     |                  |
| Regel wirksam ab:                                                    |                  |
| Regel aufheben ab: 2 Tage vor dem Termin 💌 07:00 Uhr                 |                  |
| Diese Regel gilt für:       (alle Buchungsarten)         Ratencode:  |                  |

# Tab Booking restriction:

Always enter one day less than the pre-booking so that the TT remains securely blocked:

| Timetable-Regel bearbeiten                                           |                  |
|----------------------------------------------------------------------|------------------|
| Bezeichnung: 2 Tage im Voraus buchbar ab 7 Uhr                       | ✓ <u>о</u> к F12 |
| Filter + Zeit Artikel Buchungsbeschränkung Darstellung Bereiche Info | Abbruch          |
|                                                                      | Abbruch          |
| Vorbuchbar: 1 Tage                                                   |                  |
| Grenzen innerhalb einer Buchungszeit:                                |                  |
| Reservierungen je Spieler: Insgesamt buchbare Plätze:                |                  |
| Maximale Hcp-Differenz: Maximale Hcp-Summe:                          |                  |
| Maximalzahl Hcp-Klasse 6:                                            |                  |
| Zusatz-Info zur Spielertrennung beachten                             |                  |
| Im Zeitraum um den reservierten Tag +/- jeweils getrennt zählen 🔻    |                  |
| für 1 Tage (einschliesslich Ausgangs-Tag)                            |                  |
| nur die Tage dieser Regel einrechnen                                 |                  |
| maximal Buchungen Löcher                                             |                  |
| maximal belegte Tage:                                                |                  |
| dabei auch in diesen Bereichen prüfen:                               |                  |
| 18 Loch 1801                                                         |                  |
| 9 Loch 0901                                                          |                  |
| Back 9 1810 V                                                        |                  |
|                                                                      |                  |
| Minimaler Zeitabstand der Buchungen:                                 |                  |
| Vergangene Buchungen bei den Prüfungen ignorieren                    |                  |
| Referenz-Buchungen beim Buchenden mitzählen                          |                  |

Tab Display:

If this setting applies to everyone, nothing needs to be defined here. If members and guests have different pre-booking options, the corresponding groups of people must be warned.

# Winter rule for the pitch

Is there snow in your area at the moment, or do you simply not need starting times in the off-season (winter)? Then we recommend the following timetable rule.

- 1. About Timetable/Timetable rule you can create a new rule.
- 2. In the **description** enter the text **winter rule** enter
- 3. Only valid in the time frame from... to...

| Bezeichnung:    | Winterre | gel        |                    |             |          |           | <u>✓ о</u> к      |
|-----------------|----------|------------|--------------------|-------------|----------|-----------|-------------------|
| Filter + Zeit   | Artikel  | Buchu      | ngsbeschränkung    | Darstellung | Bereiche | Info      | × <u>A</u> bbruch |
| Personen:       | (neutra  | il)        |                    |             | * D      | efinieren |                   |
|                 | Filter n | nuss für o | len Spieler passen |             |          | •         |                   |
| Tage:           | Mo       | 🗹 Di       | Mi 🗹               | Do 🗹 Fr     | 🗹 Sa     | 🗹 So      |                   |
|                 | zusätzl  | ich auch   | an Feiertagen      |             |          | •         |                   |
|                 | Feier    | tage eing  | eben               |             |          |           |                   |
| Zeit:           | 00:00    | Uhr        | bis                | 24:00 Uhr   |          |           |                   |
| Dauer:          |          |            | Pause jeweils      |             |          |           |                   |
| Nur gültig:     | 01.11.20 | 20         | bis:               | 28.02.2021  |          |           |                   |
| Regel wirksam   | ab:      |            |                    | <b>▼</b> :  | Uhr      |           |                   |
| Regel aufhebe   | n ab:    |            |                    | ▼ :         | Uhr      |           |                   |
| Diese Regel gil | t für:   | (alle      | Buchungsarten)     |             |          | •         |                   |
| Ratencode:      |          |            |                    |             |          |           |                   |
| Zimmer-Katego   | orie:    |            |                    |             |          |           |                   |
| Personen pro l  | Buchung: |            |                    |             |          |           |                   |
| Zusatz-Option   | en:      |            |                    |             |          |           |                   |

4. In the tab **Display** tab, select the option **Timetable visible on the day but not bookable** .

| Bezeichnun                              | g: Winterre             | egel                           |                    |          |      | <b>√</b> <u>о</u> к | FI |
|-----------------------------------------|-------------------------|--------------------------------|--------------------|----------|------|---------------------|----|
| ilter + Zeit                            | Artikel                 | Buchungsbeschränkung           | Darstellung        | Bereiche | Info | X Abbruch           |    |
|                                         |                         |                                |                    |          |      | Approx              |    |
| Warnung:                                | Keine War               | nung bezüglich Filter          |                    |          | ^    |                     |    |
|                                         | Bei nicht p             | bassenden Personen warner      | ı                  |          |      |                     |    |
|                                         | Bei zum P               | ersonen-Filter passenden Pe    | ersonen warnen     |          | ~    |                     |    |
| Farbe:                                  | #000000                 | Ø                              |                    |          |      |                     |    |
| Spezielle Fu                            | nktion bei PC           | CADDIE://online:               |                    |          | -    |                     |    |
|                                         | *- Time                 | table an dem Tag einsehbar     | , aber nicht buchb | ar       | -    |                     |    |
| Die Regel gi                            | it tur diese Bu         | cnungsverranren:               |                    |          |      |                     |    |
|                                         | alle                    |                                |                    |          | -    |                     |    |
| 🗌 Überge                                | hen nur mit b           | esonderen Mitarbeiter-Rech     | iten               |          |      |                     |    |
|                                         |                         | Tage ab Einbuchtag (bauta      | ) and a second at: |          |      |                     |    |
| Die Begel wi                            | ird our für die         | ב ומצב מט בוווטטנוונמצ (וופטנב | angewendet.        |          |      |                     |    |
| Die Regel wi                            | ird nur für die         | bic                            |                    |          |      |                     |    |
| Die Regel w                             | ird nur für die<br>von: | bis:                           |                    |          |      |                     |    |
| Die Regel w<br>Spezial:                 | ird nur für die<br>von: | bis:                           |                    |          |      |                     |    |
| Die Regel wi<br>Spezial:                | von:                    | bis:                           | pg)-               |          |      |                     |    |
| Die Regel wi<br>Spezial:<br>Kunden-Info | ird nur für die<br>von: | bis:                           | ing):              |          |      |                     |    |
| Die Regel wi<br>Spezial:<br>Kunden-Info | ird nur für die<br>von: | bis:                           | ing):              |          | ^    |                     |    |
| Die Regel wi<br>Spezial:<br>Kunden-Info | ird nur für die<br>von: | bis:                           | ing):              |          | ^    |                     |    |
| Die Regel wi<br>Spezial:<br>Kunden-Info | ird nur für die<br>von: | bis:                           | ing):              |          | < >  |                     |    |
| Die Regel wi<br>Spezial:<br>Kunden-Info | ird nur für die<br>von: | bis:                           | ing):              |          | < >  |                     |    |

Now go to the PC CADDIE://online Club Manager and there on **Teetimes**. There you can use **Query rules from the local PC CADDIE system** upload the rules again. Likewise in the PC CADDIE://online Club Manager you can use **Texts** to publish a text like this:

Dear members, dear guests,

At the moment you do not need any start times. For your information, you can still view the allocation. If you have any questions or concerns about the most beautiful pastime in the world, please do not hesitate to contact us personally on +49 1234 567890.

Your Golfclub Sonnenschein Team

This is what it finally looks like in PC CADDIE://online - the occupancy is visible (morning frost can be inserted via closures), but nobody can book in.

MENU

|                                                                                                    | BOOK TEET                                               | IME                                           |                                             |
|----------------------------------------------------------------------------------------------------|---------------------------------------------------------|-----------------------------------------------|---------------------------------------------|
| Date                                                                                                    | 08.03.2019 - Friday                                     | ¥                                             |                                             |
| Area                                                                                                    | 18 Holes                                                | v                                             |                                             |
|                                                                                                    | Show                                                    |                                               |                                             |
| CURRENTL                                                                                                    | Y VIEWING: FRIDAY, 08.03.                               | 2019 - 18 LOCH PLATZ, 1                       | TEE 1                                       |
| Dear member, dear guest<br>At the moment, you cannot book a start time. FYI, you c<br>we are happy to personally assist you.<br>Your Sonnenschein Golfclub Team | an still see the availability. Please contact us at +49 | ) 1234 567890 for your questions and concerns | about the most beautiful game in the world; |
| Time -1-                                                                                                    | - 2 -                                                   | - 3 -                                         | - 4 -                                       |

| Time  | -1-           | - 2 - | - 3 - | - 4 - |
|-------|---------------|-------|-------|-------|
| 08:00 | Morning frost |       |       |       |
| 08:10 | Morning frost |       |       |       |

This rule with different text is just as helpful for systems where no start time booking is necessary on working days. The customer can view the informative occupancy and therefore knows exactly when he cannot play.

# Trainers away from home

With a rule like the one described above, you can quickly and easily create a coach away from home using the abbreviation **\*K** and a suitable text in the **rule description** to block the desired trainer for a certain period of time.

# Limited number of bookings per account

If you want to limit the number of bookings per user to a maximum, define the following rule:

| ïmetable-Rege  | l bearbeiten                                           | ×                |
|----------------|--------------------------------------------------------|------------------|
| Bezeichnung:   | FONT: Pro Account maximal 2 Spieler online buchbar     | ✓ <u>0</u> K F12 |
| Filter + Zeit  | Artikel Buchungsbeschränkung Darstellung Bereiche Info | Abbruch          |
| Personen:      | (neutral)                                              |                  |
|                | Filter muss für den Spieler passen                     |                  |
| Tage:          | 🔽 Mo 🔽 Di 🔽 Mi 🔽 Do 🕼 Fr 🔽 Sa 🔽 So                     |                  |
|                | zusätzlich auch an Feiertagen                          |                  |
|                | Feiertage eingeben                                     |                  |
| Zeit:          | 00:00 Uhr bis 24:00 Uhr                                |                  |
| Dauer:         | Pause jeweils                                          |                  |
| Nur gültig:    | bis: .                                                 |                  |
| Regel wirksam  | ab: 💽 : Uhr                                            |                  |
| Regel aufhebe  | en ab:                                                 |                  |
| Diese Regel g  | ilt für: (alle Buchungsarten)                          |                  |
| Ratencode:     |                                                        |                  |
| Zimmer-Katego  | orie:                                                  |                  |
| Personen pro l | Buchung:                                               |                  |
| Zusatz-Option  | en:                                                    |                  |
| Diese Reg      | el vorübergehend deaktivieren (F5)                     |                  |

Here it is defined that a maximum of 2 bookings can be made on the current day (within +/- days 0)

| Timetable-Regel bearbeiten X                                                                                                    |
|----------------------------------------------------------------------------------------------------|
| Bezeichnung: FONT: Pro Account maximal 2 Spieler online buchbar                                                                                                    |
| Filter + Zeit     Artikel     Buchungsbeschränkung     Darstellung     Bereiche     Info       X     Attikel     Attikel     Attikel     Attikel     Attikel     Attikel     Attikel |
| Vorbuchbar: Tage                                                                                                    |
| Maximalzahl Reservierungen:                                                                                                    |
| innerhalb einer Teetime.                                                                                                    |
| innerhalb von +/- 0 Tagen:                                                                                                    |
| Buchungen: 2 Löcher:                                                                                                    |
| maximal belegte Tage:                                                                                                    |
| Modus: Um den reservierten Tag +/- getrennt rechnen                                                                                                    |
| nur die Tage dieses Filters einrechnen                                                                                                    |
| auch in diesen Bereichen prüfen:                                                                                                    |
| 9 Loch 0901 A                                                                                                    |
| Back 9 1810                                                                                                    |
| Cart 2 C2                                                                                                    |
| C3                                                                                                    |
| Hotel HOTL V                                                                                                    |
| Minimaler Zeitabstand der Buchungen:                                                                                                    |
|                                                                                                    |
| y Yorgangana adandingan bardar Zahiding ignonoran                                                                                                    |
| Maximale Handicap-Differenz im Flight:                                                                                                    |
| Maximale Handicap-Summe im Flight:                                                                                                    |
| ,                                                                                                    |
|                                                                                                    |

# Activate flight separation also for timetable

For the start lists in the competition there is the "Flight separation". Read the section "Sequence"! The same can also be activated for the timetable:

Create a rule by clicking on "new". You can leave the default settings and only enter the following in the "Display" tab under Special: FTCHK

| Timetable-Regel bearbeiten                                                                                                    | ×      |
|----------------------------------------------------------------------------------------------------|--------|
| Bezeichnung: TT-Flighttrennung über Spezial<br>Filter + Zeit Artikel Buchungsbeschränkung Darstellung Bereiche Info                                                                | CK F12 |
| Warnung: Keine Warnung bezüglich Filter<br>Bei nicht passenden Personen warnen<br>Bei zum Personen-Filter passenden Personen warnen<br>Immer warnen, wenn der Zeitrahmen stimmt    |        |
| Farbe: #000000 Spezielle Funktion bei PC CADDIE://online:                                                                                                    |        |
| Die Regel gilt für diese Buchungsverfahren:<br>alle  Übergehen nur mit besonderen Mitarbeiter-Rechten  Die Regel wird nur für die Tage ab Einbuchtag (heute) angewendet: von: bis: |        |
| Spezial:       FTCHK         Kunden-Information bei Sperrung (statt der Bemerkung):         Spezielle Flightregel !         Kontaktieren Sie bei Fragen das Sekretariat!           |        |

# The following message appears:

| Regel                                                                            |                                                                                                    | ×                                 |
|----------------------------------------------------------------------------------|----------------------------------------------------------------------------------------------------|-----------------------------------|
| Person:<br>Bereich:<br>Datum:<br>Zeit:<br>ACHTUNG<br>Special flig<br>Startzeiten | Muster, Angelika<br>18 Loch Platz<br>31.07.19<br>17:00<br>: Für diese Buchung getten folgende Einschränkungen:<br>ht rules! (FT01)   (Spezielle Flightregel !  Bitte kontaktieren Sie bei Fragen das<br>nur Fr bis So nötig | ✓ <u>O</u> K<br>★ <u>A</u> bbruch |
|                                                                                  | Details zu dieser Regel F7                                                                                                    |                                   |

# Handicap upper limit in flight: Total max. 144

If you do not want the sum of the handicaps in a flight to exceed an upper limit, this rule must be created.

| Timetable-Reg      | gel bearbeiten                                                                                                    |                  |
|--------------------|----------------------------------------------------------------------------------------------------|------------------|
| Bezeichnung:       | Handicap Obergrenze im Flight: max HCP 144                                                                                                    | ✓ <u>О</u> К F12 |
| Filter + Zeit      | Artikel Buchungsbeschränkung Darstellung Bereiche Info                                                                                                    | Abbruch          |
| Personen:          | (neutral)  Cefinieren Filter muss für den Spieler passen                                                                                                    |                  |
| Tage:              | Mo       Di       Mi       Do       Fr       Sa       So         zusätzlich auch an Feiertagen       Image: Compare the second second |                  |
| Zeit:              | 00:00 Uhr bis 24:00 Uhr                                                                                                    |                  |
| Dauer:             | Pause jeweils                                                                                                    |                  |
| Nur gültig:        | bis:                                                                                                    |                  |
| Regel wirksam a    | b: Uhr                                                                                                    |                  |
| Regel aufheben     | ab: 🗾 🚽 😳 Uhr                                                                                                    |                  |
| Diese Regel gilt f | ür: (alle Buchungsarten)                                                                                                    |                  |
| Ratencode:         |                                                                                                    |                  |
| Zimmer-Kategor     | ie: Personen pro Buchung:                                                                                                    |                  |
| Aufenthaltsdaue    | er: Aufenthaltstag:                                                                                                    |                  |
| Zusatz-Optioner    | n:                                                                                                    |                  |
| Diese Regel        | vorübergehend deaktivieren F5                                                                                                    |                  |
|                    |                                                                                                    |                  |

| Timetable-Regel bearbeiten                                                                                                    |                                           |  |  |  |  |  |  |
|----------------------------------------------------------------------------------------------------|-------------------------------------------|--|--|--|--|--|--|
| Bezeichnung: Handicap Obergrenze im Flight: max HCP 144                                                                                             | ✓ <u>О</u> К F12                          |  |  |  |  |  |  |
| Filter + Zeit Artikel Buchungsbeschränkung Darstellung Bereiche Info                                                                                | Abbruch                                   |  |  |  |  |  |  |
| Vorbuchbar: Tage<br>Grenzen innerhalb einer Buchungszeit:                                                                                           |                                           |  |  |  |  |  |  |
| Reservierungen je Spieler: Insgesamt buchbare Plätze:                                                                                               |                                           |  |  |  |  |  |  |
| Maximale Hcp-Differenz: Maximale Hcp-Summe: 144                                                                                                    |                                           |  |  |  |  |  |  |
| Maximum Spieler ab Hcp 37:                                                                                                    |                                           |  |  |  |  |  |  |
| Zusatz-Info zur Spielertrennung beachten                                                                                                    |                                           |  |  |  |  |  |  |
| Im Zeitraum um den reservierten Tag +/- jeweils getrennt zählen                                                                                     |                                           |  |  |  |  |  |  |
| nur die Tage dieser Regel einrechnen                                                                                                    | für 1 Tage (einschliesslich Ausgangs-Tag) |  |  |  |  |  |  |
| maximal Buchungen Löcher                                                                                                    |                                           |  |  |  |  |  |  |
| maximal belegte Tage:                                                                                                    |                                           |  |  |  |  |  |  |
| dabei auch in diesen Bereichen prüfen:                                                                                                    |                                           |  |  |  |  |  |  |
| 18 Loch Platz 1801 ^                                                                                                    |                                           |  |  |  |  |  |  |
| 18 Loch, 10 Tee 1810                                                                                                    |                                           |  |  |  |  |  |  |
| 9 Loch 0901                                                                                                    |                                           |  |  |  |  |  |  |
| BMW Open BMW 🗸                                                                                                    |                                           |  |  |  |  |  |  |
| Minimaler Zeitabstand der Buchungen:          Vergangene Buchungen bei den Prüfungen ignorieren         Referenz-Buchungen beim Buchenden mitzählen |                                           |  |  |  |  |  |  |
|                                                                                                    |                                           |  |  |  |  |  |  |

| Timetable-Re                                | gel bearb       | eiten                          |             |          |      |                  |
|---------------------------------------------|-----------------|--------------------------------|-------------|----------|------|------------------|
| Bezeichnung:                                | Handicar        | o Obergrenze im Elight: max HC | P 144       |          |      |                  |
| bezelennung.                                | Trancica        | obergrenze in right. max ne    |             |          |      | ✓ <u>O</u> K F12 |
| Filter + Zeit                               | Artikel         | Buchungsbeschränkung           | Darstellung | Bereiche | Info | X Abbruch        |
|                                             |                 |                                |             |          |      |                  |
| Warnung:                                    | Keine Warn      | nung bezüglich Filter          |             |          |      |                  |
|                                             | Bei nicht pa    | assenden Personen warnen       | ]           |          |      |                  |
|                                             | Bei zum Pe      | rsonen-Filter passenden Perso  | nen warnen  |          |      |                  |
|                                             | Immer war       | nen, wenn der Zeitrahmen stim  | ımt         |          |      |                  |
| Farbe:                                      | #000000         | Ŷ                              |             |          |      |                  |
| Spezielle Funkt                             | tion bei PC CAI | DDIE://online:                 |             |          |      |                  |
| Die Beerleik f                              | (kein           | e Auswahl)                     |             |          | •    |                  |
| Die Regel gilt für diese Buchungsverfahren: |                 |                                |             |          |      |                  |
|                                             | alle            |                                |             |          | Ŧ    |                  |
| Ubergene                                    | n nur mit beso  | onderen Mitarbeiter-Rechten    |             |          |      |                  |
| Die Regel wird                              | nur für die Tag | ge ab Einbuchtag (heute) angew | endet:      |          |      |                  |
| ,                                           | von:            | bis:                           |             |          |      |                  |
| Spezial:                                    |                 |                                |             |          |      |                  |
| Kunden-Inforn                               | nation bei Spe  | rrung (statt der Bemerkung):   |             |          |      |                  |
|                                             |                 |                                |             |          | ~    |                  |
|                                             |                 |                                |             |          |      |                  |
|                                             |                 |                                |             |          |      |                  |
|                                             |                 |                                |             |          | ~    |                  |
|                                             |                 |                                |             |          |      |                  |
|                                             |                 |                                |             |          |      |                  |
|                                             |                 |                                |             |          |      |                  |

Online booking: The HCP is automatically saved when booking and thus checked for each player, whether individually or as a flight.

Local: The HCP is saved for each individual booking and a warning is issued if the upper limit is exceeded.

When booking an entire flight, the rule only applies if this special parameter has been entered: TIME\_AUTOSAVE. To ensure that this takes effect in the right place, please contact support@pccaddie.com.

### 30 bookings allowed in summer

You would like to give everyone the chance to play golf in the summer and therefore limit the number

of bookings for all players.

| Set the desired period. Here in the example we use from 01.06.2023 to 31.08 | 3.2023 |
|-----------------------------------------------------------------------------|--------|
|-----------------------------------------------------------------------------|--------|

| Timetable-Regel bearbeiten                                                                                                    |                  |
|----------------------------------------------------------------------------------------------------|------------------|
| Bezeichnung: 30 Buchungen im Sommer erlaubt                                                                                                    | ✓ <u>0</u> K F12 |
| Filter + Zeit Artikel Buchungsbeschränkung Darstellung Bereiche Info                                                                                                    | X Abbruch        |
| Personen: (neutral)        Filter muss für den Spieler passen                                                                                                    |                  |
| Tage:          Mo          Di          Mi          Do          Fr          Sa          So         So          zusätzlich auch an Feiertagen            Feiertage eingeben |                  |
| Zeit: 00:00 Uhr bis 24:00 Uhr                                                                                                    |                  |
| Dauer: Pause jeweils                                                                                                    |                  |
| Nur gültig: 01.06.2023 bis: 31.08.2023                                                                                                    |                  |
| Regel wirksam ab:                                                                                                    |                  |
| Regel aufheben ab:                                                                                                    |                  |
| Diese Regel gilt für: (alle Buchungsarten)                                                                                                    |                  |
| Ratencode (Tarif): •••                                                                                                    |                  |
| Personen pro Buchung: Position der Person:                                                                                                    |                  |
| Dauer in Minuten :                                                                                                    |                  |
| Hotel-Parameter:                                                                                                    |                  |
| Zimmer-Kategorie:                                                                                                    |                  |
| Aufenthaltsdauer in Tagen: Aufenthaltstag:                                                                                                    |                  |
| Zusatz-Optionen:                                                                                                    |                  |
| Diese Regel vorübergehend deaktivieren F5                                                                                                    |                  |

Then set the corresponding booking restriction. It is essential to tick the box "Only include the days in this rule".

| Bezeichnung: 30 Buchungen im Sommer erlaubt                                                                                                    |                                                                                                    |
|----------------------------------------------------------------------------------------------------|----------------------------------------------------------------------------------------------------|
|                                                                                                    | Bezeichnung:                                                                                                    |
| Filter + Zeit Artikel Buchungsbeschränkung Darstellung Bereiche Info                                                                                                    | Filter + Zeit                                                                                                    |
| Filter + Zeit       Artikel       Buchungsbeschränkung       Darstellung       Bereiche       Info         Vorbuchbar:       Tage         Grenzen innerhalb einer Buchungszeit:       Reservierungen je Spieler:       Insgesamt buchbare Plätze:       Insgesamt buchbare Plätze:         Maximale Hcp-Differenz:       Maximale Hcp-Summe:       Insgesamt buchbare Plätze:       Insgesamt buchbare Plätze:       Insgesamt buchbare Plätze:         Maximum Spieler ab Hcp 37:       Insgesamt buchbare Plätze:       Insgesamt buchbare Plätze:       Insgesamt buchbare Plätze:         Maximum Spieler ab Hcp 37:       Insgesamt buchbare Plätze:       Insgesamt buchbare Plätze:       Insgesamt buchbare Plätze:         Maximum Spieler ab Hcp 37:       Insgesamt buchbare Plätze:       Insgesamt buchbare Plätze:       Insgesamt buchbare Plätze:         Maximum Spieler ab Hcp 37:       Insge getrennt zählen       Insgesamt buchbare Plätze:       Insgesamt buchbare Plätze:       Insgesamt buchbare Plätze:         Imaximal 30       Buchungen       Löcher       Insgesamt buchbare Plätze:       Insgesamt buchbare Plätze:         Imaximal 30       Buchungen bereichen prüfen:       Iboch       18 loch, 10 Tee       18 loch       18 loch       0901       Insgesamt AH       Insgesamt AH       Insgesamt AH       Insgesamt AH       Insgesamt AH       Insgesamt AH       Insgesamt AH       Insgesam | Filter + Zeit Vorbuchbar: Grenzen innerh Reservie Maxima Maximu 2us Im Zeitraum Im Zeitraum 11 12 13 14 19 14 19 14 19 14 14 19 14 14 14 14 14 14 14 14 14 14 14 14 14 |

It is also necessary to enter the special LIMITDATFT under "Display":

| Timetable-Regel bearbeiten                                        |      | $\Box$ ×                     |  |  |  |  |  |
|-------------------------------------------------------------------|------|------------------------------|--|--|--|--|--|
| Bezeichnung: 30 Buchungen im Sommer erlaubt                       |      | <mark>√ <u>о</u>к ғ12</mark> |  |  |  |  |  |
| Filter + Zeit Artikel Buchungsbeschränkung Darstellung Bereiche   | Info |                              |  |  |  |  |  |
|                                                                   |      | Abbruch                      |  |  |  |  |  |
| Warnung: Keine Warnung bezüglich Filter                           |      |                              |  |  |  |  |  |
| Bei nicht passenden Personen warnen                               |      |                              |  |  |  |  |  |
| Bei zum Personen-Filter passenden Personen warnen                 |      |                              |  |  |  |  |  |
| Immer warnen, wenn der Zeitrahmen stimmt                          |      |                              |  |  |  |  |  |
| Farbe: #000000                                                    |      |                              |  |  |  |  |  |
| Spezielle Funktion bei PC CADDIE://online:                        |      |                              |  |  |  |  |  |
| (keine Auswahl)                                                   | -    |                              |  |  |  |  |  |
| Die Regel gilt für diese Buchungsverfahren:                       |      |                              |  |  |  |  |  |
| alle                                                              | •    |                              |  |  |  |  |  |
| Übergehen nur mit besonderen Mitarbeiter-Rechten                  |      |                              |  |  |  |  |  |
| Die Regel wird nur für die Tage ab Einbuchtag (heute) angewendet: |      |                              |  |  |  |  |  |
| von: bis:                                                         |      |                              |  |  |  |  |  |
|                                                                   |      |                              |  |  |  |  |  |
| Spezial: LIMITDATFT                                               |      |                              |  |  |  |  |  |
| Kunden-Information bei Sperrung (statt der Bemerkung):            |      |                              |  |  |  |  |  |
|                                                                   | ^    |                              |  |  |  |  |  |
|                                                                   |      |                              |  |  |  |  |  |
|                                                                   |      |                              |  |  |  |  |  |
|                                                                   | ~    |                              |  |  |  |  |  |
|                                                                   |      |                              |  |  |  |  |  |
|                                                                   |      |                              |  |  |  |  |  |
|                                                                   |      |                              |  |  |  |  |  |
|                                                                   |      |                              |  |  |  |  |  |
|                                                                   |      |                              |  |  |  |  |  |
|                                                                   |      |                              |  |  |  |  |  |

# Booking restriction for one year

You only want to authorise a certain number of 9 or 18-hole rounds per year for a certain group of people.

Set the person filter and the time period.

| Timetable-Regel bearbeiten                                                                                                    |                              |
|----------------------------------------------------------------------------------------------------|------------------------------|
| Bezeichnung: 10 x 9-Loch pro Jahr erlaubt                                                                                                    | <mark>√ <u>о</u>к F12</mark> |
| Filter + Zeit Artikel Buchungsbeschränkung Darstellung Bereiche Info                                                                                                    | Abbruch                      |
| Personen:       TT_Wenig-Spieler       ▼ Definieren         Filter muss für den Spieler passen       ▼         Iage:       ✓ Mo       ✓ Di       ✓ Mi       ✓ Do       ✓ Fr       ✓ Sa       ✓ So         zusätzlich auch an Feiertagen       ▼         Feiertage eingeben       ✓       ✓       ✓         Zeit:       00:00       Uhr       bis       24:00       Uhr         Dauer:       Pause jeweils       ✓       ✓       ✓         Nur gültig:       01.01.2023       bis:       31.12.2023 | Χ <u>A</u> bbruch            |
| Regel wirksam ab:                                                                                                    |                              |
| Regel aufheben ab:                                                                                                    |                              |
| Diese Regel gilt für: (alle Buchungsarten)                                                                                                    |                              |
| Ratencode (Tarif):                                                                                                    |                              |
| Personen pro Buchung: Position der Person:                                                                                                    |                              |
| Dauer in Minuten :                                                                                                    |                              |
| Hotel-Parameter:<br>Zimmer-Kategorie:                                                                                                    |                              |
| Aufenthaltsdauer in Tagen:                                                                                                    |                              |
| Zusatz-Optionen:                                                                                                    |                              |
| Diese Regel vorübergehend deaktivieren F5                                                                                                    |                              |

Then set the corresponding booking restriction. It is essential to tick the box "Only include the days in this rule".

In our example, both 9-hole and 18-hole courses can be booked, so the holes should be counted rather than the number of bookings.

| Timetable-Regel bearbeiten                                                                                                    |      |                              |
|----------------------------------------------------------------------------------------------------|------|------------------------------|
| Bezeichnung: 10 x 9-Loch pro Jahr erlaubt                                                                                                    |      | <mark>√ <u>о</u>к F12</mark> |
| Filter + Zeit Artikel Buchungsbeschränkung Darstellung Bereiche                                                                                                    | Info | Abbauch                      |
| Yorbuchbar:       Tage         Grenzen innerhalb einer Buchungszeit:       Insgesamt buchbare Plätze:         Maximale Hcp-Differenz:       Maximale Hcp-Summe:         Maximum Spieler ab Hcp 37:       Maximale Hcp-Summe:         Im Zeitraum       um den reservierten Tag +/- jeweils getrennt zählen         für       365         Tage (einschliesslich Ausgangs-Tag)         Im Zeitraum       Buchungen         90       Löcher        maximal       Buchungen         90       Löcher        maximal belegte Tage: |      | Abbruch                      |
| 1810                                                                                                    |      |                              |
|                                                                                                    |      |                              |
| Minimaler Zeitabstand der Buchungen:                                                                                                    |      |                              |

It is also necessary to enter the special LIMITDATFT under "Display":

| <b>Timetab</b>                                                    | le-Regel bearbeiten                                    |                  |  |  |  |  |  |  |
|-------------------------------------------------------------------|--------------------------------------------------------|------------------|--|--|--|--|--|--|
| <u>B</u> ezeichnung                                               | : 10 x 9-Loch pro Jahr erlaubt                         | <u>✓ о</u> к ғ12 |  |  |  |  |  |  |
| Filter + Zeit                                                     | Artikel Buchungsbeschränkung Darstellung Bereiche Info |                  |  |  |  |  |  |  |
| <u>W</u> arnung:                                                  | Keine Warnung bezüglich Filter                         | Appruch          |  |  |  |  |  |  |
|                                                                   | Bei nicht passenden Personen warnen                    |                  |  |  |  |  |  |  |
|                                                                   | Bei zum Personen-Filter passenden Personen warnen      |                  |  |  |  |  |  |  |
|                                                                   | Immer warnen, wenn der Zeitrahmen stimmt               |                  |  |  |  |  |  |  |
| <u>F</u> arbe:                                                    | #000000                                                |                  |  |  |  |  |  |  |
| Spezielle Fur                                                     | aktion bei PC CADDIE://online:                         |                  |  |  |  |  |  |  |
|                                                                   | (keine Auswahl)                                        |                  |  |  |  |  |  |  |
| Die Regel gil                                                     | t für diese Buchungsverfahren:                         |                  |  |  |  |  |  |  |
|                                                                   |                                                        |                  |  |  |  |  |  |  |
|                                                                   | ien nur mit besonderen Mitarbeiter-Rechten             |                  |  |  |  |  |  |  |
| Die Regel wird nur für die Tage ab Einbuchtag (heute) angewendet: |                                                        |                  |  |  |  |  |  |  |
|                                                                   |                                                        |                  |  |  |  |  |  |  |
| Spezial: LIMITDATFT                                               |                                                        |                  |  |  |  |  |  |  |
| Kunden-Info                                                       | rmation bei Sperrung (statt der Bemerkung):            |                  |  |  |  |  |  |  |
|                                                                   | ^                                                      |                  |  |  |  |  |  |  |
|                                                                   |                                                        |                  |  |  |  |  |  |  |
|                                                                   |                                                        |                  |  |  |  |  |  |  |
|                                                                   | ~                                                      |                  |  |  |  |  |  |  |
|                                                                   |                                                        |                  |  |  |  |  |  |  |
|                                                                   |                                                        |                  |  |  |  |  |  |  |
|                                                                   |                                                        |                  |  |  |  |  |  |  |
|                                                                   |                                                        |                  |  |  |  |  |  |  |
|                                                                   |                                                        |                  |  |  |  |  |  |  |

# **Payment and article automation**

# Book 30, 60 or 90 minutes online with the trainer

Do you have the option of booking the trainer online for 30(25) minutes, 60(50) minutes or 90(75)

minutes? Then you can now also enter the automatic article for online payment or locally.

Create the articles (individually or as a colour/size combination)

| KURSE | Training | :o 25min | N | 35,00 | katzy 1 |
|-------|----------|----------|---|-------|---------|
| KURSE | Training | :o 50min | Ν | 60,00 | katzy 2 |
| KURSE | Training | :o 75min | Ν | 90,00 | katzy 5 |

3 rules must now be created for the articles.

| Timetable-Regel bearbeiten                                                                                                    |                  |
|----------------------------------------------------------------------------------------------------|------------------|
| Bezeichnung: PAY: Lara Artikel 25 Min                                                                                                    | ✓ <u>о</u> к F12 |
| Filter + Zeit Artikel Buchungs eschränkung Darstellung Bereiche Info                                                                                                    | X Abbruch        |
| Personen: (neutral)                                                                                                    |                  |
| Zeit: 00:00 Uhr bis 24:00 Uhr                                                                                                    |                  |
| Dauer: Pause je veils                                                                                                    |                  |
| Nurgültig: bis:                                                                                                    |                  |
| Regel wirksam ab:   Image: Constraint of the second second seco |                  |
| Diese Regel gilt für: (alle Buchungsatten)                                                                                                    |                  |
| Ratencode (Tarif):     Personen pro Buchung:   Position der Person:                                                                                                    |                  |
| Dauer in Minuten :   30   Hotel-Parameter: Zimmer-Kategorie:                                                                                                    |                  |
| Aufenthaltsdauer in Tagen: Aufenthaltstag:                                                                                                    |                  |
| Diese Regel vorübergehend deaktivieren F5                                                                                                    |                  |
|                                                                                                    |                  |

Important! The grid of the timetable must be adhered to for the duration. Here in the

# example, the customer has 25 minutes available, in the local PC CADDIE the grid is set to 30 minutes!

| Timetable-Reg                                               | gel bear          | beiten                                             |             |          |                |                  | C |
|-------------------------------------------------------------|-------------------|----------------------------------------------------|-------------|----------|----------------|------------------|---|
| Bezeichnung:                                                | PAY: Lar          | a Artikel 25 Min                                   |             |          |                | ✓ <u>о</u> к F12 |   |
| Filter + Zeit                                               | Artikel           | Buchungsbeschränkung                               | Darstellung | Bereiche | Info           | X Abbruch        |   |
| Grund-Artikel:<br>1. Ausnahme<br>2. Ausnahme<br>3. Ausnahme | katzy<br>e:<br>e: | 10000 Training L                                   | ko 25min -  |          |                |                  |   |
| Für Buchunger<br>Folgebuchung:<br>1. Ausnahme               | n mit             |                                                    |             |          | = ···          |                  |   |
| 2. Ausnahme<br>3. Ausnahme<br>4. Ausnahme                   | e:                |                                                    |             |          | ≡ •••<br>≡ ••• |                  |   |
| Unterartikel:<br>Sonderpreis:                               | Imn               | ner genau diesen Artikel neh<br>(LEER = Artikelpre | men<br>is)  |          | T              | )                |   |

Important! The colour/size combination must also be set: Always choose exactly this item!

| Zeit-Buchung                    | g:                | ko        |                       |                |              | ×                                    |
|---------------------------------|-------------------|-----------|-----------------------|----------------|--------------|--------------------------------------|
| Datum                           | 05.12.22          | Montag    |                       |                |              | ✓ <u>B</u> uchen                     |
| Zeit                            | 11:00             |           | <u>R</u> unden        |                |              | Alle löschen                         |
| Dauer                           | 60 Min            | 12:00     | Ma <u>x</u> imal      |                |              |                                      |
| <u>P</u> ersonen                | Pau <u>s</u> e    | Spe       | errung                | <u>F</u> ilter |              |                                      |
| 3xSUKZ oder<br>Name,<br>Vorname |                   |           |                       | Wahl           | Gast         | Eva Ringelstein<br><u>V</u> erteilen |
| Info ES                         | <b>9 🛽 Y</b> G (j | ) В(      | (6,7), N              | ITGLIED        |              | Drucken F8                           |
| <u>N</u> eu <u>E</u> dit        |                   |           |                       |                |              | → Verbuchen F11                      |
| Löschen                         |                   |           |                       |                |              | Bezahlen F12                         |
| Artikel                         | katzy 2           | Trainin   | g L                   | o 50min        | <u>W</u> ahl | 8-                                   |
| Preis                           | 60,00             | Ze        | itpr <u>o</u> portion | a              |              |                                      |
| Buchen für                      | Individuell       | für jeden |                       |                | *            | × Abbruch                            |
| 1                               |                   |           |                       |                |              |                                      |

# Duration in minutes and number of people: in the automatic article

| Abo Anzahl Pers. und Dauer in Min                                                                                                    |                                                                                                    |                                                                                                    | ? – 🗆 X                                                        |
|----------------------------------------------------------------------------------------------------|----------------------------------------------------------------------------------------------------|----------------------------------------------------------------------------------------------------|----------------------------------------------------------------|
| Artikel Artikel Artikel Artikel-Nr. anda 0500 Begeichnung Abo Anzahl Pers. und Dauer in Min Gruppe DR Driving-Range                                                                                                    | Elbu-Konto:                                                                                                    | Erweitert K Automatik Bestimmen Sie hier den Automatik-Filter für den Artikel: Abo Anzahl Pers. und Dauer in Min - 1 Stunde +1 Gast Gefuiltes Info-Feld: mit diesem Filter:                                                                                                    | <ul> <li>▲ ■ ▶</li> <li>+ Nen</li> </ul>                       |
| Größensch.                                                                                                    | Edit ••• Details                                                                                                    | Anzahl Personen v 2<br>Dauer in Minuten v 60                                                                                                    | Sichern F11                                                    |
| Freise / Mengen         Normal         Einbeit           Status         Normal         MwSt:           Kalkulation         MwSt:         MwSt:           Farben / Größenkgmbination         1000         r2           Verkauf         500.00         -2.00           1 Stunde +1 Gast         20.00         0.00           2 Stunde + 2 Gaste         40.00         0.00 | Xbos 2.0           0.0         %         kein Rabatt           EK (netto)         0.00           EK (effektiv)         0.00           YK (brutto)         20.00           Marge: 100.00 %         0.00 | Mitglied/Gast:     Mitglieder und Gaste       Geschlacht:     Image: Constraint of the second second secon | C Kopie > Neu                                                  |
| 2 Stunden + 2 Gäste 80.00 0.00 1 Stunde Einlosung 0.00 0.00 2 Stunden Einlosung 0.00 0.00 Einkauf Lieferant Best.Nr.: Packungs-Einheit Barcode:                                                                                                    | Bestandsführung<br>Mindest-Bestand<br>Bestand<br>Bestellt<br>Individualisierung<br>Rabatt<br>0                                                                                                    | Tage:       ✓ Mo       ✓ Di       ✓ Mi       ✓ Do       ✓ Fr       ✓ Sa       ✓ So         gal ob der Tag Feiertag ist       ✓         Zelt:       Von:       0000       bis:       2400         Nur gultig:       Von:       .       bis:       .         Folgebuchung:       (neutral)       ✓       ✓         Direktwahl:       falls Filter passend       falls Vorschlag         Vorschlag nach:       Priorität:       Preis                                                                                                    | <ul> <li>Konto</li> <li>Eingang</li> <li>Drucken 18</li> </ul> |

Fill in each colour/size combination with the correct duration and number of people

| <b>Timetable-Regel bearbei</b>              | iten                          |               |            |
|---------------------------------------------|-------------------------------|---------------|------------|
| Bezeichnung: PAY Abo 1 Std +<br>Regel aktiv | Gäste                         |               | F5 Abbruch |
| Filter + Zeit Artikel Buch                  | hungsbeschränkung Darstellung | Bereiche Info |            |
| Personen: (neutral)<br>Filter muss für      | r den Spieler passen          | ▼ Definier    | ren 🗸      |
| Tage: 🗹 Mo 🗹                                | Di 🗹 Mi 🗹 Do 🗹 Fr             | 🖌 Sa 🖌 So     |            |
| zusätzlich auch                             | h an Feiertagen               |               | <b>•</b>   |
| Feiertage ein                               | ngeben                        |               |            |
| Zeit: 00:00 Uhr                             | bis 24:00 Uhr                 |               |            |
| Dauer:                                      | Pause jeweils                 |               |            |
| Nur gültig:                                 | bis:                          |               |            |
| Regel wirksam ab:                           | •                             | Uhr           |            |
| Regel aufheben ab:                          | <b>▼</b> :                    | Uhr           |            |
| Diese Regel gilt für: (a                    | alle Buchungsarten)           |               | Y          |
| Ratencode (Tarif): PLP                      | P,POPG, <empty></empty>       |               | •••        |
| Personen pro Buchung: 1-4                   | Position der Person:          |               |            |
| Dauer in Minuten:    60-1                   | 120                           |               |            |
| Hotel-Parameter:                            |                               |               |            |
| Zimmer-Kategorie:                           |                               |               |            |
| Aufenthaltsdauer in Tagen:                  | Aufenthaltstag                |               |            |
| Zusatz-Optionen:                            |                               |               |            |
|                                             |                               |               |            |
|                                             |                               |               |            |

and usually enter the duration and number of persons with a hyphen.

| <b>Timetable-Re</b>                                                                                                    | gel bearbeiten                                        |            |
|----------------------------------------------------------------------------------------------------|-------------------------------------------------------|------------|
| Bezeichnung:                                                                                                    | PAY Abo 1 Std + Gäste<br>Regel aktiv                  | FS Abbruch |
| Filter + Zeit Art                                                                                                    | ikel Buchungsbeschränkung Darstellung Bereiche        | e Info     |
| Grund-Artikel:<br>1. Ausnahme:<br>2. Ausnahme:<br>3. Ausnahme:<br>4. Ausnahme:<br>Für Buchungen mit<br>Folgebuchung:<br>1. Ausnahme: | anda 0100 Abo Anzahl Pers. und Dauer in Min - Verkauf |            |
| 3. Ausnahme:                                                                                                    |                                                       | = •••      |
| 4. Ausnahme:                                                                                                    |                                                       | =          |
| Unterartikel:                                                                                                    | Unterartikel mit Artikel-Automatik automatisch        | T          |
| Sonderpreis:                                                                                                    | (LEER = Artikelpreis)                                 |            |
|                                                                                                    |                                                       |            |
|                                                                                                    |                                                       |            |

Sub-articles: Automatic!

Payment only online outside opening hours

| imetable-Regeln - 18 Loch Tee 1                       |                             |             |                |        |                                        |                                                      |                           | ? •                              | _ □   |
|-------------------------------------------------------|-----------------------------|-------------|----------------|--------|----------------------------------------|------------------------------------------------------|---------------------------|----------------------------------|-------|
| ezeichnung                                            | Personen                    | Tage        | Von            | Bis    | Artikel                                | Gültig                                               | Kat.                      | Rate                             | Beleg |
| 1. PAY_ Gast ausserhalb der Öffnung                   | *ALLE*                      | MDMDFSSF    | 00:00          | 23:59  | A: PAY_ GF 9L mit Automatik POP - Gast | st Erw Mo-Fr                                         |                           | РОР                              |       |
| 2. PAY_ Gast während Öffnungszeiten                   | *ALLE*                      | MDMDFSSF    | 09:00          | 16:00  | A: PAY_ GF 9L mit Automatik PLP - Gast | t Erw Mo-Fr                                          |                           | POP,PLP,                         |       |
| PAY_Mitglied                                          | *ALLE*                      | MDMDFSSF    | 00:00          | 24:00  | GF 9 L Mitglied                        |                                                      |                           | MITG, <ei< td=""><td></td></ei<> |       |
| PAY_Gast                                              | *ALLE*                      | MDMDFSSF    | 00:00          | 24:00  | A: 11_PAY_GF 9 L Gast PONS - Gast Erw. | v Mo-Fr                                              |                           | PONS                             |       |
|                                                       |                             |             |                |        |                                        |                                                      |                           |                                  |       |
|                                                       |                             |             |                |        |                                        |                                                      |                           |                                  |       |
| 🖉 nur Regeln fûr den ge <del>w</del> ählten Bereich a | inzeigen:                   | 18 Loch Tee | 1              |        | 1801                                   | Regeln mit Farbinformation auch im Timeta            | able anzeigen             |                                  |       |
| ✓ nur Regeln für den gewählten Bereich a<br>+ Neu     | nzeigen:<br>19 📝 Bearbeiten | 18 Loch Tee | <b>1</b><br>F7 | Löschd | 1801 V<br>en FS T                      | Regeln mit Farbinformation auch im Timeta<br>9 Höher | able anzeigen<br>↓ Iiefer |                                  |       |

| Timetable-Reg                                       | el bearbeite                 | en                                                       |                      |          |            |                                   |     |
|-----------------------------------------------------|------------------------------|----------------------------------------------------------|----------------------|----------|------------|-----------------------------------|-----|
| Bezeichnung:                                        | 1. PAY_ Gas                  | st ausserhalb der Öffnungsze<br>ktiv                     | iten                 |          | F5         | ✓ <u>О</u> К<br>Х <u>A</u> bbruch | F12 |
| Filter + Zeit                                       | Artikel                      | Buchungsbeschränkung                                     | Darstellung          | Bereiche | Info       | ~ -                               |     |
| Personen:                                           | (neutral)<br>Filter mus      | ss für den Spieler passen                                |                      | ¥        | Definieren |                                   |     |
| Tage:                                               | Mo<br>zusātzlich<br>Feiertag | ✓   Di   ✓   Mi     h auch an Feiertagen     ge eingeben | 🗹 Do 🗹 Fr            | ☑ Sa     | ✓ So       |                                   |     |
| Zeit:<br>Dauer: 2<br>Nur gūltig:                    | 00:00 0<br>8 Std 59 Min      | Uhr bis 1<br>in Pause jeweils<br>bis:                    | 23:59 Uhr<br>7 Std   | 3        |            |                                   |     |
| Regel wirksam ab:<br>Regel aufheben ab              | r:                           |                                                          | · :                  | Uhr      |            |                                   |     |
| Diese Regel gilt für                                | r:                           | (alle Buchungsarten)                                     |                      |          | v          |                                   |     |
| Ratencode (Tarif):                                  |                              | РОР                                                      |                      |          | •••        |                                   |     |
| Personen pro Buc<br>Dauer in Minuten                | hung:<br>:                   |                                                          | Position der Person: |          |            |                                   |     |
| Hotel-Parameter:<br>Zimmer-Katego<br>Aufenthaltsdau | orie:<br>Jer in Tagen:       |                                                          | Aufenthaltstag:      |          |            |                                   |     |
| Zusatz-Optionen:                                    |                              |                                                          |                      |          |            |                                   |     |

- 1. Rule lasts from 0.00 am to 11.59 pm
- 2. Rule lasts from 0.00 a.m. for 8 hours and 59 minutes
- 3. Rule pauses for 7 hours (after the duration of 8 hours 59 minutes)

| <b>Timetable-Reg</b> | el bearbeite        | n                              |                      |          |            |                        |
|----------------------|---------------------|--------------------------------|----------------------|----------|------------|------------------------|
| Bezeichnung:         | <b>2. PAY_ Gast</b> | während Öffnungszeiten 9<br>iv | - 16 Uhr             |          | F5         | <b>✓ <u>0</u>K</b> F12 |
|                      |                     |                                |                      |          |            | X Abbruch              |
| Filter + Zeit        | Artikel             | Buchungsbeschränkung           | Darstellung          | Bereiche | Info       |                        |
| Personen:            | (neutral)           |                                |                      | T        | Definieren |                        |
|                      | Filter mus          | s für den Spieler passen       |                      |          | Y          |                        |
| Tage:                | Mo                  | 🗸 Di 🗹 Mi                      | 🖌 Do 🖌 Fr            | 🖌 Sa     | So So      |                        |
|                      | zusätzlich          | auch an Feiertagen             |                      |          | <b>v</b>   |                        |
|                      | Feiertage           | e eingeben                     |                      |          |            |                        |
| Zeit:                | 09:00 U             | lhr bis                        | 16:00 Uhr            |          |            |                        |
| Dauer:               |                     | Pause jeweils                  |                      |          |            |                        |
| Nur gūltig:          | • •                 | bis:                           |                      |          |            |                        |
| Regel wirksam ab:    | :                   |                                | <b>•</b>             | Uhr      |            |                        |
| Regel aufheben al    | b:                  |                                | <b>•</b>             | Uhr      |            |                        |
| Diese Regel gilt fū  | r:                  | (alle Buchungsarten)           |                      |          | v          |                        |
| Ratencode (Tarif):   | :                   | POP,PLP, <empty></empty>       |                      |          | •••        |                        |
| Personen pro Buc     | hung:               |                                | Position der Person: |          |            |                        |
| Dauer in Minuten     | :                   |                                |                      |          |            |                        |
| Hotel-Parameter:     |                     |                                |                      |          |            |                        |
| Zimmer-Katego        | orie:               |                                |                      |          |            |                        |
| Aufenthaltsda        | uer in Tagen:       |                                | Aufenthaltstag:      |          |            |                        |
| Zusatz-Optionen:     |                     |                                |                      |          |            |                        |

• while rule 1 above pauses for 7 hours, this rule applies from 9 am to 4 pm

# With fixed start times - "Golfing under social distancing"

#### Corona measures at the club

With our start time system, you can organise play in the event of the opening of golf courses under official regulations. Filter restrictions in the start time system can be automated to ensure that only a specified number of players in a flight are on the course at specified intervals - without any staff contact.

Here you will find examples that you can set using the timetable rules. These examples can be combined with each other. We recommend that you create a separate rule for each restriction or measure.

Please contact our support hotline if you need assistance.

You can define timetable rules / booking restrictions in PC CADDIE under the menu item **Timetable/Define timetable rules** or in the timetable via the key combination **Ctrl + F11** 

# Allow a maximum of two players per flight

In the telephone conference between the Federal Chancellor and the heads of government of the federal states on 28 October 2020, the participants made various decisions on "combating the SARS-Cov2 pandemic", which also have an impact on golf courses in Germany. Golf as an individual sport may be played alone, in pairs or with your own household.

Please clarify how to deal with existing bookings. For example, there are certainly already bookings with 4 people who are not from the same household.

Please remember that newly created rules must be synchronised in the Club Manager so that they are immediately valid online! The description can be found above under **Synchronise booking rules online** 

To limit the number of people within a flight, please create the rule as follows:

#### Tab "Filter and time":

- Rule name: Select a unique name, e.g. "Max. 2 persons per booking CORONA"
- Person filter: All persons (neutral)
- Days and time: On all days, including public holidays
- Time: 0:00 to 24:00
- Only valid: here you specify the period for which the rule should apply

| Timetable-Re                   | gel bearbeit             | en                             |             |          |            |                 | × |
|--------------------------------|--------------------------|--------------------------------|-------------|----------|------------|-----------------|---|
| Bezeichnung:                   | Max. 2 perso             | nen pro Buchung CORON/         | A           |          |            | <u>✓ 0</u> К па | 2 |
| Filter + Zeit                  | Artikel Bu               | chungsbeschränkung             | Darstellung | Bereiche | Info       |                 |   |
| Personen:                      | (neutral)<br>Filter muss | für den Spieler passen         |             | Ŧ        | Definieren |                 |   |
| Tage:                          | Mo zusätzlich a          | Di 🗹 Mi 🗹<br>uch an Feiertagen | Do 🗹 Fr     | 🗹 Sa     | So         |                 |   |
|                                | Feiertage                | eingeben                       |             |          |            |                 |   |
| Zeit:                          | 00:00 Uhr                | bis                            | 24:00 Uhr   |          |            |                 |   |
| Dauer:                         |                          | Pause jeweils                  |             |          |            |                 |   |
| Nur gültig:                    | 02.11.2020               | bis:                           | 30.11.2020  |          |            |                 |   |
| Regel wirksam                  | ab:                      |                                | •           | Uhr      |            |                 |   |
| Regel aufheber                 | n ab:                    |                                | Ψ :         | Uhr      |            |                 |   |
| Diese Regel gilt<br>Ratencode: | t für:                   | (alle Buchungsarten)           |             |          | ٣          |                 |   |
| Zimmer-Katego                  | orie:                    |                                |             |          |            |                 |   |
| Personen pro l                 | Buchung:                 |                                |             |          |            |                 |   |
| Zusatz-Optione                 | en:                      |                                |             |          |            |                 |   |
| Diese Reg                      | el vorübergehen          | d deaktivieren                 | P5          |          |            |                 |   |

# Booking restriction,, tab:

• Under Booking restriction, enter the following in the field **Total bookable places** field enter a 2.

| Timetable-Re  | gel bearb     | eiten                          |                      |            |       |    |        | $\times$ |
|---------------|---------------|--------------------------------|----------------------|------------|-------|----|--------|----------|
| Bezeichnung   | Max 2 pe      | ersonen pro Buchung CORON      | ۵                    |            |       |    | .v     |          |
| Filter + 7pit | Artikol       | Buchungsbeschränkung           | ~ ⊻                  | in.        | rie - |    |        |          |
| Filler + Zeit | ALLINET       | buchungsbeschrankung           | Darstellung          | Dereiche   | IIIO  | XA | bbruch |          |
| Vorbuchbar:   | Т             | age                            |                      |            |       |    |        |          |
| Grenzen inner | halb einer B  | uchungszeit:                   |                      |            |       | •  |        |          |
| Reservi       | erungen je S  | Spieler:                       | nsgesamt buchba      | re Plätze: | 2     |    |        |          |
| Maxima        | ale Hcp-Diffe | erenz:                         | Maximale Hcp-Sum     | nme:       |       |    |        |          |
| Maxima        | alzahl Hcp-K  | lasse 6:                       |                      |            |       |    |        |          |
| 🗌 Zu          | satz-Info zur | Spielertrennung beachten       |                      |            |       |    |        |          |
| Im Zeitraum   | U             | n den reservierten Tag +/- jev | veils getrennt zähle | en         | •     |    |        |          |
| in zeu aun    | u.            | für 1 Tage (ein                | oschliesslich Auso   | angs-Tag)  |       |    |        |          |
|               |               | nur die Tage dieser Pegel ein  | rachnan              | angs-rag/  |       |    |        |          |
| maxin         |               | Ruchungen                      | Löchor               |            |       |    |        |          |
| TidXin        |               | Duchungen                      | Locher               |            |       |    |        |          |
| maxin         | auch in die   | rage.                          |                      |            |       |    |        |          |
| daber         | Bloch         | sen bereichen pruten.          |                      | 1801       | ^     |    |        |          |
|               | ) Loch        |                                |                      | 0901       |       |    |        |          |
|               |               |                                |                      |            | •     |    |        |          |
| Minima        | lor Zoitabet  | and dar Buchungan              |                      |            |       |    |        |          |
|               |               | uchungen bei den Brüfungen.    | imorieren            |            |       |    |        |          |
| ve<br>□ □ □   | forong Duck   | ungen beim Ruchenden mite      | shlee                |            |       |    |        |          |
| L Re          | ierenz-Buch   | ungen beim Buchenden Mitz      | anien                |            |       |    |        |          |

# Display" tab:

• Select "Special functions for PC CADDIE:*online:*" **\*I Display rule name as information online** *from.* 

| Timetable-R   | egel beart      | oeiten           |                |                   |          |      | t                   |     |
|---------------|-----------------|------------------|----------------|-------------------|----------|------|---------------------|-----|
| Bezeichnung   | : Max. 2 pe     | ersonen pro Bu   | chung CORO     | NA                |          |      | <b>√</b> <u>о</u> к | FI2 |
| Filter + Zeit | Artikel         | Buchungsbes      | schränkung     | Darstellung       | Bereiche | Info | V Abbru             | L.  |
|               |                 |                  |                |                   |          |      | × Appruc            | n   |
| Warnung:      | Keine Warr      | nung bezüglich   | Filter         |                   |          | ^    |                     |     |
|               | Bei nicht p     | assenden Pers    | onen warnen    |                   |          |      |                     |     |
|               | Bei zum Pe      | rsonen-Filter p  | assenden Pei   | rsonen warnen     |          | ~    |                     |     |
| Farbe:        | #000000         | 9                |                |                   |          |      |                     |     |
| Spezielle Fun | ktion bei PC C  | ADDIE://online   |                |                   |          |      | 1                   |     |
|               | *I Rege         | I-Bezeichnung a  | als Informatio | n online anzeigen |          | Ŧ    |                     |     |
| Die Reger gin | Tur diese buc   | nungsverianre    | n:             |                   |          |      | ,                   |     |
|               | alle            |                  |                |                   |          | •    |                     |     |
| 🗌 Übergeł     | nen nur mit be  | sonderen Mita    | rbeiter-Recht  | ten               |          |      |                     |     |
| Die Regel wir | d nur für die 1 | lage ab Einbuc   | htag (heute) a | ingewendet:       |          |      |                     |     |
|               | von:            | bis:             |                | -                 |          |      |                     |     |
|               |                 |                  |                |                   |          |      |                     |     |
| Spezial:      |                 |                  |                |                   |          |      |                     |     |
| Kunden-Info   | rmation bei Sp  | oerrung (statt d | ler Bemerkun   | g):               |          |      |                     |     |
|               |                 |                  |                |                   |          | ^    |                     |     |
|               |                 |                  |                |                   |          |      |                     |     |
|               |                 |                  |                |                   |          | ~    |                     |     |
|               |                 |                  |                |                   |          |      |                     |     |
|               |                 |                  |                |                   |          |      |                     |     |
| 1             |                 |                  |                |                   |          |      |                     |     |

#### Areas,, tab:

• Here you select the timetable areas to which this rule should apply. In our example, all golf courses

| Timetable-Re  | gel bearb | eiten                    |             |          |      |   |   |            | ×   |
|---------------|-----------|--------------------------|-------------|----------|------|---|---|------------|-----|
| Bezeichnung:  | Max. 2 pe | rsonen pro Buchung CORON | IA          |          |      |   | ~ | <u>0</u> K | F12 |
| Filter + Zeit | Artikel   | Buchungsbeschränkung     | Darstellung | Bereiche | Info | ) |   | Abbruch    |     |
|               |           |                          |             |          |      |   | ^ | Appruch    |     |
| Bereiche:     | ✓ 18 L    | och                      |             | 1        | 801  | ^ |   |            |     |
|               | 9 Lo      | ch                       |             | C        | )901 |   |   |            |     |
|               | Back      | k 9                      |             | 1        | 810  |   |   |            |     |
|               | Cart      | t1                       |             | c        | 21   |   |   |            |     |
|               | Cart      | t 2                      |             | C        | 2    |   |   |            |     |
|               | Cart      | t 3                      |             | C        | 3    |   |   |            |     |
|               | Hot       | el                       |             | H        | HOTL |   |   |            |     |
|               | Johr      | 1                        |             | J        | OHN  |   |   |            |     |
|               | Klau      | JS                       |             | ĸ        | KLAU |   |   |            |     |
|               | Pete      | er                       |             | F        | PETE |   |   |            |     |
|               | Salle     | e de conférence          |             | C        | ONF  |   |   |            |     |
|               | Test      | ter Timo                 |             | Т        | TETI |   |   |            |     |
|               | U Willi   | l.                       |             | V        | NILL |   |   |            |     |
|               | Cart      | t 1 ele                  |             | C        | C1EL | ~ |   |            |     |
|               |           |                          |             |          |      |   |   |            |     |
|               |           |                          |             |          |      |   |   |            |     |
|               |           |                          |             |          |      |   |   |            |     |
|               |           |                          |             |          |      |   |   |            |     |
|               |           |                          |             |          |      |   |   |            |     |
|               |           |                          |             |          |      |   |   |            |     |
|               |           |                          |             |          |      |   |   |            |     |

### Block start time after a booking

You can use the following rule to block a start time for further bookings. For example, it would be possible that someone can only book a start time online for themselves or with a friend, but no one else can book it afterwards.

#### Filter and time" tab:

- Rule name: Select a unique name, e.g. "Block start time after booking"
- Person filter: All persons (neutral)
- Days and time: On all days, including public holidays
- Time: 0:00 to 24:00

| Timetable-Reg    | gel bear    | beiten                      |                  |      |          |                                         |           | < |
|------------------|-------------|-----------------------------|------------------|------|----------|-----------------------------------------|-----------|---|
|                  |             |                             |                  |      |          |                                         |           |   |
| Bezeichnung:     | Blocken     | der Startzeit nach Buchung  | ✓ <u>О</u> К F12 |      |          |                                         |           |   |
| Filter + Zeit    | Artikel     | Buchungsbeschränkung        | Darstel          | lung | Bereiche | Info                                    | × Abbruch |   |
|                  |             |                             |                  |      |          |                                         |           |   |
| Personen:        | (neutra     | al)                         |                  |      | ▼ Def    | inieren                                 |           |   |
|                  | Filter r    | nuss für den Spieler passen |                  |      |          | •                                       |           |   |
| Tage: 2          | Mo.         |                             | Do 🗔             | l Fr |          | - C - C - C - C - C - C - C - C - C - C |           |   |
| rage.            |             | Ich auch an Feiertagen      | 00               | ] Fr | ▲ 29     | V 30                                    |           |   |
|                  | Zusatz      | terre sizes bee             |                  |      |          |                                         |           |   |
|                  | Feler       | rtage eingeben              |                  |      |          |                                         |           |   |
| Zeit: 3          | 00:00       | Uhr bis                     | 24:00            | Uhr  |          |                                         |           |   |
| Dauer:           |             | Pause ieweils               |                  |      |          |                                         |           |   |
|                  |             |                             |                  |      |          |                                         |           |   |
| Nur gültig:      | • •         | bis:                        | • •              |      |          |                                         |           |   |
| Regel wirksam    | ab:         |                             | -                | :    | Uhr      |                                         |           |   |
| Regel aufheber   | n ab:       |                             | *                | :    | Uhr      |                                         |           |   |
| Disco Danal aile | 40 m        |                             |                  |      |          | -                                       |           |   |
| Diese Regel gin  | t tur:      | (alle Buchungsarten)        |                  |      |          | *                                       |           |   |
| Ratencode:       |             |                             |                  |      |          |                                         |           |   |
| Zimmer-Katego    | orie:       |                             |                  |      |          |                                         |           |   |
| Personen pro E   | Buchung:    |                             |                  |      |          |                                         |           |   |
| Zusatz-Optione   | en:         |                             |                  |      |          |                                         |           |   |
| Diese Rege       | el vorüberg | gehend deaktivieren         | F5               |      |          |                                         |           |   |

#### Display,, tab:

- Special functions for PC CADDIE://online: Select the "\*S" option here: "Complete blocking of time as soon as a player is booked"
- Specify the customer information to be displayed in the event of a block here

| limetable-R                                                 | legel bear                                                                                    | rbeiten                                                                                                    |                                        |         |   |           |
|-------------------------------------------------------------|-----------------------------------------------------------------------------------------------|----------------------------------------------------------------------------------------------------|----------------------------------------|---------|---|-----------|
| Bezeichnung                                                 | : Blocker                                                                                     | n der Startzeit nach Buchung                                                                                                    |                                        |         |   | ✓ OK F12  |
| Filter + Zeit                                               | Artikel                                                                                       | Info                                                                                                    |                                        |         |   |           |
|                                                             |                                                                                               |                                                                                                    |                                        |         |   | X Abbruch |
| Warnung:                                                    | Keine Wa                                                                                      | rnung bezüglich Filter                                                                                                    |                                        |         |   |           |
|                                                             | Bei nicht                                                                                     | passenden Personen warnen                                                                                                    |                                        |         |   |           |
|                                                             | Bei zum P                                                                                     | ersonen-Filter passenden Pe                                                                                                    | rsonen warnen                          |         |   |           |
|                                                             | Immer wa                                                                                      | arnen, wenn der Zeitrahmen s                                                                                                    | timmt                                  |         |   |           |
| Farbe:                                                      | #000000                                                                                       | Ô                                                                                                    |                                        |         |   |           |
| Spezielle Fur<br>Die Regel gilt<br>Übergeh<br>Die Regel wir | hktion bei P(<br>*S Voll:<br>t für diese B<br>alle<br>nen nur mit l<br>nen nur für di<br>von: | C CADDIE://online:<br>ständiges Blocken der Zeit, so<br>uchungsverfahren:<br>besonderen Mitarbeiter-Rech<br>e Tage ab Einbuchtag (heute)<br>bis: | bald ein Spieler<br>ten<br>angewendet: | gebucht | * |           |
| Spezial:                                                    |                                                                                               |                                                                                                    |                                        |         |   |           |
| Kunden-Info                                                 | mation bei                                                                                    | Sperrung (statt der Bemerkur                                                                                                    | ng):                                   |         |   |           |
| 2                                                           | Startzeit be                                                                                  | reits belegt, bitte wählen Sie                                                                                                    | eine andere Zeit                       |         | ^ |           |
|                                                             |                                                                                               |                                                                                                    |                                        |         | ~ |           |
|                                                             |                                                                                               |                                                                                                    |                                        |         |   |           |

## Areas" tab:

• Here you select the timetable areas to which this rule should apply. In our example, all golf courses

| Timetable-Re  | gel bearl                          | beiten               |             |          |      |           |  |  |  |  |
|---------------|------------------------------------|----------------------|-------------|----------|------|-----------|--|--|--|--|
|               | _                                  |                      |             |          |      |           |  |  |  |  |
| Bezeichnung:  | Blocken der Startzeit nach Buchung |                      |             |          |      |           |  |  |  |  |
| Filter + Zeit | Artikel                            | Buchungsbeschränkung | Darstellung | Bereiche | Info | X Abbruch |  |  |  |  |
|               |                                    |                      |             |          |      |           |  |  |  |  |
| Bereiche:     | 0.18                               |                      |             |          |      |           |  |  |  |  |
|               | 18                                 | Loch Platz           |             | 1        | 801  |           |  |  |  |  |
|               | 18                                 | Loch, 10 Tee         |             | 1        | 810  |           |  |  |  |  |
|               | 9 L                                | och                  |             | 0        | 901  |           |  |  |  |  |
|               | 0.00                               |                      |             |          |      |           |  |  |  |  |
|               | 0.00                               |                      |             |          |      |           |  |  |  |  |
|               | 0.00                               |                      |             |          |      |           |  |  |  |  |
|               |                                    | arbeiter 1           |             |          |      |           |  |  |  |  |
|               |                                    | artietter 1          |             |          |      |           |  |  |  |  |
|               |                                    | artietter 3          |             |          |      |           |  |  |  |  |
|               |                                    | artietter 4          |             |          |      |           |  |  |  |  |
|               |                                    | artistier 1          |             |          |      |           |  |  |  |  |
|               |                                    | artistian 6          |             |          |      |           |  |  |  |  |
|               |                                    |                      |             |          |      |           |  |  |  |  |
|               |                                    | Care Co              |             |          |      |           |  |  |  |  |
|               |                                    |                      |             |          |      |           |  |  |  |  |
|               |                                    |                      |             |          |      |           |  |  |  |  |
|               |                                    |                      |             |          |      |           |  |  |  |  |
|               |                                    |                      |             |          |      |           |  |  |  |  |
|               |                                    |                      |             |          |      |           |  |  |  |  |
|               |                                    |                      |             |          |      |           |  |  |  |  |

# Two start times break between the flights

In this example, we assume that you want to allocate start times from 8:00 am to 8:00 pm at 10minute intervals, but with breaks between flights.

If you want to allocate other times and/or use a different time grid, simply adjust this accordingly in your rule.

"After a booked start time, two start times (20 minutes) should be paused".

To do this, create a new rule that prohibits starting between the permitted times **prohibited**:

#### Filter and time,, tab:

- Rule name: Select a unique name, e.g. "Start 10 minutes, pause 20 minutes"
- Person filter: All persons (neutral)
- Days and time: On all days, including public holidays
- Time: 08:10 to 24:00 (10 minutes from the start of your first start time)
- Duration: 20 minutes Break: 10 minutes

| Timetable-Reg    | gel beart  | peiten                      |         |      |          |          |           | $\times$ |
|------------------|------------|-----------------------------|---------|------|----------|----------|-----------|----------|
| Bezeichnung:     | 10 Minut   | en starten, 20 Minuten Paus | se 🚺    |      |          |          | - OK      | E12      |
| Filter + Zeit    | Artikel    | Buchungsbeschränkung        | Darstel | lung | Bereiche | Info     |           | 112      |
|                  |            |                             |         |      |          |          | X Abbruch |          |
| Personen: 2      | (neutra    | I)                          |         |      | ▼ Def    | finieren |           |          |
|                  | Filter m   | uss für den Spieler passen  |         |      |          | *        |           |          |
| Tage: 3          | ✓ Mo       | 🖌 Di 🗹 Mi 🗹                 | Do 🔽    | Fr   | ✓ Sa     | So 🗸     |           |          |
| -                | zusätzli   | ch auch an Feiertagen       |         |      |          | -        |           |          |
|                  | Feiert     | tage eingeben               |         |      |          |          |           |          |
| Zeit: 4          | 08:10      | Uhr bis                     | 24:00   | Uhr  |          |          |           |          |
| Dauer: 5         | 20 Min     | Pause jeweils               | 10 Min  |      |          |          |           |          |
| Nur gültig:      |            | bis:                        |         |      |          |          |           |          |
| Regel wirksam    | ab:        |                             | -       | :    | Uhr      |          |           |          |
| Regel aufheber   | n ab:      |                             | Ŧ       | :    | Uhr      |          |           |          |
| Diese Regel gilt | für:       | (alle Buchungsarten)        |         |      |          | -        |           |          |
| Ratencode:       |            |                             |         |      |          |          |           |          |
| Zimmer-Katego    | rie:       |                             |         |      |          |          |           |          |
| Personen pro B   | Buchung:   |                             |         |      |          |          |           |          |
| Zusatz-Optione   | en:        |                             |         |      |          |          |           |          |
| Diese Rege       | l vorüberg | ehend deaktivieren          | F5      |      |          |          |           |          |

#### Display" tab

- Warning: Select "Always warn if the time frame is correct"
- Customer information on blocking: Enter the information to be displayed on blocking here

| Bezeichnung:       10 Minuten starten, 20 Minuten Pause       ✓ QK       FIZ         Filter + Zeit       Artikel       Buchungsbeschränkung       Darstellung       Bereiche       Info         Warnung:       Keine Warnung bezüglich Filter       Bei nicht passenden Personen warnen       Info       ★ Abbruch         Warnung:       Keine Warnung bezüglich Filter       Bei nicht passenden Personen warnen       Immer warnen, wenn der Zeitrahmen stimmt       1         Farbe:       #000000       ⑦            Spezielle Funktion bei PC CADDIE://online:             Die Regel gilt für diese Buchungsverfahren:       alle            Öbergehen nur mit besonderen Mitarbeiter-Rechten             Die Regel wird nur für die Tage ab Einbuchtag (heute) angewendet:             von:       bis:               Spezial: | metable-R                | legel bear            | beiten                               |               |          |      |         |
|----------------------------------------------------------------------------------------------------|--------------------------|-----------------------|--------------------------------------|---------------|----------|------|---------|
| Filter + Zeit Artikel Buchungsbeschränkung Darstellung Bereiche Info   Warnung: Keine Warnung bezüglich Filter Bei nicht passenden Personen warnen Bei zum Personen-Filter passenden Personen warnen Immer warnen, wenn der Zeitrahmen stimmt Farbe: #000000 © Spezielle Funktion bei PC CADDIE://online: Die Regel gilt für diese Buchungsverfahren: alle © Die Regel gilt für diese Buchungsverfahren: alle © Spezielle Funktion bei PC CADDIE://online: © Spezielle Funktion bei PC caddie (heute) angewendet: von: bis: Spezial: Kunden-Information bei Sperrung (statt der Bemerkung): Pause zwischen den Startzeiten, nicht buchbad                                                                                                    | Bezeichnung              | ; 10 Minu             | uten starten, 20 Minuten Paus        | ✓ OK F12      |          |      |         |
| Warnung: Keine Warnung bezüglich Filter<br>Bei nicht passenden Personen warnen<br>Bei zum Personen-Filter passenden Personen warnen<br>Immer warnen, wenn der Zeitrahmen stimmt T Farbe: #00000 C Spezielle Funktion bei PC CADDIE://online: Die Regel gilt für diese Buchungsverfahren: alle Die Regel gilt für diese Buchungsverfahren: alle Die Regel wird nur für die Tage ab Einbuchtag (heute) angewendet: von: bis: Spezial: Kunden-Information bei Sperrung (statt der Bemerkung): Pause zwischen den Startzeiten, nicht buchbar                                                                                                    | Filter + Zeit            | Artikel               | Buchungsbeschränkung                 | Darstellung   | Bereiche | Info |         |
| Warnung: Keine Warnung bezüglich Filter<br>Bei nicht passenden Personen warnen<br>Bei zum Personen-Filter passenden Personen warnen<br>Immer warnen, wenn der Zeitrahmen stimmt 1<br>Farbe: #000000 ©<br>Spezielle Funktion bei PC CADDIE://online:<br>Die Regel gilt für diese Buchungsverfahren:<br>alle v<br>Übergehen nur mit besonderen Mitarbeiter-Rechten<br>Die Regel wird nur für die Tage ab Einbuchtag (heute) angewendet:<br>von: bis: 2<br>Spezial:<br>Kunden-Information bei Sperrung (statt der Bemerkung): 2<br>Pause zwischen den Startzeiten, nicht buchbar                                                                                                    |                          |                       |                                      |               |          |      | Abbruch |
| Bei nicht passenden Personen warnen<br>Bei zum Personen-Filter passenden Personen warnen<br>Immer warnen, wenn der Zeitrahmen stimmt  Farbe: #000000 © Spezielle Funktion bei PC CADDIE://online: Die Regel gilt für diese Buchungsverfahren: alle Die Regel gilt für diese Buchungsverfahren: alle Die Regel wird nur für die Tage ab Einbuchtag (heute) angewendet: von: bis: Spezial: Kunden-Information bei Sperrung (statt der Bemerkung): Pause zwischen den Startzeiten, nicht buchbar                                                                                                    | Warnung:                 | Keine Wa              | rnung bezüglich Filter               |               |          |      |         |
| Bei zum Personen-Filter passenden Personen warnen Immer warnen, wenn der Zeitrahmen stimmt Tarbe: #000000 @ Spezielle Funktion bei PC CADDIE://online: Die Regel gilt für diese Buchungsverfahren: alle Die Regel gilt für diese Buchungsverfahren: alle Die Regel wird nur für die Tage ab Einbuchtag (heute) angewendet: von: bis: Spezial: Kunden-Information bei Sperrung (statt der Bemerkung): Pause zwischen den Startzeiten, nicht buchbar                                                                                                    |                          | Bei nicht             | passenden Personen warnen            |               |          |      |         |
| Immer warnen, wenn der Zeitrahmen stimmt     Farbe:     #000000      Spezielle Funktion bei PC CADDIE://online:         Die Regel gilt für diese Buchungsverfahren:      alle           Die Regel gilt für diese Buchungsverfahren:      alle           Die Regel wird nur mit besonderen Mitarbeiter-Rechten   Die Regel wird nur für die Tage ab Einbuchtag (heute) angewendet:      von:     bis:        Spezial:     Kunden-Information bei Sperrung (statt der Bemerkung):     Pause zwischen den Startzeiten, nicht buchbard                                                                                                    |                          | Bei zum P             | ersonen-Filter passenden Pe          | rsonen warnen |          |      |         |
| Farbe: #000000 Spezielle Funktion bei PC CADDIE://online: Die Regel gilt für diese Buchungsverfahren: alle Übergehen nur mit besonderen Mitarbeiter-Rechten Die Regel wird nur für die Tage ab Einbuchtag (heute) angewendet: von: bis: Spezial: Kunden-Information bei Sperrung (statt der Bemerkung): Pause zwischen den Startzeiten, nicht buchbar                                                                                                    |                          | Immer wa              | rnen, wenn der Zeitrahmen s          | timmt 🚺       |          |      |         |
| Spezielle Funktion bei PC CADDIE://online:<br>Die Regel gilt für diese Buchungsverfahren:<br>alle<br>Übergehen nur mit besonderen Mitarbeiter-Rechten<br>Die Regel wird nur für die Tage ab Einbuchtag (heute) angewendet:<br>von: bis:<br>Spezial:<br>Kunden-Information bei Sperrung (statt der Bemerkung):<br>Pause zwischen den Startzeiten, nicht buchbar                                                                                                    | Farbe:                   | #000000               | Ô                                    |               |          |      |         |
| Die Regel gilt für diese Buchungsverfahren:<br>alle  Übergehen nur mit besonderen Mitarbeiter-Rechten  Die Regel wird nur für die Tage ab Einbuchtag (heute) angewendet:<br>von: bis:  Spezial:  Kunden-Information bei Sperrung (statt der Bemerkung): Pause zwischen den Startzeiten, nicht buchbar                                                                                                    | Spezielle Fur            | nktion bei P(         | CADDIE://online:                     |               |          | Ŧ    |         |
| alle     Übergehen nur mit besonderen Mitarbeiter-Rechten   Die Regel wird nur für die Tage ab Einbuchtag (heute) angewendet: <ul> <li>von:</li> <li>bis:</li> </ul> Spezial: <ul> <li>Kunden-Information bei Sperrung (statt der Bemerkung):</li> </ul> 2   Pause zwischen den Startzeiten, nicht buchbard                                                                                                    | Die Regel gil            | t für diese B         | uchungsverfahren:                    |               |          |      |         |
| Übergehen nur mit besonderen Mitarbeiter-Rechten   Die Regel wird nur für die Tage ab Einbuchtag (heute) angewendet:   von: bis:   Spezial:  Kunden-Information bei Sperrung (statt der Bemerkung):  Pause zwischen den Startzeiten, nicht buchbar                                                                                                    |                          | alle                  |                                      |               |          | -    |         |
| Die Regel wird nur für die Tage ab Einbuchtag (heute) angewendet:<br>von: bis:<br>Spezial:<br>Kunden-Information bei Sperrung (statt der Bemerkung):<br>Pause zwischen den Startzeiten, nicht buchbar                                                                                                    | Übergeł                  | nen nur mit l         | besonderen Mitarbeiter-Rech          | ten           |          |      |         |
| Kunden-Information bei Sperrung (statt der Bemerkung): Pause zwischen den Startzeiten, nicht buchbar                                                                                                    | Die Regel wi<br>Spezial: | rd nur für di<br>von: | e Tage ab Einbuchtag (heute)<br>bis: | angewendet:   |          |      |         |
| Pause zwischen den Startzeiten, nicht buchbar                                                                                                    | Kunden-Info              | mation bei            | Sperrung (statt der Bemerku          | ng): 2        |          |      |         |
| ~                                                                                                    |                          | Pause zwis            | chen den Startzeiten, nicht bu       | uchbar        |          | ~    |         |
| ✓                                                                                                    |                          |                       |                                      |               |          |      |         |
|                                                                                                    |                          |                       |                                      |               |          | ~    |         |

#### Areas,, tab:

• Here you select the timetable areas to which this rule should apply. In our example, all golf courses
| Timetable-Re  |                      | $\times$                     |             |              |      |          |  |
|---------------|----------------------|------------------------------|-------------|--------------|------|----------|--|
|               |                      |                              |             |              |      |          |  |
| Bezeichnung:  | 10 Minut             | ten starten, 20 Minuten Paus |             | <u>√ о</u> к | F12  |          |  |
| Filter + Zeit | Artikel              | Buchungsbeschränkung         | Darstellung | Bereiche     | Info | Abbruch  |  |
|               |                      |                              |             |              |      | Contract |  |
| Bereiche:     | 110                  |                              |             |              | ^    |          |  |
|               | 🗹 18 I               | Loch Platz                   |             | 18           | 801  |          |  |
|               | 18 1                 | Loch, 10 Tee                 |             | 18           | 810  |          |  |
|               | 9 La                 | och                          |             | 09           | 901  |          |  |
|               |                      |                              |             |              |      |          |  |
|               |                      |                              |             |              |      |          |  |
|               | (1) 10 <sup>10</sup> |                              |             |              |      |          |  |
|               |                      | arbeiter 1                   |             |              |      |          |  |
|               |                      | artertar 2                   |             |              |      |          |  |
|               |                      | artietter 3                  |             |              |      |          |  |
|               |                      | artierter 4                  |             |              |      |          |  |
|               |                      | arbeiter 1                   |             |              | 14   |          |  |
|               |                      | arbeiter 6                   |             |              |      |          |  |
|               |                      |                              |             |              |      |          |  |
|               |                      | thereich .                   |             |              |      |          |  |
|               |                      |                              |             |              |      |          |  |
|               |                      |                              |             |              |      |          |  |
|               |                      |                              |             |              |      |          |  |
|               |                      |                              |             |              |      |          |  |
|               |                      |                              |             |              |      |          |  |
|               |                      |                              |             |              |      |          |  |

# Members only

If only your members are allowed to book start times, create a new rule as follows:

#### Tab "Filter and time":

- Rule name: Select a unique name, e.g. "Members only"
- Personal filter: All members
- Days and time: On all days, including public holidays
- Time: 0:00 to 24:00

| Timetable-Regel bearbeiten                                           |                  |
|----------------------------------------------------------------------|------------------|
|                                                                      |                  |
| Bezeichnung: Members only                                            | ✓ <u>О</u> К F12 |
| Filter + Zeit Artikel Buchungsbeschränkung Darstellung Bereiche Info | X Abbruch        |
|                                                                      |                  |
| Personen: 2 Alle Mitglieder                                          |                  |
| Filter muss für den Spieler passen 🔹                                 |                  |
|                                                                      |                  |
| zusätzlich auch an Feiertagen                                        |                  |
| Feiertage eingeben                                                   |                  |
|                                                                      |                  |
| Zeit: 4 00:00 Uhr bis 24:00 Uhr                                      |                  |
| Dauer: Pause jeweils                                                 |                  |
| Nur gültig: bis:                                                     |                  |
| Regel wirksam ab: 💌 : Uhr                                            |                  |
| Regel aufheben ab: 💌 : Uhr                                           |                  |
| Diese Pegel gilt für (alle Bushungsatten)                            |                  |
| Bategoode:                                                           |                  |
|                                                                      |                  |
|                                                                      |                  |
| Personen pro Buchung:                                                |                  |
| Zusatz-Optionen:                                                     |                  |
| Diese Regel vorübergehend deaktivieren F5                            |                  |

#### Display" tab:

- Warning: Select "Warn for unsuitable persons"
- Special functions for PC CADDIE://online: Display "Only bookable for members" online
- Customer information in case of blocking: Enter the information to be displayed here, e.g. "Start times for members only"

| Timetable-R   | Regel bear    | beiten                       |                 |      |     |           | × |
|---------------|---------------|------------------------------|-----------------|------|-----|-----------|---|
| Bezeichnung   | g: Membe      | rs only                      |                 | 🗸 ок | F12 |           |   |
| Filter + Zeit | Artikel       | Buchungsbeschränkung         | Info            | -    |     |           |   |
|               |               |                              |                 |      |     | × Abbruch |   |
| Warnung:      | Keine War     | mung bezüglich Filter        |                 |      |     |           |   |
| 1             | Bei nicht (   | passenden Personen warnen    |                 |      |     |           |   |
| -             | Bei zum P     | ersonen-Filter passenden Per | rsonen warnen   |      |     |           |   |
|               | Immer wa      | rnen, wenn der Zeitrahmen s  | timmt           |      |     |           |   |
| Farbe:        | #000000       | Ø                            |                 |      |     |           |   |
|               |               | 9                            |                 |      |     |           |   |
| Spezielle Fui | nktion bei Po | CADDIE://online:             |                 |      |     |           |   |
| Die Regel gil | *M Text       | uchungsverfahren:            | online anzeigen |      | *   |           |   |
| Die neger an  | alle          | sensingsrenomen.             |                 |      | -   |           |   |
|               | hen nur mit h | besonderen Mitarbeiter-Recht | ten             |      |     |           |   |
|               |               |                              |                 |      |     |           |   |
| Die Regel wi  | rd nur für di | e Tage ab Einbuchtag (heute) | angewendet:     |      |     |           |   |
|               | von:          | bis:                         |                 |      |     |           |   |
| Spezial:      |               |                              |                 |      |     |           |   |
| Kunden lafe   | mantion hal   | Coorning (statt das Remoduus |                 |      |     |           |   |
| Kunden-Info   | Startzeiten   | our für Mitglieder           | ig).            |      |     |           |   |
| •             | Stortzeiten   | nar far integreach           |                 |      | ^   |           |   |
|               |               |                              |                 |      |     |           |   |
|               |               |                              |                 |      | ~   |           |   |
|               |               |                              |                 |      |     |           |   |
|               |               |                              |                 |      |     |           |   |

#### Areas,, tab:

• Here you select the timetable areas to which this rule should apply. In our example, all golf courses

| Timetable-Re  |                      |                      | ×           |          |      |              |     |
|---------------|----------------------|----------------------|-------------|----------|------|--------------|-----|
|               |                      |                      |             |          |      |              |     |
| Bezeichnung:  | Member               | sonly                |             |          |      | ✓ <u>о</u> к | F12 |
| Filter + Zeit | Artikel              | Buchungsbeschränkung | Darstellung | Bereiche | Info | X Abbruch    |     |
|               |                      |                      |             |          |      |              |     |
| Bereiche:     | 1 10                 |                      |             |          | ^    |              |     |
|               | 🗹 18 L               | Loch Platz           |             | 1        | 801  |              |     |
|               | 18 1                 | Loch, 10 Tee         |             | 1        | 810  |              |     |
|               | 9 Lo                 | och                  |             | 0        | 901  |              |     |
|               |                      |                      |             |          |      |              |     |
|               | 1 100                |                      |             |          | en.  |              |     |
|               | (1) 88 <sup>10</sup> |                      |             |          | -    |              |     |
|               |                      | artisetter 1         |             |          |      |              |     |
|               |                      | artierter 2          |             |          |      |              |     |
|               |                      | arbeiter 3           |             |          |      |              |     |
|               |                      | arbeiter 4           |             |          |      |              |     |
|               |                      | artierter 1          |             |          |      |              |     |
|               |                      | artietter 5          |             |          |      |              |     |
|               |                      |                      |             |          |      |              |     |
|               |                      | dent)                |             |          | ~    |              |     |
|               |                      |                      |             |          |      |              |     |
|               |                      |                      |             |          |      |              |     |
|               |                      |                      |             |          |      |              |     |
|               |                      |                      |             |          |      |              |     |
|               |                      |                      |             |          |      |              |     |
|               |                      |                      |             |          |      |              |     |

# only 1x per day booking allowed

If the players book the start times without selection, enter the rule as follows:

| Timetable-Regel bearbeiten                                           |                  |
|----------------------------------------------------------------------|------------------|
|                                                                      |                  |
| Bezeichnung: Nur 1 Buchung pro Tag möglich                           | ✓ <u>о</u> к F12 |
| Filter + Zeit Artikel Buchungsbeschränkung Darstellung Bereiche Info | X Abbruch        |
|                                                                      |                  |
| Vorbuchbar: Tage                                                     |                  |
| Grenzen innerhalb einer Buchungszeit:                                |                  |
| Reservierungen je Spieler: Insgesamt buchbare Plätze:                |                  |
| Maximale Hcp-Differenz: Maximale Hcp-Summe:                          |                  |
| Maximalzahl Hcp-Klasse 6:                                            |                  |
| Zusatz-Info zur Spielertrennung beachten                             |                  |
|                                                                      |                  |
| Im Zeitraum                                                          |                  |
| für 1 Tage (einschliesslich Ausgangs-Tag)                            |                  |
| nur die Tage dieser Regel einrechnen                                 |                  |
| maximal 1 Buchungen Löcher                                           |                  |
| maximal belegte Tage:                                                |                  |
| dabei auch in diesen Bereichen prüfen:                               |                  |
| 18 Loch 1801                                                         |                  |
| 9 Loch 0901                                                          |                  |
| Back 9 1810 🗸                                                        |                  |
|                                                                      |                  |
|                                                                      |                  |
| Minimaler Zeitabstand der Buchungen:                                 |                  |
| Vergangene Buchungen bei den Prüfungen ignorieren                    |                  |
| Referenz-Buchungen beim Buchenden mitzählen                          |                  |
|                                                                      |                  |

Enter the area for which this rule applies in the Areas tab.

# only 1x per day - only with follow-up booking setting

The most important information for this rule in brief:

In clubs that offer alternatively 9 or 18 holes (with follow-up booking option), i.e. actually book  $2 \times 9$  holes when 18 holes are played, 2 bookings must then also be "thought" for 18 holes. Do not forget to tick the areas in which the count should be active:

| Timetable-Regel bearbeiten                                           |                  |
|----------------------------------------------------------------------|------------------|
|                                                                      |                  |
| Bezeichnung: nur 1 Buchung pro Tag möglich                           | ✓ <u>о</u> к F12 |
| Filter + Zeit Artikel Buchungsbeschränkung Darstellung Bereiche Info | X Abbruch        |
|                                                                      |                  |
| Vorbuchbar: Tage                                                     |                  |
| Grenzen innerhalb einer Buchungszeit:                                |                  |
| Reservierungen je Spieler: Insgesamt buchbare Plätze:                |                  |
| Maximale Hcp-Differenz: Maximale Hcp-Summe:                          |                  |
| Maximalzahl Hcp-Klasse 6:                                            |                  |
| Zusatz-Info zur Spielertrennung beachten                             |                  |
| Im Zeitraum um den reservierten Tag +/- jeweils getrennt zählen 💌    |                  |
| für 1 Tage (einschliesslich Ausgangs-Tag)                            |                  |
| nur die Tage dieser Regel einrechnen                                 |                  |
| maximal 2 Buchungen Löcher                                           |                  |
| maximal belegte Tage:                                                |                  |
| dabei auch in diesen Bereichen prüfens                               |                  |
| WILL ^                                                               |                  |
| ( Front 9 0901                                                       |                  |
| Back 9 1810 V                                                        |                  |
|                                                                      |                  |
| Minimaler Zeitabstand der Buchungen:                                 |                  |
| Vergangene Buchungen bei den Prüfungen ignorieren                    |                  |
| Referenz-Buchungen beim Buchenden mitzählen                          |                  |
|                                                                      |                  |

# Golfing with 3G only - Covid Status Online Login

Only golfers may enter their Covid status in their own PC CADDIE online login. This is voluntary information in connection with the regulation on the facilitation of protective measures to prevent the spread of COVID-19.

To help your members, here is a brief description:

Log in and open "My settings"

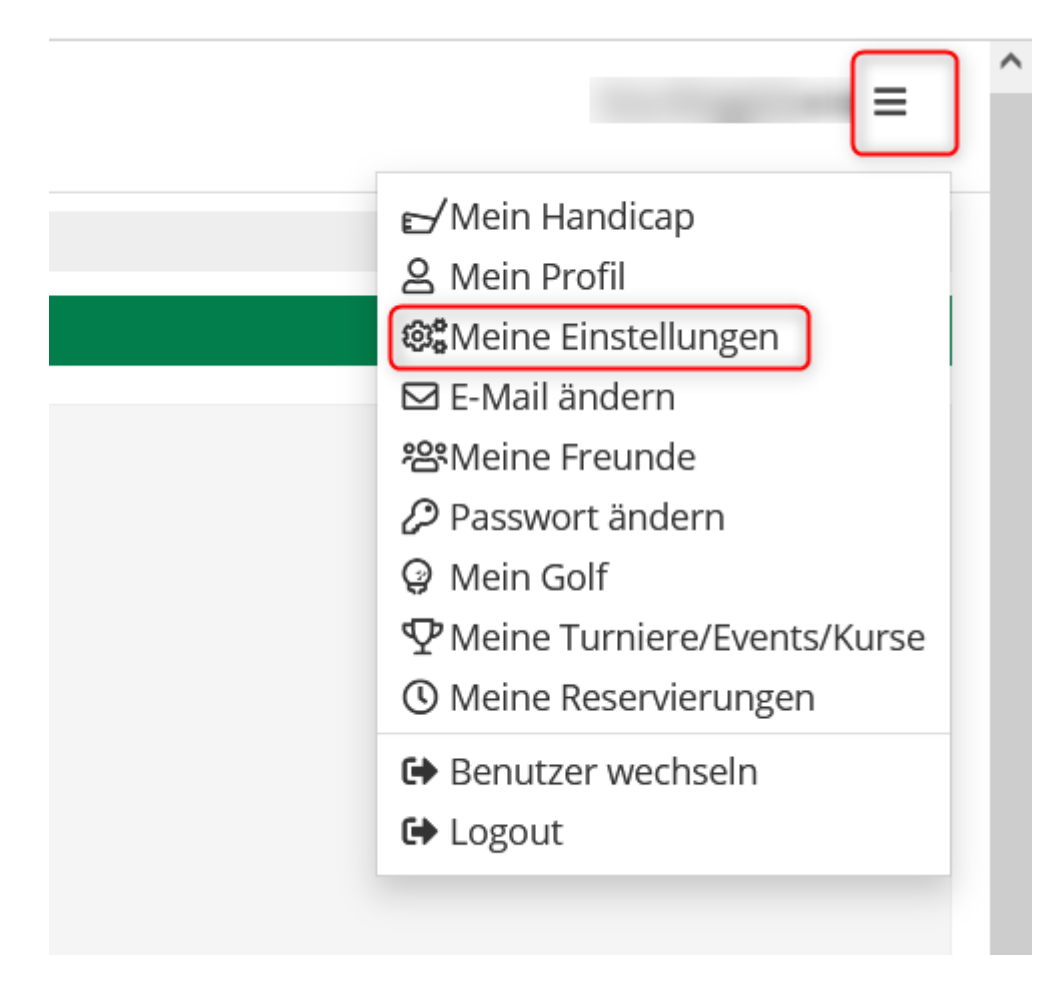

Please select your personal status:

# COVID-19 STATUS

Hierbei handelt es sich um freiwillige Informationen in Verbindung mit der Verordnung zur Regelung von Erleichterungen von Schutzmaßnahmen zur Verhinderung der Verbreitung von COVID-19. Diese Informationen kann die jeweilige Golfanlage für die Organisation und Durchführung des Spielbetriebs nutzen. Ggf. besteht eine Nachweispflicht der Angaben vor Ort.

#### Persönlicher Status

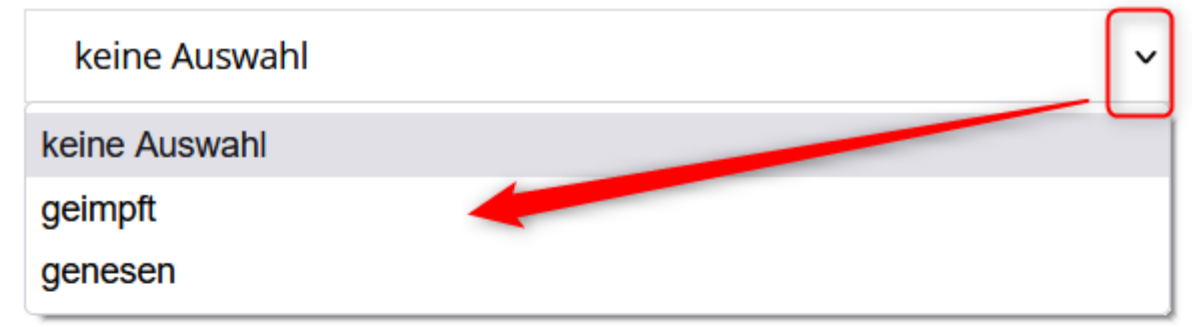

Ich stimme zu, dass PC CADDIE://online GmbH & Co. KG meinen Impfstatus / meine Information zur Genesung an die Golfanlagen übermitteln darf, bei denen ich eine Buchung vornehme.

Ich stimme zu, dass mein Impfstatus / meine Information zur
Genesung allen Benutzern der PC CADDIE://online APP in
Startzeitenübersichten angezeigt wird

#### Speichern

2

Abbrechen

- 1. Consent to the transmission of data to the golf club
- 2. Consent to the display of the status in the online timetable

This option is only available for **German golf clubs**.

Every change of status of the golfer in the online login is transferred to the golf club with the next booking and overwrites the old information!

In order for these adjustments to be adopted in the local Pc Cadddie, adjustments must be made in the Club Manager under Teetimes and then Settings.

### Covid status in the local PC CADDIE - display

As soon as these are stored, the club receives this information as:

• Additional info in the person

| Merkmale Adres | sse <u>2</u> ,Adresse Zahlung Inf <u>o</u> s Memo |
|----------------|---------------------------------------------------|
| Handicap-Index | Best HCP Details                                  |
| Heimatclub     | gast Gast = ++                                    |
| Heimatclub-ID  |                                                   |
| Geschlecht     | 2 - 🖡 Weiblich 👻                                  |
| Altersklasse   | 4 - Erwachsen                                     |
| Mitgliedschaft | 0-                                                |
| Status         | 0-                                                |
| Unbenutzt      | 0-                                                |
| Zusatz-Info    | COVID:T:20211109;COVIDC:20211110                  |
|                |                                                   |
| Geburt         | 29.12.1974 [46] Gast-Information                  |
| Eintritt       | 11.03.2011 [10] 😯 Datenschutz                     |
| Austritt       |                                                   |

• Information in the cash register

| 👗 Kasse       |                                                             |                                |       |                        | — (                         |   |
|---------------|-------------------------------------------------------------|--------------------------------|-------|------------------------|-----------------------------|---|
| Kunden-Filter | An <u>m</u> elden (Tester, Time Buchungstag<br>ener I Kasse | rimo)<br>15.11.21<br>0.00 test | ★ Neu | COVID:T:20211109;COVIE | Gast<br>Saldo: 0.00<br>0.00 | * |

and from version 31.01.2022 additionally

| <b>≝ Kasse</b>                                 |                 |         |              |                                               |                     |                |                                                    | <u> </u>           | $\square$ × |
|------------------------------------------------|-----------------|---------|--------------|-----------------------------------------------|---------------------|----------------|----------------------------------------------------|--------------------|-------------|
| 1 Tester Timo                                  | 🧟 Kunden        | 🏫 Tisch | i            | 🚡 Verkauf                                     |                     | Reservie       | erung                                              | 🚈 🔌 Administration |             |
| Tester Timo Bediener Kasse Member, Paul (15.0) | 4 Kunden<br>0.0 | 0 test  | Member, Paul | Verkauf<br>( (15.0)<br>220115 COVIDC:20220201 |                     | () Reservice   | erung<br>▲ Person<br>를 Konto<br>를 Gutha<br>E Karte | n editieren        |             |
|                                                |                 |         |              |                                               |                     |                | Tisch                                              | ändern             |             |
|                                                |                 | ≡       | 🗙 Entf.      | 🖍 Edit                                        | Total:<br>Guthaben: | 0.00<br>400.00 |                                                    |                    |             |
| ➔ Direktverkauf                                |                 |         | 🗸 Ausbuch    | en                                            |                     | F12            |                                                    |                    |             |

Only the syringe is displayed. You can only see whether a test has taken place by looking at the date at the top.

• Visible icon in the timetable

| Zeit-Buchung                    | : 18 Loch Pla  | ətz            |                  |                |              |                     | $\times$ |
|---------------------------------|----------------|----------------|------------------|----------------|--------------|---------------------|----------|
| Datum<br>Zeit                   | 11.11.21       | Donnerstag     | <u>R</u> unden   |                |              | ✓ <u>B</u> uchen    |          |
| Dauer                           | 10 Min         |                | Ma <u>x</u> imal |                |              | Informioron         |          |
| <u>P</u> ersonen                | <u>K</u> ursus | Pau <u>s</u> e | Sperrung         | <u>F</u> ilter |              |                     |          |
| 3xSUKZ oder<br>Name,<br>Vorname |                | )              |                  | Wahl           | Gast         | <u>V</u> erteilen   |          |
| <u>I</u> nfo F6                 |                |                |                  |                |              | Drucken             | F8       |
| <u>N</u> eu <u>E</u> dit        |                |                |                  |                |              | ightarrow Verbuchen | F11      |
| Loschen                         |                |                |                  |                |              | 🚡 <u>B</u> ezahlen  | F12      |
| Artikel                         |                |                |                  |                | <u>W</u> ahl |                     |          |
| Preis                           | 0.00           | Zeitpr         | oportional       |                |              |                     |          |
| Buchen für                      | Individuell fü | ir jeden       |                  |                | Ŧ            | X Abbruch           |          |

The green tick means that the status of the person has been checked.

Any change to the golfer's status in the online login is transferred to the golf club the next time a booking is made and overwrites the old information! The check is therefore removed again.

#### Booking only with Covid certificate

If the need arises that a booking can only take place with a Covid certificate, a rule must be configured in the timetable.

| Number | Name                                         | Name Description                                                                                                    |
|--------|----------------------------------------------|----------------------------------------------------------------------------------------------------|
| 1.     | Open the Define<br>timetable rules<br>window | Click on "Timetable" in the PC CADDIE tab and then click on "Set timetable rules".                                                                                                    |
| 2.     | Define a new rule                            | Click on "+ New, in the timetable rule window                                                                                                    |
| 3.     | Name and display                             | In the Edit timetable rule window, enter a name in the "Filter +<br>time" tab ("Only bookable with Covid certificate"). In the "Display"<br>tab, enter MAXCOVID:0 in the "Special" text box. The 0 stands for<br>the number of people allowed without a Covid certificate. |
| 4.     | Confirm and save                             | Click on "OK" and then "Save".                                                                                                    |

### Golfing with 3G - sample timetable rule

| Timetable-Regel bearbeiten    |                        |                  |            |                  |
|-------------------------------|------------------------|------------------|------------|------------------|
| Rezeichnung:                  | on our mit 2Cl         |                  |            |                  |
|                               |                        |                  |            | ✓ <u>O</u> K F12 |
| Filter + Zeit Artikel Buch    | nungsbeschränkung Dars | tellung Bereiche | Info       | X Abbruch        |
|                               |                        |                  |            |                  |
| Personen: (neutral)           |                        | •                | Definieren |                  |
| Filter muss für               | den Spieler passen     |                  | •          |                  |
| Tage: 🗹 Mo 🗹                  | Di 🗹 Mi 🗹 Do           | 🖌 Fr 🗹 Sa        | So So      |                  |
| zusätzlich auc                | h an Feiertagen        |                  | -          |                  |
| Feiertage ein                 | ngeben                 |                  |            |                  |
| Zeit: 00:00 Uhr               | bis 24:00              | Uhr              |            |                  |
| Dauer:                        | Pause jeweils          |                  |            |                  |
| Nur gültig:                   | bis:                   |                  |            |                  |
| Regel wirksam ab:             |                        | 👻 : Uhr          |            |                  |
| Regel aufheben ab:            |                        | 👻 : Uhr          |            |                  |
| Diese Regel gilt für: (a      | alle Buchungsarten)    |                  | •          |                  |
| Ratencode:                    |                        |                  |            |                  |
| Zimmer-Kategorie:             | Personen               | pro Buchung:     |            |                  |
| Aufenthaltsdauer:             | Aufenthalt             | stag:            |            |                  |
| Zusatz-Optionen:              |                        |                  |            |                  |
| Dioco Pogol vorübergebend de  | aktiviaran             |                  |            |                  |
| Diese Regel vorübergenend der | akuvieren              |                  | 15         |                  |
|                               |                        |                  |            |                  |
|                               |                        |                  |            |                  |
|                               |                        |                  |            |                  |

Article & booking restriction are not filled in.

| Timetable-Re      |                                            |                                 |                 |          |      |           |  |  |  |
|-------------------|--------------------------------------------|---------------------------------|-----------------|----------|------|-----------|--|--|--|
| Barathanan        |                                            |                                 |                 |          |      |           |  |  |  |
| Bezeichnung:      | Bezeichnung: Warnstufe: Golfen nur mit 3G! |                                 |                 |          |      |           |  |  |  |
| Filter + Zeit     | Artikel                                    | Buchungsbeschränkung            | Darstellung     | Bereiche | Info | X Abbruch |  |  |  |
|                   |                                            |                                 |                 |          |      |           |  |  |  |
| Warnung:          | Keine Warn                                 | nung bezüglich Filter           |                 |          |      |           |  |  |  |
|                   | Bei nicht pa                               | assenden Personen warnen        |                 |          |      |           |  |  |  |
|                   | Bei zum Pe                                 | rsonen-Filter passenden Persor  |                 |          |      |           |  |  |  |
|                   | Immer war                                  | nen, wenn der Zeitrahmen stim   |                 |          |      |           |  |  |  |
| Farbe:            | Earber                                     |                                 |                 |          |      |           |  |  |  |
|                   | #000000                                    | $\odot$                         |                 |          |      |           |  |  |  |
| Spezielle Funkt   | tion bei PC CAI                            | DDIE://online:                  |                 |          |      |           |  |  |  |
| ſ                 | *I Rege                                    | l-Bezeichnung als Information ( | online anzeigen |          | -    |           |  |  |  |
| Die Regel gilt ft | ir diese Buchu                             | ngsverfahren:                   | anne anzeigen   |          |      |           |  |  |  |
|                   | alle                                       |                                 |                 |          | -    |           |  |  |  |
| Übergehe          |                                            |                                 |                 |          |      |           |  |  |  |
|                   | 6                                          |                                 |                 |          |      |           |  |  |  |
| Die Regel wird    |                                            |                                 |                 |          |      |           |  |  |  |
| , j               | von:                                       | DIS:                            |                 |          |      |           |  |  |  |
| Spezial:          | MAXCOVID:0                                 | ٦                               |                 |          |      |           |  |  |  |
|                   |                                            |                                 |                 |          |      |           |  |  |  |
| Kunden-Inforn     | nation bei Spei                            | rrung (statt der Bemerkung):    |                 |          |      |           |  |  |  |
|                   |                                            |                                 |                 |          | ^    |           |  |  |  |
|                   |                                            |                                 |                 |          |      |           |  |  |  |
|                   |                                            |                                 |                 |          |      |           |  |  |  |
|                   |                                            |                                 |                 |          | ~    |           |  |  |  |
|                   |                                            |                                 |                 |          |      |           |  |  |  |
|                   |                                            |                                 |                 |          |      |           |  |  |  |
| 1                 |                                            |                                 |                 |          |      |           |  |  |  |

### Golfing with 2G

Nothing needs to be changed in the 3G timetable rule. The 2G results from the configuration of the validity.

Validity:. Tested = Zero (instead of 2 days)

In the local Pc Caddie you still get the Covid status with the test date, but this person is not authorised for the booking because the validity is missing

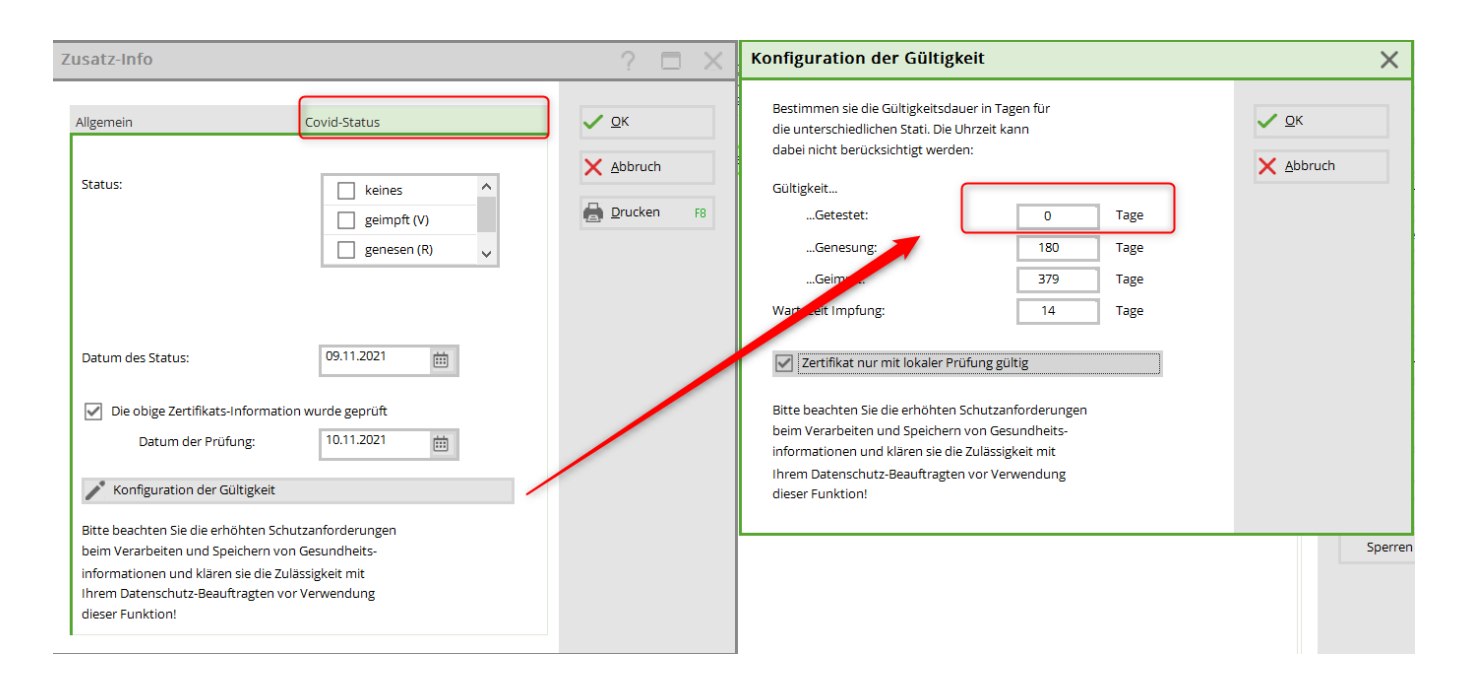

# Golfing only with tested 2G

If only people whose certificate has been checked by the secretariat are allowed to book, tick this box:

| Adaptive also adapt | 2 Advers Tablers Infor Maria         | Zusatz-Info                        |                                                                                                    | ? 🗆 X                                               | Kopieren F6                                     | HISaO (10,7),                    |      | 13:30        | winterschia |
|---------------------|--------------------------------------|------------------------------------|----------------------------------------------------------------------------------------------------|-----------------------------------------------------|-------------------------------------------------|----------------------------------|------|--------------|-------------|
| Merkmale Adres      | sse ZAdresse zanung imgs memo        |                                    |                                                                                                    |                                                     |                                                 | 2                                |      | N 13:40      |             |
| Handicap-Index      | 36,0 Details                         | Allgemein                          | Covid-Status                                                                                         | ✓ <u>о</u> к                                        |                                                 |                                  |      | 13:50        |             |
| Heimatclub          | = +                                  |                                    |                                                                                                    | Abbruch                                             | <u>U</u> msatzkonto                             |                                  |      | 14:00        | -           |
| Heimatclub-ID       |                                      | Status:                            | keines                                                                                               | ∧ Zoorden                                           | Drucken F8                                      |                                  |      | 1410         | _           |
| Geschlecht          | -                                    |                                    | geimpft (V)                                                                                          | 🔒 Drucken 🛛 F8                                      | Export                                          |                                  |      | 14.10        |             |
| Altersgruppe        |                                      |                                    | genesen (R)                                                                                          |                                                     |                                                 |                                  |      | 14:20        |             |
| Mitgliedsstatus     | •                                    |                                    | getestet (T)                                                                                         | Konfiguratio                                        | n der Gültigke                                  | it                               |      |              | ×           |
| Beitragsstatus      |                                      |                                    |                                                                                                    | Restinger of                                        | die Officielieitedersen                         | in Torre film                    |      |              |             |
| Aktie               | -                                    |                                    |                                                                                                    | die unterschie                                      | dichen Stati. Die Uhr.                          | zeit kann                        |      | ✓ <u>о</u> к |             |
| Zusatz-Info         | COVID:V:20211005                     | Datum des Status:                  | 05.10.2021                                                                                           | dabei nicht bei                                     | ücksichtigt werden:                             |                                  |      | X Abbruc     | h           |
| Spielrecht          | Aktiv-SR V DGV-Ausweis               | Die obige Zectifikate Informati    | ion wurde georij <del>t</del>                                                                        | Gültigkeit                                          |                                                 |                                  |      |              |             |
| Cohurt              |                                      | Datum der Bröfung                  | ion worde geproit                                                                                    | Geteste                                             | tt                                              | 0                                | Tage |              |             |
| Geburt              | 21.10.1984 [3/] (1) Gast-Information | Datum der Protong:                 | · ·                                                                                                  | Genesu                                              | ng:                                             | 180                              | Tage |              |             |
| Eintritt            | 21.07.2010 [11] 🔮 Datenschutz        | 🖍 Konfiguration der Gültigkeit     |                                                                                                    | Geimpft                                             | :                                               | 379                              | Tage |              |             |
| Austritt            |                                      | Ritto hospitos Sie die orhöhten Sr | hutzanfordorungon                                                                                    | Wartezeit Impi                                      | ung:                                            | 14                               | Tage |              |             |
|                     |                                      | beim Verarbeiten und Speichern v   | bein Verarbeiten und Speichern von Gesundheits-<br>informationen und klären sie die Zulässigkeit mit |                                                     |                                                 |                                  |      |              |             |
|                     |                                      | informationen und klären sie die Z |                                                                                                    |                                                     | Zertifikat nur mit lokaler Prüfung gültig       |                                  |      |              |             |
|                     |                                      | dieser Funktion!                   | Bitte beachten                                                                                       | Bitte beachten Sie die erhöhten Schutzanforderungen |                                                 |                                  |      |              |             |
|                     |                                      |                                    |                                                                                                    | beim Verarbeit                                      | beim Verarbeiten und Speichern von Gesundheits- |                                  |      |              |             |
|                     |                                      |                                    |                                                                                                    | informationen                                       | und klären sie die Zu<br>hutz-Reauftragten w    | ilässigkeit mit<br>ar Verwendung |      |              |             |
|                     |                                      |                                    |                                                                                                    | dieser Funktio                                      | dieser Funktion!                                |                                  |      |              |             |
|                     |                                      |                                    |                                                                                                    |                                                     |                                                 |                                  |      |              |             |
|                     |                                      |                                    |                                                                                                    |                                                     |                                                 |                                  |      |              |             |

Please bear in mind that this rule only allows people to book whose proof of vaccination has already been stored and checked in the personal data in the local PC CADDIE. All players who should/want to submit the status will be rejected and must provide the information both in person and in the online login.

#### **Booster vaccination**

If a customer has been boostered, this can be entered in PC CADDIE with the corresponding status. Please note: The golfer's details take priority. This means that the customer must also change their status in their PCCO login from vaccinated to boostered and adjust the date, otherwise the status stored in the local PC CADDIE will be overwritten with that of the login!